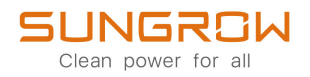

## Manuel utilisateur

Onduleur PV connecté au réseau SG25CX-P2 /SG30CX-P2 / SG33CX-P2 / SG36CX-P2 / SG40CX-P2/ SG50CX-P2

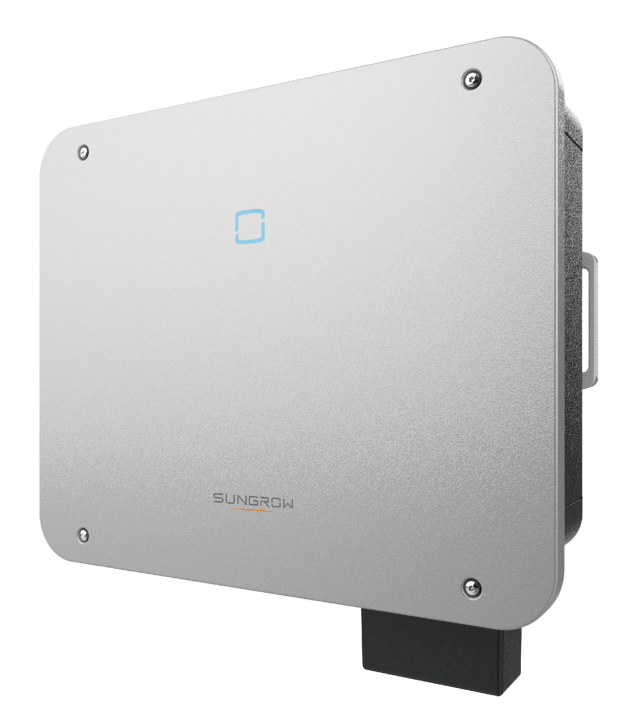

## Tous droits réservés.

#### Tous droits réservés.

Aucune partie de ce document ne peut être modifiée, distribuée, reproduite ou publiée sous quelque forme ou par quelque moyen que ce soit sans l'autorisation écrite préalable de Sungrow Power Supply Co., Ltd (ci-après « SUNGROW »).

#### Les marques commerciales

**SUNGROW** et toutes les autres marques de Sungrow citées dans ce manuel sont la propriété de SUNGROW.

Toutes les autres marques commerciales ou marques déposées mentionnées dans ce manuel sont la propriété de leurs détenteurs respectifs.

#### Licences de logiciels

- Il est interdit d'utiliser les données contenues dans les micrologiciels ou logiciels développés par SUNGROW, en totalité ou en partie, à des fins commerciales et par tout moyen.
- Il est interdit d'effectuer des opérations d'ingénierie inverse, de craquage ou d'effectuer toute autre opération compromettant la conception du programme d'origine du logiciel développé par SUNGROW.

## À propos de ce manuel

Ce manuel contient principalement des informations sur le produit, ainsi que les consignes d'installation, d'utilisation et de maintenance applicables. Il n'a pas vocation à fournir des renseignements exhaustifs sur le système photovoltaïque (PV). Les lecteurs peuvent obtenir des informations supplémentaires sur le site Web **www.sungrowpower.com** ou sur la page Internet du fabricant du composant concerné.

#### Validité

Ce manuel s'applique aux modèles suivants d'onduleurs de chaîne PV connectés au réseau de faible puissance :

- SG25CX-P2
- SG30CX-P2
- SG33CX-P2
- SG36CX-P2
- SG40CX-P2
- SG50CX-P2

Ceux-ci seront désignés ci-après par le terme « onduleur », sauf mention contraire.

#### Groupe ciblé

Ce manuel est destiné au personnel technique professionnel qui doit installer, utiliser et entretenir l'onduleur, ainsi qu'aux utilisateurs qui doivent vérifier les paramètres de l'onduleur.

L'onduleur ne doit être installé que par des techniciens professionnels. Le technicien professionnel est tenu de répondre aux exigences suivantes :

- Posséder des connaissances en raccordements électriques et en mécanique, et connaître les schémas de principe électrique et mécanique.
- Être formé professionnellement à l'installation et à la mise en service de l'équipement électrique.
- Être capable de réagir rapidement aux dangers ou aux urgences qui peuvent survenir pendant l'installation et la mise en service.
- Connaître les normes locales et les règlementations de sécurité applicables aux systèmes électriques.
- Lire entièrement ce manuel et comprendre toutes les instructions de sécurité qui sont liées aux opérations.

#### Comment utiliser ce manuel

Veuillez lire ce manuel attentivement avant d'utiliser le produit et conservez-le dans un endroit facile d'accès.

Tout le contenu, les images, les marquages ou les symboles dans ce manuel sont la propriété de SUNGROW. Aucune partie de ce document ne peut être réimprimée par du personnel n'appartenant pas à SUNGROW sans autorisation écrite.

Le contenu de ce manuel peut être périodiquement mis à jour ou révisé, et c'est le produit effectivement acheté qui prévaut. Les utilisateurs peuvent se procurer le manuel le plus récent à l'adresse **support.sungrowpower.com** ou auprès des canaux de vente.

#### Déclaration de sécurité

Pour en savoir plus sur le processus de réponse aux vulnérabilités de sécurité réseau du produit et la divulgation des vulnérabilités, veuillez consulter le site Web suivant: https://en.sungrowpower.com/security-vulnerability-management.

Pour plus d'informations sur la sécurité réseau, veuillez vous référer au manuel d'utilisation du module de communication ou à l'enregistreur de données fourni avec le produit.

#### Symboles

Ce manuel contient des consignes de sécurité importantes, qui sont mises en évidence avec les symboles suivants, pour garantir la sécurité des personnes et des biens pendant l'utilisation ou pour aider à optimiser la performance du produit de façon efficace. Assurez-vous de bien comprendre la signification de ces symboles d'avertissement pour mieux utiliser le manuel.

#### A DANGER

Indique des dangers potentiels avec un niveau de risque élevé qui, s'ils ne sont pas évités, peuvent entraîner des blessures graves, voire mortelles.

#### AVERTISSEMENT

Indique des dangers potentiels avec un niveau de risque modéré qui, s'ils ne sont pas évités, peuvent entraîner des blessures graves, voire mortelles.

#### ATTENTION

Indique des dangers potentiels avec un niveau de risque faible qui, s'ils ne sont pas évités, peuvent entraîner des blessures mineures ou modérées.

#### AVIS

Indique des risques potentiels qui, s'ils ne sont pas évités, peuvent entraîner des dysfonctionnements de l'appareil ou des pertes financières.

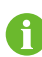

« REMARQUE » introduit des informations complémentaires, des points spécifiques d'attention ou des conseils pouvant être utiles, par exemple pour vous aider à résoudre des problèmes ou gagner du temps.

# Contenu

| Tous droits réservés                                 | I  |
|------------------------------------------------------|----|
| À propos de ce manuel                                | II |
| 1 Consignes de sécurité                              | 1  |
| 1.1 Déballage et inspection                          | 2  |
| 1.2 Sécurité de l'installation                       | 3  |
| 1.3 Sécurité du raccordement électrique              | 3  |
| 1.4 Sécurité lors du fonctionnement                  | 6  |
| 1.5 Sécurité à l'entretien                           | 7  |
| 1.6 Sécurité lors de l'élimination des déchets       | 8  |
| 2 Description du produit                             | 9  |
| 2.1 Présentation du système                          | 9  |
| 2.2 Présentation du produit                          | 11 |
| 2.3 Symboles présents sur le produit                 | 13 |
| 2.4 Témoin LED                                       | 14 |
| 2.5 Schéma du circuit                                | 15 |
| 2.6 Description des fonctions                        | 16 |
| 3 Déballage et stockage                              | 21 |
| 3.1 Déballage et inspection                          | 21 |
| 3.2 Stockage de l'onduleur                           | 21 |
| 4 Montage mécanique                                  | 23 |
| 4.1 Sécurité durant le montage                       | 23 |
| 4.2 Exigences liées à l'emplacement                  | 24 |
| 4.2.1 Conditions environnementales de l'installation | 25 |
| 4.2.2 Exigences liées au support                     | 27 |
| 4.2.3 Conditions d'angle d'installation              | 27 |
| 4.2.4 Conditions de dégagement d'installation        | 28 |
| 4.3 Outils d'installation                            | 30 |
| 4.4 Déplacement de l'onduleur                        | 32 |
| 4.5 Installation du support de fixation              | 33 |
| 4.5.1 Installation sur support                       | 33 |
| 4.5.2 Installation murale                            | 34 |

| 4.5.3 Installation du poteau                                       | 35 |
|--------------------------------------------------------------------|----|
| 4.6 Installation de l'onduleur                                     |    |
| 4.7 Installation de l'optimiseur (facultatif)                      |    |
| 4.8 Installation du RSD (en option)                                |    |
| 5 Raccordement électrique                                          |    |
| 5.1 Consignes de sécurité                                          |    |
| 5.2 Description des bornes                                         | 41 |
| 5.3 Présentation du branchement électrique                         | 43 |
| 5.4 Sertir la borne OT/DT                                          | 46 |
| 5.5 Branchement de mise à la terre de protection externe           | 47 |
| 5.5.1 Exigences de mise à la terre de protection externe           | 48 |
| 5.5.2 Procédure de câblage                                         | 48 |
| 5.6 Branchement du câble CA                                        | 49 |
| 5.6.1 Exigences requises à l'alimentation CA                       | 49 |
| 5.6.2 Exigences liées aux bornes OT/DT                             | 50 |
| 5.6.3 Procédure de câblage                                         | 51 |
| 5.7 Branchement du câble CC                                        | 56 |
| 5.7.1 Configuration de l'entrée PV                                 | 58 |
| 5.7.2 Assemblage des connecteurs PV                                | 59 |
| 5.7.3 Installation du connecteur PV                                | 61 |
| 5.8 Branchements destiné aux communications                        | 62 |
| 5.8.1 Branchement du module de communication sans fil (facultatif) | 62 |
| 5.8.2 Connexion WiNet-S/WiNet-S2 (en option)                       | 63 |
| 5.8.2.1 Communication Ethernet                                     | 63 |
| 5.8.2.2 Communication WLAN                                         | 65 |
| 5.8.3 Connexion RS485                                              | 66 |
| 5.8.3.1 Assemblage du connecteur COM                               | 67 |
| 5.8.3.2 Installation du connecteur COM                             | 68 |
| 5.8.4 Connexion au Smart Energy Meter                              | 69 |
| 5.8.5 Connexion à contact sec                                      | 70 |
| 5.8.5.1 Fonction du contact sec                                    | 70 |
| 5.8.5.2 Procédure de câblage                                       | 72 |
| 5.8.6 Connexion DRM                                                | 72 |
| 5.8.6.1 Assemblage du connecteur COM                               | 74 |
| 5.8.6.2 Installation du connecteur COM                             | 75 |
| 6 Mise en service                                                  | 77 |

| 6.1 Inspection avant mise en service                                | 77  |
|---------------------------------------------------------------------|-----|
| 6.2 Procédure de mise en service                                    | 77  |
| 6.3 Disposition physique de l'optimiseur (facultatif)               | 78  |
| 7 Application iSolarCloud                                           | 80  |
| 7.1 Courte introduction                                             | 80  |
| 7.2 Installation de l'application                                   | 80  |
| 7.3 Aperçu des fonctions                                            | 81  |
| 7.4 Initialisation de l'appareil                                    | 81  |
| 7.4.1 Exigences requises                                            | 81  |
| 7.4.2 Procédure de connexion                                        | 82  |
| 7.5 Affichage des informations sur l'appareil                       | 87  |
| 7.5.1 Accueil                                                       | 87  |
| 7.5.2 Informations de fonctionnement                                | 89  |
| 7.5.3 Enregistrements                                               | 90  |
| 7.6 Plus                                                            | 93  |
| 7.6.1 Paramètres système                                            | 93  |
| 7.6.2 Paramètres de fonctionnement                                  | 94  |
| 7.6.3 Paramètres de régulation de puissance                         | 96  |
| 7.6.4 Paramètres de communication                                   | 102 |
| 7.6.5 Mise à jour du micrologiciel                                  | 103 |
| 7.6.6 Détection de la mise à la terre                               | 104 |
| 7.6.7 Changement du mot de passe                                    | 105 |
| 7.7 Création de centrales et gestion des appareils                  | 105 |
| 7.7.1 Création d'un compte                                          | 105 |
| 7.7.2 Création d'une centrale                                       | 106 |
| 7.7.2.1 Renseignement des informations sur la centrale              | 107 |
| 7.7.2.2 Ajout d'un appareil de communication et configuration de la |     |
| connexion réseau                                                    | 109 |
| 7.7.2.3 Définition des tarifs                                       | 111 |
| 7.7.3 Informations sur la centrale PV                               | 113 |
| 7.7.4 Configuration de la disposition de l'optimiseur (facultatif)  | 115 |
| 7.7.4.1 Scénario avec un seul onduleur                              | 115 |
| 7.7.4.2 Scénario à plusieurs onduleurs                              | 119 |
| 7.7.4.3 Informations sur l'optimiseur                               | 120 |
| 7.7.4.4 Affichage de la disposition                                 | 121 |
| 8 Mise hors service du système                                      | 124 |
| 8.1 Débranchement de l'onduleur                                     | 124 |

| 8.2 Démontage de l'onduleur                                      | 124 |
|------------------------------------------------------------------|-----|
| 8.3 Remplacement de l'onduleur                                   | 125 |
| 8.3.1 Remplacement via le module de communication/l'enregistreur | 125 |
| 8.3.2 Remplacement via iSolarCloud                               | 126 |
| 8.4 Mise au rebut de l'onduleur                                  | 126 |
| 9 Dépannage et maintenance                                       | 128 |
| 9.1 Dépannage                                                    | 128 |
| 9.2 Maintenance                                                  | 140 |
| 9.2.1 Avertissements relatifs à la maintenance                   | 140 |
| 9.2.2 Arrêt rapide                                               | 141 |
| 9.2.3 Entretien de routine                                       | 142 |
| 9.2.4 Nettoyage des entrée et sortie d'air                       | 142 |
| 9.2.5 Entretien du ventilateur                                   | 143 |
| 10 Annexe                                                        | 145 |
| 10.1 Fiche technique                                             | 145 |
| 10.2 Distance de câblage du contact sec DI                       | 158 |
| 10.3 Assurance qualité                                           | 159 |
| 10.4 Coordonnées                                                 | 160 |

## 1 Consignes de sécurité

Lors de l'installation, de la mise en service, de l'utilisation et de la maintenance du produit, respectez scrupuleusement les étiquettes sur le produit et les exigences de sécurité dans le manuel. Toute opération ou tout travail incorrect peut causer :

- Des blessures/la mort de l'opérateur ou d'une autre personne.
- Des dommages au produit ou à d'autres biens.

#### AVERTISSEMENT

- N'effectuez aucune opération sur le produit (y compris, mais sans s'y limiter, la manipulation, l'installation, la mise sous tension ou l'entretien du produit, le raccordement électrique et le travail en hauteur) dans des conditions météorologiques difficiles, telles que le tonnerre et la foudre, la pluie, la neige et les vents de niveau 6 ou plus. SUNGROW n'est pas responsable des dommages causés à l'appareil par des cas de force majeure, tels que les tremblements de terre, les inondations, les éruptions volcaniques, les coulées de boue, la foudre, les incendies, les guerres, les conflits armés, les typhons, les ouragans, les tornades et autres conditions météorologiques extrêmes.
- En cas d'incendie, évacuez le bâtiment ou la zone de production et déclenchez l'alarme incendie. Il est strictement interdit de retourner dans la zone d'incendie, quelles que soient les circonstances.

#### AVIS

- Serrez les vis avec le couple spécifié en utilisant des outils lors de la fixation du produit et des bornes. Autrement, le produit pourrait être endommagé. Et les dommages provoqués ne seraient pas couverts par la garantie.
- Apprenez à utiliser correctement les outils avant de les utiliser pour éviter de blesser des personnes ou d'endommager l'appareil.
- Entretenez l'appareil en ayant une connaissance suffisante de ce manuel et en utilisant les outils appropriés.

Ť.

- Les consignes de sécurité de ce manuel ne sont que des suppléments et ne sauraient couvrir toutes les précautions à observer. Effectuez vos interventions en tenant compte des conditions réelles sur le site.
- SUNGROW ne pourra en aucun cas être tenue responsable de toute violation des conditions générales de fonctionnement en toute sécurité, des normes de sécurité générales ou de toute consigne de sécurité contenues dans ce manuel.
- Lors de l'installation, de l'utilisation et de la maintenance du produit, respectez les lois et les réglementations locales. Les précautions de sécurité de ce manuel ne sont que des suppléments par rapport aux lois et aux réglementations locales.
- Lors du transport du produit, de son installation, de son câblage, de son entretien, etc., les matériaux et les outils préparés par les utilisateurs doivent répondre aux exigences des lois et réglementations locales applicables, aux normes de sécurité et aux autres spécifications. SUNGROW n'est pas responsable des dommages causés au produit par l'utilisation de matériaux et d'outils qui ne répondent pas aux exigences susmentionnées.
- Les opérations sur le produit, y compris, mais sans s'y limiter, la manipulation, l'installation, le câblage, la mise sous tension, l'entretien et l'utilisation du produit, ne doivent pas être effectuées par du personnel non qualifié. SUNGROW n'est pas responsable des dommages causés au produit par des opérations effectuées par du personnel non qualifié.
- Lorsque le transport du produit est organisé par les utilisateurs, SUNGROW n'est pas responsable des dommages causés au produit par les utilisateurs eux-mêmes ou par les tiers prestataires de services de transport désignés par les utilisateurs.
- SUNGROW ne peut être tenue responsable des dommages causés au produit par la négligence, l'intention, la faute, le mauvais fonctionnement et d'autres comportements des utilisateurs ou d'organisations tierces.
- SUNGROW ne peut être tenue responsable de tout dommage causé au produit pour des raisons indépendantes de SUNGROW.

## 1.1 Déballage et inspection

#### **AVERTISSEMENT**

- Vérifiez tous les panneaux de sécurité, les étiquettes d'avertissement ainsi que les plaques signalétiques sur les appareils.
- Les panneaux de sécurité, les étiquettes d'avertissement et les plaques signalétiques sont clairement visibles et ne doivent pas être retirées ou couvertes tant que l'appareil est en service.

Après réception du produit, assurez-vous que l'appareil est intact et que les pièces structurelles de l'appareil ne sont pas endommagés. Vérifiez si la liste de colisage est conforme au produit réellement commandé. En cas de problèmes avec les éléments d'inspection ci-dessus, n'installez pas l'appareil et contactez d'abord votre distributeur. Si le problème persiste, veuillez contacter SUNGROW rapidement.

## 1.2 Sécurité de l'installation

#### ADANGER

- Assurez-vous de l'absence de raccordements électriques avant l'installation.
- Avant de percer, évitez l'eau et le câblage électrique dans la paroi.

#### ATTENTION

Une installation inappropriée peut provoquer des blessures corporelles !

- Si le produit peut être transporté par levage et s'il est levé avec des outils de levage, personne ne doit rester sous le produit.
- Lorsque vous déplacez le produit, tenez compte du poids du produit et conservez l'équilibre pour éviter tout basculement ou chute.

#### AVIS

Avant de faire fonctionner le produit, vous devez vérifier et vous assurer que les outils à utiliser ont été entretenus de façon régulière.

### 1.3 Sécurité du raccordement électrique

#### A DANGER

- Assurez-vous que l'onduleur n'est pas endommagé avant d'effectuer le raccordement électrique, car cela est potentiellement dangereux !
- Avant d'effectuer les raccordements électriques, vérifiez que le commutateur de l'onduleur et tous les commutateurs connectés à l'onduleur sont sur « ARRÊT » (OFF), sinon une électrocution peut se produire !

#### **DANGER**

La chaîne PV génère des tensions élevées mortelles si elle est exposée aux rayons directs du soleil.

- Les opérateurs doivent porter un équipement de protection individuelle approprié pendant les raccordements électriques.
- Ils doivent s'assurer que les câbles ne sont pas sous tension avec un dispositif de mesure avant de toucher les câbles CC.
- Respectez toutes les consignes de sécurité listées dans les documents pertinents concernant les chaînes PV.
- L'onduleur ne peut pas être connecté à une chaîne PV dont les bornes positive et négative nécessitent une mise à la terre.

#### **DANGER**

Haute tension à l'intérieur de l'onduleur, danger de mort !

- Veillez à utiliser des outils d'isolation spéciaux pendant les branchements de câbles.
- Notez et observez les étiquettes d'avertissement sur le produit et effectuez les opérations en respectant strictement les consignes de sécurité.
- Respectez toutes les consignes de sécurité de ce manuel et des autres documents pertinents.

#### AVERTISSEMENT

Les dommages sur le produit provoqués par un câblage incorrect ne sont pas couverts par la garantie.

- Seuls les électriciens professionnels peuvent effectuer les raccordements électriques.
- Tous les câbles utilisés dans le système de génération PV doivent être solidement attachés, correctement isolés et correctement dimensionnés.

#### **AVERTISSEMENT**

- Vérifiez la polarité positive et négative des chaînes PV et branchez les connecteurs PV aux bornes correspondantes uniquement après vous être assuré que la polarité est correcte.
- Pendant l'installation et le fonctionnement de l'onduleur, assurez-vous que les polarités positives ou négatives des chaînes PV ne présentent pas de courtcircuit à la terre. Dans le cas contraire, un court-circuit CA ou CC peut se produire et provoquer des dommages sur l'équipement. Les dommages provoqués par cela ne sont pas couverts par la garantie.
- Ne connectez aucune charge entre l'onduleur et le disjoncteur CA qui est raccordé directement dessus, afin d'éviter que le commutateur ne se déclenche par erreur.
- Déterminez les spécifications des disjoncteurs CA en respectant strictement les lois et réglementations locales applicables et les normes de sécurité ou les recommandations de SUNGROW. Dans le cas contraire, le commutateur risque de ne pas s'ouvrir à temps en cas d'anomalie, ce qui peut entraîner des incidents de sécurité.

#### AVIS

Respectez les consignes de sécurité relatives aux chaînes PV et les réglementations relatives au réseau local.

SUNGROW

## 1.4 Sécurité lors du fonctionnement

#### **DANGER**

Lors de l'acheminement des câbles, assurez une distance d'au moins 30 mm entre les câbles et les composants ou zones générant de la chaleur, afin de protéger la couche isolante des câbles contre le vieillissement et les dommages. Lorsque le produit est en fonctionnement :

- Ne touchez pas le boîtier du produit.
- Il est strictement interdit de brancher et de débrancher un connecteur sur l'onduleur.
- Ne touchez pas les bornes de câblage de l'onduleur. Il existe un risque d'électrocution.
- Ne démontez aucune pièce de l'onduleur. Il existe un risque d'électrocution.
- Il est strictement interdit de toucher des parties chaudes de l'onduleur (le dissipateur de chaleur par exemple). Il existe un risque de brûlure.
- Ne connectez pas ou ne retirez pas une chaîne PV ou un module PV dans une chaîne. Il existe un risque d'électrocution.
- Si l'onduleur est équipé d'un interrupteur CC, ne le faites pas fonctionner. Vous risquez d'endommager l'appareil ou de vous blesser.

Pour éviter l'échec de la mise à jour, n'effectuez aucune autre action (par exemple, définir des paramètres ou couper l'alimentation) pendant la mise à jour du micrologiciel de l'onduleur.

### 1.5 Sécurité à l'entretien

#### **DANGER**

Risque de dommages pour l'onduleur ou de blessure corporelle suite à un entretien inadéquat !

- Avant toute maintenance, déconnectez le disjoncteur CA du côté réseau, puis l'interrupteur CC. Si un défaut susceptible de provoquer des blessures ou d'endommager l'appareil est constaté avant la maintenance, débranchez le disjoncteur CA et attendez la nuit avant d'actionner l'interrupteur CC. Dans le cas contraire, un incendie à l'intérieur du produit ou une explosion peuvent se produire et entraîner des blessures corporelles.
- Une fois l'onduleur hors tension depuis 15 minutes, mesurez la tension et le courant avec du matériel professionnel. Seuls des opérateurs portant un équipement de protection peuvent manipuler et entretenir l'onduleur après avoir dûment vérifié l'absence de tension et de courant.
- Même si l'onduleur est arrêté, il peut encore être chaud et provoquer des brûlures. Portez des gants de protection avant de manipuler l'onduleur une fois refroidi.

#### **DANGER**

Toucher le réseau électrique ou les bornes et les points de contact de l'onduleur connecté au réseau peut entraîner une électrocution !

• Le côté réseau peut générer de la tension. Utilisez toujours un voltmètre standard pour garantir qu'il n'y a pas de tension avant de toucher.

#### ATTENTION

Pour éviter toute mauvaise utilisation ou tout accident causé par du personnel non concerné, placez des panneaux d'avertissement bien visibles ou délimitez des zones d'avertissement de sécurité autour du produit.

#### AVIS

Pour éviter tout risque d'électrocution, n'effectuez pas d'opérations de maintenance non couvertes par ce manuel. Si nécessaire, contactez d'abord votre distributeur. Si le problème persiste, veuillez contacter SUNGROW. À défaut, les pertes provoquées ne seront pas couvertes par la garantie.

- Si la peinture du boîtier de l'onduleur tombe ou rouille, réparez-la à temps. À défaut, les performances de l'onduleur pourront s'en trouver dégradées.
- N'utilisez pas de produits de nettoyage pour nettoyer l'onduleur. Vous risqueriez de l'endommager, et la perte causée ne serait pas couverte par la garantie.
- L'onduleur ne contenant aucune pièce pouvant être entretenue, n'ouvrez jamais le boîtier de l'onduleur et ne remplacez aucun composant interne sans autorisation. Dans le cas contraire, les pertes occasionnées ne seraient pas couvertes par la garantie.
- N'ouvrez pas la porte de maintenance par temps de pluie ou de neige. Si cela est inévitable, prenez les mesures de protection appropriées pour éviter la pénétration d'eau de pluie et de neige dans le compartiment de maintenance ; sinon, le fonctionnement du produit peut être affecté.
- Avant de fermer la porte de maintenance, vérifiez qu'il ne reste pas d'objets à l'intérieur du compartiment de maintenance, tels que des vis, des outils, etc.
- Il est recommandé aux utilisateurs d'utiliser une gaine de câble pour protéger le câble CA. Si la gaine du câble est utilisée, assurez-vous qu'elle est positionnée à l'intérieur du compartiment de maintenance.

### **1.6** Sécurité lors de l'élimination des déchets

#### AVERTISSEMENT

Veuillez mettre au rebut le produit selon les réglementations et les normes locales applicables pour éviter toutes pertes matérielles ou blessures personnelles.

## 2 Description du produit

## 2.1 Présentation du système

L'onduleur est un onduleur branché au réseau PV triphasé et fonctionnant sans transformateur. En tant que partie intégrante du système d'alimentation PV, l'onduleur est conçu pour convertir le courant continu généré par les modules PV en un courant alternatif compatible avec le réseau et pour alimenter le réseau de distribution en courant alternatif. L'utilisation prévue de l'onduleur est illustrée sur la figure suivante.

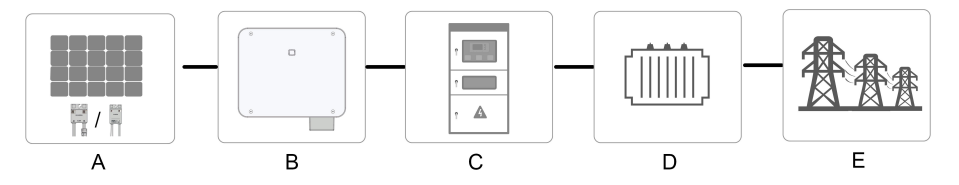

Figure 2-1 Application de l'onduleur dans un système d'alimentation photovoltaïque

#### AVERTISSEMENT

L'onduleur ne peut pas être connecté à une chaîne PV dont les bornes positive et négative nécessitent une mise à la terre.

Ne connectez aucune charge locale entre l'onduleur et le disjoncteur CA.

#### AVIS

Lors de la conception du système, assurez-vous que les plages de fonctionnement de tous les appareils qui sont connectés à l'onduleur répondent aux exigences de l'onduleur.

Les modules photovoltaïques du système doivent être conformes à la norme IEC 61730-1 (2016) classe II(2.1).

L'onduleur ne peut être utilisé que dans les scénarios décrits dans ce manuel.

| Élé<br>men<br>t | Description | Remarque                                                       |
|-----------------|-------------|----------------------------------------------------------------|
| A Chaînes PV    |             | Silicium monocristallin, silicium polycristallin et film mince |
|                 |             | sans mise à la terre.                                          |

| Élé                            |                                                               |                                                              |
|--------------------------------|---------------------------------------------------------------|--------------------------------------------------------------|
| men                            | Description                                                   | Remarque                                                     |
| t                              |                                                               |                                                              |
|                                |                                                               | Connecté au module PV via son câble d'entrée, l'optimiseur   |
|                                | Ontimiseur                                                    | peut suivre la puissance maximale du module et fournir la    |
|                                | optimoodi                                                     | tension souhaitée par le biais d'un circuit de conversion de |
|                                |                                                               | tension CC/CC.                                               |
| RSD (en option)                | L'équipement RSD (équipement d'arrêt rapide) est connecté     |                                                              |
|                                | au module PV par des câbles d'entrée pour activer la fonction |                                                              |
|                                | d'arrêt rapide. Il est possible de raccorder jusqu'à          |                                                              |
|                                |                                                               | deux modules PV à un RSD.                                    |
| -                              | Ondulaun                                                      | SG25CX-P2, SG30CX-P2, SG33CX-P2, SG36CX-P2,                  |
| D                              | Onduleur                                                      | SG40CX-P2, SG50CX-P2                                         |
| Armoire de<br>C branchement au | Armoire de                                                    | Inclut des appareils tels que le disjoncteur CA, les         |
|                                | branchement au                                                | parafoudres, le dispositif de mesure.                        |
|                                | réseau                                                        |                                                              |
| D                              | Transformateur                                                | Augmente la tension de sortie de l'onduleur à un niveau qui  |
| D                              |                                                               | répond aux exigences du réseau.                              |
| -                              | Réseau                                                        | Les formes de réseau prises en charge par l'onduleur sont    |
| E                              | électrique                                                    | présentées dans la figure ci-dessous.                        |

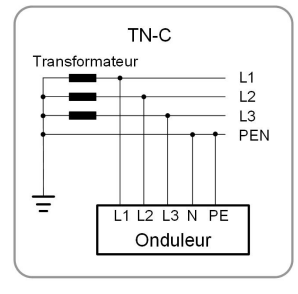

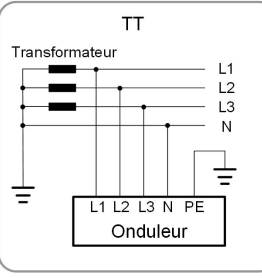

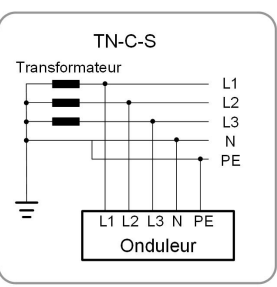

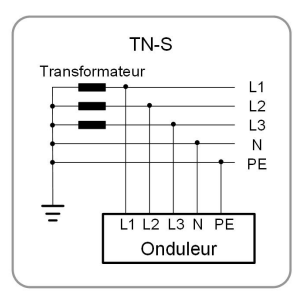

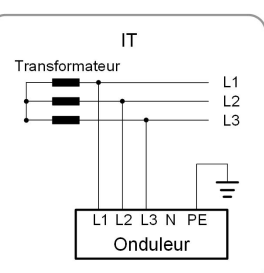

Dans un réseau électrique TT, la tension N-PE doit être inférieure à 30 V. Si l'onduleur est connecté au réseau IT (c.-à-d. pas de connexion de ligne N), il peut y avoir un risque de surtension/sous-tension monophasée et d'effet de balayage de la haute/basse tension monophasée.

Voir le manuel d'utilisation de l'optimiseur pour plus d'informations.

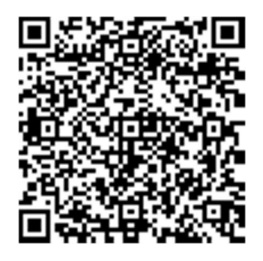

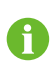

Veuillez contacter votre équipe de vente locale pour vérifier que l'optimiseur est disponible à la vente dans votre région.

Veuillez vous référer au manuel d'utilisation du RSD pour plus de détails.

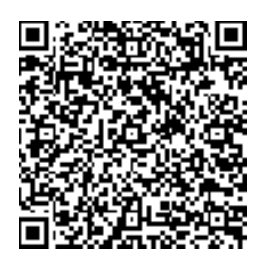

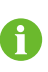

Veuillez contacter votre équipe de vente locale pour confirmer que le RSD est disponible à la vente dans votre région.

## 2.2 Présentation du produit

#### Description du modèle

La description du modèle est la suivante (prenons SG30CX-P2 à titre d'exemple) :

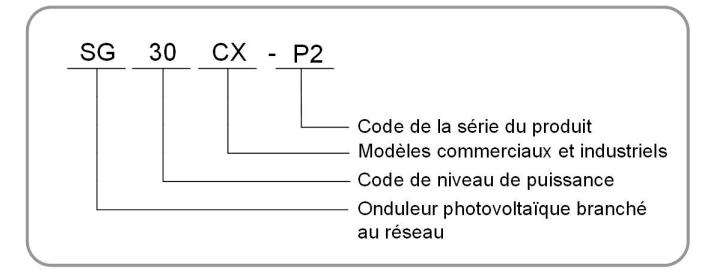

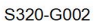

#### Apparence

La figure suivante présente l'apparence de l'onduleur.

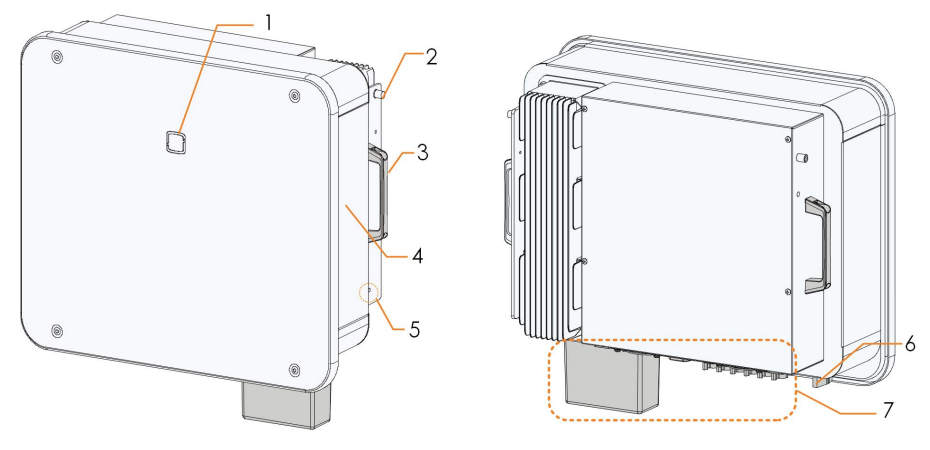

Figure 2-2 Apparence

L'illustration présentée ici est fournie à titre de référence seulement. Le produit réel que vous recevez peut différer de cette illustration.

| N° | Nom            | Description                                                   |  |
|----|----------------|---------------------------------------------------------------|--|
| 1  | Témoin LED     | Pour indiquer l'état de fonctionnement actuel de l'onduleur.  |  |
| 2  | Languettes de  | Pour accrocher l'onduleur au support de fixation.             |  |
|    | montage        |                                                               |  |
| 3  | Poignées       | Pour déplacer l'onduleur.                                     |  |
| 4  | Étiquettes     | Pour identifier clairement le produit, y compris les symboles |  |
|    |                | d'avertissement, la plaque signalétique et le code QR.        |  |
|    | Bornes de mise |                                                               |  |
| 5  | à la terre de  | Permettent de mettre à la terre l'onduleur.                   |  |
|    | protection     |                                                               |  |
|    | externe        |                                                               |  |

| N° | Nom             | Description                                                |
|----|-----------------|------------------------------------------------------------|
| 6  | Interrupteur CC | Pour déconnecter en toute sécurité le circuit CC lorsque   |
|    |                 | cela est nécessaire.                                       |
| 7  | Zone de câblage | Interrupteurs CC, bornes CC et bornes de communication.    |
|    |                 | Pour plus de détails, reportez-vous à "5.2 Description des |
|    |                 | bornes"                                                    |

#### Dimensions

La figure suivante présente les dimensions de l'onduleur.

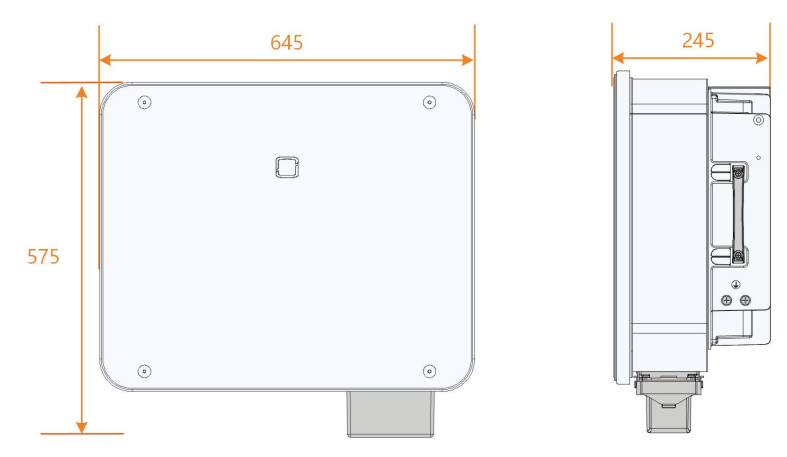

Figure 2-3 Dimensions du produit (en mm)

#### Poids

| Modèle          | Poids |
|-----------------|-------|
| SG25/30/33CX-P2 | 38 kg |
| SG36/40CX-P2    | 40 kg |
| SG50CX-P2       | 41 kg |

## 2.3 Symboles présents sur le produit

| Symbole                 | Explication                                                            |  |
|-------------------------|------------------------------------------------------------------------|--|
| X                       | Ne jetez pas l'onduleur avec vos déchets ménagers.                     |  |
| <b>I</b> II             | Lisez le manuel utilisateur avant d'effectuer l'entretien de l'unité ! |  |
| TÜVRheinand<br>GERTIFLD | Marquage de conformité TÜV.                                            |  |
|                         | Marquage de conformité réglementaire.                                  |  |
| "                       | Marquage de conformité CE.                                             |  |
|                         | Importateur UE/EEE.                                                    |  |

| Symbole      | Explication                                                      |  |  |
|--------------|------------------------------------------------------------------|--|--|
| $\bigcirc$   | Label RoHS.                                                      |  |  |
|              | Ce produit respecte les exigences des directives de l'UE         |  |  |
| $\bigcirc$   | applicables.                                                     |  |  |
| UK<br>CA     | Marquage de conformité UKCA.                                     |  |  |
| $\mathbf{X}$ | L'onduleur ne comporte pas de transformateur.                    |  |  |
| Δ            | Débranchez l'onduleur de toutes les sources d'alimentation       |  |  |
|              | externes avant toute opération d'entretien sur celui-ci !        |  |  |
|              | Danger de mort dû aux hautes tensions !                          |  |  |
|              | Ne touchez pas les pièces sous tension dans les 15 minutes       |  |  |
| 15min        | suivant la mise hors tension de l'unité.                         |  |  |
|              | Seul le personnel qualifié peut ouvrir et entretenir l'onduleur. |  |  |
| Ē            | Point de mise à la terre externe                                 |  |  |

\* Le tableau présenté ici est fourni à titre de référence seulement. Le produit réel que vous recevez peut différer de cette illustration.

## 2.4 Témoin LED

Le témoin LED situé sur le panneau avant de l'onduleur indique l'état de fonctionnement actuel de l'onduleur.

| Couleur du<br>témoin LED | État            | Définition                                        |
|--------------------------|-----------------|---------------------------------------------------|
|                          | Allumé          | L'appareil est branché au réseau et fonctionne    |
|                          |                 | normalement.                                      |
|                          | Clignotement    |                                                   |
|                          | rapide          | La connexion Bluetooth est établie, un échange de |
| Ľ                        | (Période :      | données est en cours.                             |
|                          | 0,2 s)          | Aucun défaut système.                             |
|                          |                 |                                                   |
| Bleu                     | Clignotement    |                                                   |
|                          | lent            | L'appareil est en veille ou en état de démarrage  |
|                          | (Période : 2 s) | (n'alimentant pas le réseau).                     |
|                          |                 |                                                   |

**Tableau 2-1** Description des différents états du témoin LED

| Couleur du<br>témoin LED | État                                                                   | Définition                                                                                                   |
|--------------------------|------------------------------------------------------------------------|----------------------------------------------------------------------------------------------------|
|                          | Clignotement<br>lent une fois,<br>clignotement<br>rapide trois<br>fois | L'onduleur effectue une récupération PID.                                                                    |
| Rouge                    | Allumé                                                                 | Une erreur s'est produite, l'appareil ne peut pas se connecter au réseau.                                    |
|                          | Clignotement                                                           | La connexion Bluetooth est établie, communication de<br>données en cours et un défaut système s'est produit. |
|                          | ÉTEINT                                                                 | Les deux côtés CA et CC sont hors tension.                                                                   |
| Gris                     |                                                                        |                                                                                                    |

AVERTISSEMENT

Une tension peut subsister sur les circuits côté CA une fois le témoin éteint. Veillez à la sécurité électrique lors des opérations.

## 2.5 Schéma du circuit

La figure suivante présente le circuit principal de l'onduleur.

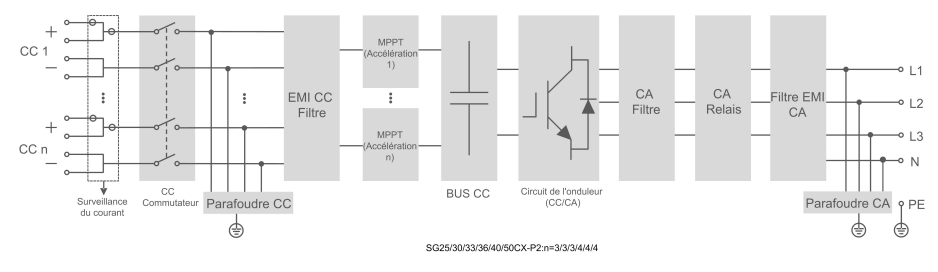

Figure 2-4 Schéma du circuit

- L'interrupteur CC est utilisé pour déconnecter en toute sécurité le circuit CC.
- Le MPPT est utilisé pour assurer une puissance maximale des réseaux PV à différentes conditions d'entrée PV.
- Le circuit onduleur convertit le courant continu en courant alternatif et l'alimente aux charges (si elles existent) ou au réseau électrique via la borne CA.
- Le circuit de protection garantit le fonctionnement en toute sécurité de l'appareil ainsi que la sécurité des utilisateurs.

### SUNGROW

#### **DANGER**

Si le niveau de foudre dépasse le niveau de protection du produit, la protection contre la foudre et la protection contre les surtensions peuvent échouer, entraînant un risque de choc électrique et de blessures mortelles !

## 2.6 Description des fonctions

L'onduleur est équipé des fonctions suivantes :

#### Fonction de conversion

L'onduleur convertit le courant continu en un courant alternatif compatible avec le réseau électrique et alimente le réseau en courant alternatif.

#### Stockage de données

L'onduleur enregistre les informations liées à son fonctionnement, les erreurs, etc.

#### Configuration des paramètres

L'onduleur comporte divers paramètres réglables. Les utilisateurs peuvent définir les paramètres via l'application pour répondre à leurs besoins et optimiser les performances.

#### Interface de communication

L'onduleur est conçu avec des interfaces de communication RS485 standard et un port de communication accessoire.

- Les interfaces de communication RS485 standard servent à établir la connexion de communication avec les appareils de surveillance et à télécharger les données de surveillance vers l'arrière-plan de surveillance en utilisant les câbles de communication.
- Le port accessoire de communication sert à établir la connexion avec le module de communication fabriqué par SUNGROW et à télécharger les données de surveillance via des câbles de communication ou au moyen d'une communication sans fil.

L'onduleur peut être branché à des appareils de communication sur l'une des deux interfaces. Une fois la connexion de communication établie entre l'onduleur et les appareils de communication, les utilisateurs peuvent afficher les informations de l'onduleur ou définir ses paramètres, notamment les paramètres de fonctionnement et de protection, sur iSolarCloud.

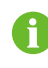

Il est recommandé d'utiliser le module de communication de SUNGROW. L'utilisation d'un appareil tiers peut entraîner une défaillance des communications ou d'autres dommages imprévus.

#### Fonction de protection

Les fonctions de protection sont intégrées dans l'onduleur, notamment la protection contre l'îlotage, la protection contre l'inversion de polarité en courant continu, la protection contre les courts-circuits en courant alternatif, la protection contre les courants de fuite, etc.

#### Commande d'ondulation

L'onduleur fournit des bornes (DRM) pour connexion à un récepteur de commande d'ondulation (RCR). Après la connexion, le centre de distribution réseau émet des instructions de régulation via le contact sec (DI). L'onduleur peut commander la sortie de puissance selon les instructions locales prédéfinies.

#### **Récupération PID**

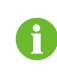

La fonction PID peut ne pas être applicable dans certaines régions. Veuillez contacter SUNGROW pour plus de détails.

L'effet PID (Dégradation induite par le potentiel) des modules PV provoquera des dommages importants sur la sortie et le rendement générés, qui peuvent être évités ou récupérés à l'aide de la fonction de récupération PID.

 Pour un schéma de tension positive, une fois la fonction PID activée, la tension à la terre de toutes les chaînes PV est supérieure à 0, et par conséquent la tension chaîne PV à terre est une valeur positive.

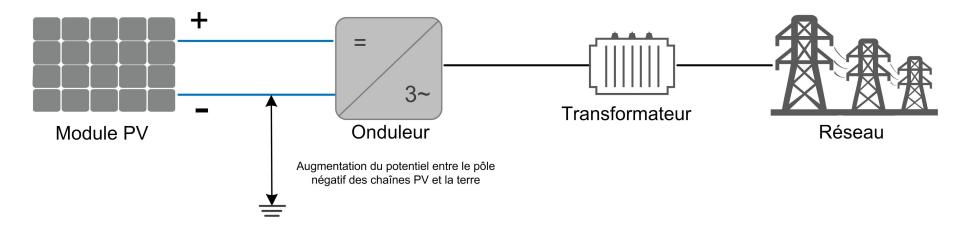

 Pour un schéma de tension négative, une fois la fonction PID activée, la tension à la terre de toutes les chaînes PV est inférieure à 0, et par conséquent la tension chaîne PV à terre est une valeur négative.

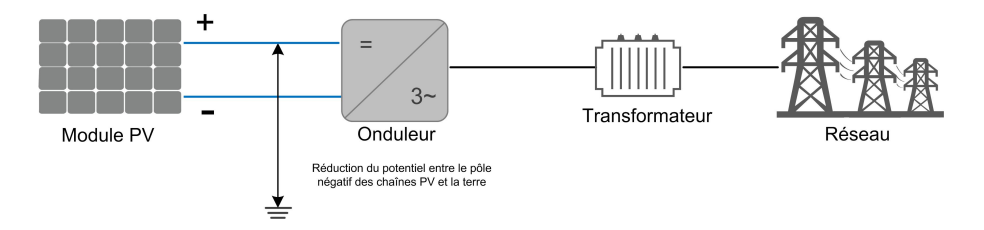

- Avant d'activer la fonction de récupération PID, vérifiez que la polarité de tension des modules PV au sol correspond aux exigences. En cas de questions, contactez le fabricant du module PV ou lisez le manuel utilisateur correspondant.
- La fonction de récupération PID et la production d'énergie réactive de nuit ne peuvent pas être activées en même temps.
- Si le schéma de tension pour la fonction de protection/récupération du PID ne répond pas aux exigences des modules PV correspondants, la fonction PID ne fonctionnera pas comme prévu ou pourrait même endommager les modules PV.
- Lorsque la fonction de récupération PID est activée, elle ne fonctionne que la nuit.
- Lorsque l'onduleur est en état de récupération PID (le témoin clignote en bleu une fois à intervalles longs et clignote à intervalles courts trois fois), désactivez la récupération PID dans l'application iSolarCloud avant de mettre l'onduleur manuellement sous tension et de le maintenir.

#### Fonction AFCI

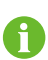

La fonction AFCI peut ne pas être applicable dans certaines régions. Veuillez contacter SUNGROW pour plus de détails.

Activation AFCI

Cette fonction peut être activée pour détecter si un arc se produit sur le circuit CC de l'onduleur.

Autotest AFCI

Cette fonction est destinée à détecter si la fonction AFCI de l'onduleur est normale.

• Effacer l'alarme AFCI

Lorsque l'onduleur détecte l'alarme AFCI, il cesse de fonctionner. Effacez l'alarme AFCI pour que l'onduleur puisse redémarrer la détection.

Couverture de protection

Deux types de classification sont définis pour la protection AFCI : « F (couverture totale) » et « P (couverture partielle) ». Une protection à couverture totale (« F ») est disponible pour cet onduleur.

AFPE

Cet onduleur est équipé d'un AFPE entièrement intégré, installé sur l'onduleur connecté à la chaîne PV, qui utilise le boîtier et les bornes de l'onduleur.

Méthode d'implémentation

Deux options d'implémentation sont disponibles pour la protection AFCI, « D » et « I ». « D » représente un « Système de détection distribué », où l'AFPE comprend plus d'un appareil. Les appareils peuvent être autonomes ou partiellement intégrés dans l'équipement de conversion d'énergie (PCE). Tandis que « I » représente un « appareil intégré au PCE », où l'AFPE est implémenté dans un PCE connecté à la chaîne PV et utilise le boîtier et les bornes du PCE. Le « I » est adopté pour cet onduleur.

Méthode de reconnexion

Trois méthodes de reconnexion sont disponibles pour cet onduleur :

1 Reconnexion manuelle

La reconnexion peut être réalisée manuellement uniquement après l'interruption de l'arc. Vous pouvez vous connecter via un accès local à l'application iSolarCloud et choisir Plus → Réglages → Paramètres d'opération → Paramètres AFCI → Effacer l'alarme du détecteur d'arc électrique ; après avoir effacé l'alarme de défaut, redémarrez l'appareil.

2 Reconnexion manuelle à distance

La reconnexion peut être réalisée à distance via l'AFPE uniquement après l'interruption de l'arc. Vous pouvez vous connecter à iSolarCloud à distance. Recherchez ensuite la centrale cible et choisissez **Réglages** ; sélectionnez l'appareil, puis choisissez **Paramètres avancés**→ **Contrôle de la puissance**→ **Effacer I'alarme du détecteur d'arc électrique**. Après avoir effacé l'alarme de défaut, redémarrez l'appareil.

3 Reconnexion automatique

La reconnexion peut être réalisée manuellement uniquement après l'interruption de l'arc.

Règle : En cas de détection d'un défaut d'arc réel, l'appareil signale un défaut et s'arrête. Au cours d'une journée, pour la première à la quatrième alarme de défaut d'arc, l'appareil s'arrête pendant 10 minutes, puis l'alarme est effacée et l'appareil redémarre. Lorsque le cinquième défaut d'arc ou plus est signalé, l'appareil s'arrête et ne reprend pas son fonctionnement ce jour-là.

En cas d'alarme du 1er au 4e défaut d'arc, l'ARM est mis hors tension et redémarré, et l'appareil peut redémarrer et se reconnecter au réseau normalement, le compteur de défauts étant remis à « 0 ». Lorsque le 5e défaut d'arc est détecté, si l'ARM est mis hors tension et redémarré en raison de facteurs environnementaux externes, l'appareil signale un défaut et s'arrête, le compteur de défauts passant à « 1 ». Au bout de 10 minutes, l'alarme de défaut est effacée et l'appareil redémarre. Si l'ARM n'est pas hors tension lorsque le 5e défaut d'arc ou plus est signalé, vous devez effacer le défaut manuellement pour que l'appareil redémarre et soit reconnecté au

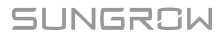

réseau normalement. Dans ce cas, le compteur de défauts sera réinitialisé à « 0 ». Vous pouvez également attendre que le défaut soit éliminé automatiquement le jour suivant, auquel cas le compteur de défauts passera à « 1 ». Consultez les sections « Reconnexion manuelle » et « Reconnexion manuelle à distance » pour savoir comment effacer manuellement l'alarme de défaut.

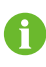

La fonction de détection d'anomalie d'arc répond aux exigences standard, veuillez tester dans les conditions de fonctionnement comme requis par la norme.

#### Fonctions de l'optimiseur

• MPPT au niveau de l'onduleur

Augmentez la production d'énergie du système PV en surveillant en permanence le point de puissance maximum du module PV.

Arrêt au niveau du module

Réduisez rapidement la tension du module.

• Surveillance au niveau du module

L'optimiseur peut surveiller les performances des modules.

• Diagnostic de courbe de niveau IV du module

L'optimiseur peut analyser la courbe IV du module et juger si un défaut de module se produit. Dans ce cas, l'onduleur ne peut pas effectuer de balayage de courbe IV au niveau de la chaîne.

La fonction de diagnostic de la courbe IV au niveau du module ne peut être utilisée que sur iSolarCloud Web. Six modules au maximum peuvent être sélectionnés lors d'un cycle de diagnostic de la courbe de niveau IV du module.

#### **Fonctions RSD**

Arrêt au niveau du module

Réduisez rapidement la tension du module.

• Surveillance au niveau du module

Le RSD peut surveiller les performances des modules.

## 3 Déballage et stockage

## 3.1 Déballage et inspection

Le produit est minutieusement testé, il est soumis à une inspection stricte avant la livraison. Des dommages peuvent toutefois survenir lors de l'expédition. C'est la raison pour laquelle il importe que vous procédiez vous-même à une inspection approfondie du produit dès sa réception.

- Vérifiez l'emballage pour déceler la présence de dommages visibles.
- Vérifiez que le contenu de la livraison est complet en vous référant à la liste de colisage.
- Vérifiez que le contenu n'est pas endommagé après l'avoir déballé.

Contactez SUNGROW ou la société de transport en cas de composants endommagés ou absents, et fournissez des photos pour aide.

Ne jetez pas l'emballage d'origine. Il est recommandé de replacer l'appareil dans son emballage d'origine à sa mise hors service.

#### AVIS

Après réception du produit, vérifiez l'appareil semble intact et les pièces structurelles de l'appareil ne sont pas endommagés, et vérifiez si la liste de colisage est conforme au produit réellement commandé. En cas de problèmes avec les éléments d'inspection ci-dessus, n'installez pas l'appareil et contactez d'abord votre distributeur. Si le problème persiste, veuillez contacter SUNGROW rapidement.

Si vous utilisez un outil quelconque pour le déballage, veillez à ne pas endommager le produit.

## 3.2 Stockage de l'onduleur

Un stockage adéquat est requis lorsque vous pensez ne pas utiliser l'onduleur dans l'immédiat.

- Rangez l'onduleur dans son emballage d'origine en insérant l'absorbeur d'humidité à l'intérieur.
- La température de stockage doit toujours être comprise entre -40 °C et + 70 °C et l'humidité relative de stockage doit toujours être comprise entre 0 et 95 % (sans condensation).

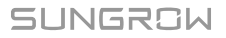

- En cas d'empilement, le nombre de couches ne doit jamais dépasser la limite marquée sur le côté externe de l'emballage.
- L'emballage doit être rangé debout.
- Si l'onduleur doit être transporté de nouveau, emballez-le soigneusement avant de le charger et de le transporter.
- Ne rangez pas l'onduleur dans des endroits susceptibles d'être exposés à la lumière directe, à la pluie ou à des champs électriques élevés.
- Ne placez pas l'onduleur dans des endroits comportant des éléments susceptibles d'affecter son fonctionnement ou de l'endommager.
- Rangez l'onduleur dans un endroit propre et sec pour le protéger de la poussière et de la vapeur d'eau.
- Ne rangez pas l'onduleur dans des endroits contenant des substances corrosives ou susceptibles d'être visités par des rongeurs ou des insectes.
- Effectuez des inspections périodiques. Une inspection doit être conduite au moins une fois tous les six mois. En cas de morsures d'insectes ou de rongeurs, remplacez à temps les matériaux d'emballage.
- Si l'onduleur a été rangé pendant une période supérieure à un an, un personnel qualifié doit le vérifier et le tester avant utilisation.

Veuillez ranger l'onduleur en respectant les exigences établies en matière de stockage. Tout dommage sur le produit provoqué par un non-respect des conditions de stockage ne serait pas couvert par la garantie.

## 4 Montage mécanique

#### AVERTISSEMENT

Respectez toutes les normes et exigences locales lors de l'installation mécanique de l'unité.

### 4.1 Sécurité durant le montage

#### **DANGER**

Assurez-vous de l'absence de raccordements électriques avant l'installation. Avant de percer, évitez l'eau et le câblage électrique dans la paroi.

#### AVERTISSEMENT

Pour les exigences spécifiques relatives à l'environnement d'installation, reportezvous à "4.2.1 Conditions environnementales de l'installation". Si l'environnement dans lequel l'appareil est installé ne répond pas aux exigences, SUNGROW ne sera pas tenue responsable des dommages matériels qui en résulteraient.

#### ATTENTION

Une manipulation inappropriée peut provoquer des blessures corporelles !

- Lorsque vous déplacez l'onduleur, tenez compte de son poids et équilibrez les charges pour éviter tout basculement ou chute.
- Portez un équipement de protection approprié avant d'effectuer toute opération sur l'onduleur.
- Les bornes inférieures et les interfaces de l'onduleur ne doivent pas toucher directement le sol ou d'autres supports. L'onduleur ne doit pas être directement placé sur le sol.

Lors de l'installation d'appareils, veillez à ce qu'aucun appareil du système ne rende difficile le fonctionnement de l'interrupteur CC et du disjoncteur CA ou ne gêne le personnel de maintenance.

Si un perçage est nécessaire pendant l'installation :

- Portez des lunettes et des gants de protection lorsque vous percez des trous.
- Assurez-vous d'éviter l'eau et le câblage électrique dans la paroi avant de percer.
- Protégez le produit des copeaux et de la poussière.

### 4.2 Exigences liées à l'emplacement

Dans une large mesure, un emplacement d'installation approprié favorise la sécurité du fonctionnement, la durée de vie et les performances de l'onduleur.

- L'onduleur avec un indice de protection IP66 peut être installé à l'extérieur comme à l'intérieur.
- L'onduleur doit être installé à une hauteur permettant de voir sans difficultés le panneau de voyants DEL, et facilitant le raccordement électrique, le fonctionnement et la maintenance.

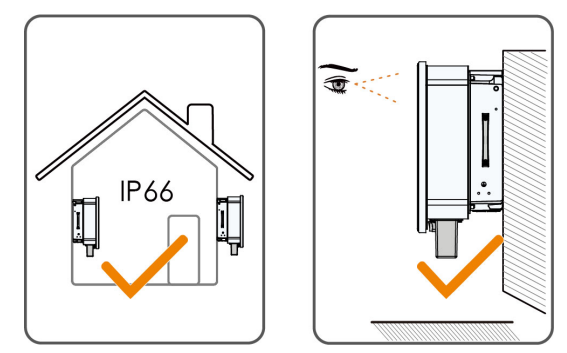

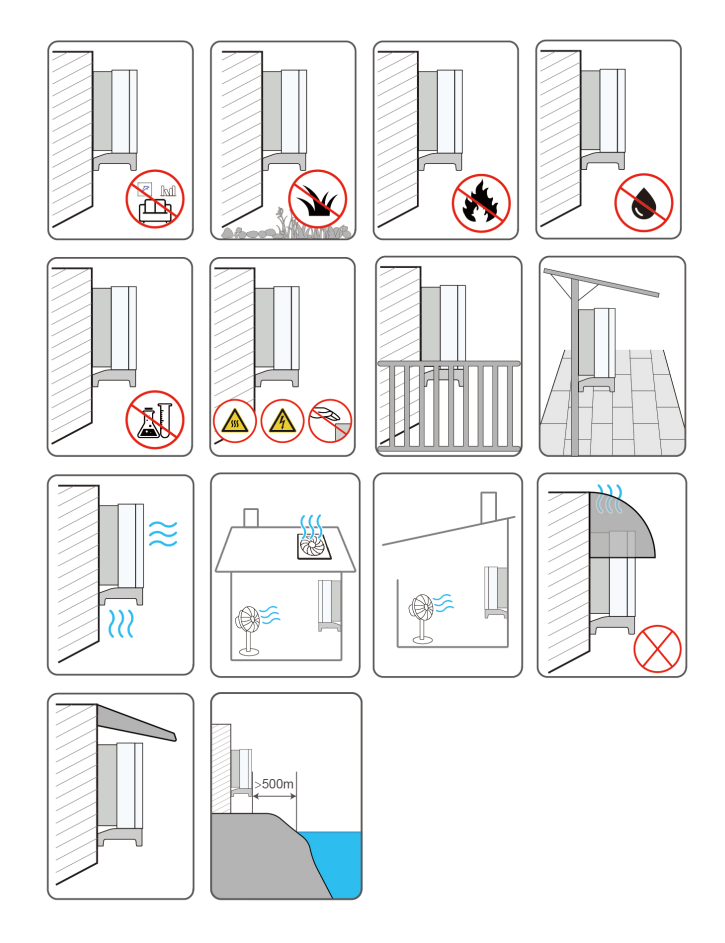

#### 4.2.1 Conditions environnementales de l'installation

- L'onduleur produit du bruit pendant son fonctionnement, il n'est donc pas recommandé de l'installer dans des lieux à usage résidentiel. Si cela ne peut être évité, il est recommandé d'installer l'onduleur à plus de 25 mètres de la zone résidentielle ou de prendre des mesures d'atténuation du bruit.
- Si l'onduleur est installé dans un endroit où la végétation est luxuriante, désherbez régulièrement. En outre, le sol sous l'onduleur doit subir certains traitements, tels que la pose de ciment ou de gravier, etc. (une surface de 3 m×2,5 m est recommandée).
- N'installez pas l'onduleur dans un environnement contenant des produits inflammables, des explosifs ou de la fumée.
- N'installez pas l'onduleur dans des endroits propices aux fuites d'eau, par exemple sous la bouche d'aération du climatiseur, la bouche d'aération ou la fenêtre de sortie des câbles de la salle des machines, afin d'éviter d'endommager l'appareil ou de provoquer un court-circuit en raison d'une infiltration d'eau.
- N'installez pas l'onduleur dans un endroit où se trouvent des produits corrosifs tels que des gaz corrosifs et des solvants organiques, etc.

- Lorsque l'onduleur fonctionne, sa surface peut porter des tensions élevées ou devenir très chaude. Ne le touchez pas, sinon vous risquez de vous brûler ou de vous électrocuter.
- N'installez pas l'onduleur dans un endroit facile d'accès pour les personnes.
- Installez l'onduleur dans un endroit abrité, afin d'éviter qu'il ne subisse les effets de la lumière directe du soleil et des intempéries (neige, pluie et foudre, par exemple). En cas de températures élevées, l'onduleur se met en veille pour s'auto-protéger. S'il est installé dans un endroit directement exposé à la lumière du soleil, l'onduleur peut subir une réduction de puissance à mesure que la température augmente.
- Une bonne dissipation de la chaleur est très importante pour l'onduleur. Veuillez installer l'onduleur dans un environnement ventilé.
- Si l'onduleur doit être installé dans un environnement fermé ou semi-fermé, il convient d'installer des appareils supplémentaires de dissipation de la chaleur ou de ventilation. De plus, pendant le fonctionnement de l'onduleur, assurez-vous que la température ambiante intérieure ne dépasse pas la température ambiante extérieure. Un environnement semi-fermé fait référence à un espace spécial où la ventilation naturelle est limitée, et où le gaz ou la chaleur peut facilement s'accumuler, bien qu'il ne soit pas entièrement fermé sur les six côtés.
- Veuillez consulter SUNGROW avant d'installer des onduleurs à l'extérieur dans des zones sujettes aux dommages causés par le sel, qui sont principalement des zones côtières situées à moins de 500 mètres de la côte. La quantité de sédimentation des embruns salés est liée aux caractéristiques de l'eau de mer, des vents marins, des précipitations, de l'humidité de l'air, de la topographie et de la couverture forestière dans les zones maritimes adjacentes, et il existe des différences substantielles entre les différentes zones côtières.
- N'installez pas l'onduleur dans un environnement contaminé par des produits chimiques tels que les halogènes et les sulfures.
- N'installez pas l'onduleur dans un environnement soumis à des vibrations et à un champ électromagnétique important. Les environnements à champ magnétique intense sont des lieux où l'intensité du champ magnétique est supérieure à 30 A/m.
- Dans les environnements poussiéreux, tels que les lieux remplis de poussière, de fumée ou de fibres, des particules peuvent s'accrocher à la sortie d'air ou au dissipateur de chaleur de l'appareil, ce qui a un impact sur ses performances en matière de dissipation de la chaleur ou peut même l'endommager. Par conséquent, n'installez pas l'onduleur dans un environnement poussiéreux. Si l'onduleur doit être installé dans de tels environnements, il convient de nettoyer régulièrement les ventilateurs et le dissipateur de chaleur afin d'assurer une bonne dissipation de la chaleur.
- La température moyenne à environ 1 m autour de l'onduleur doit être considérée comme sa température de fonctionnement. La température et l'humidité doivent être conformes aux exigences ci-dessous :

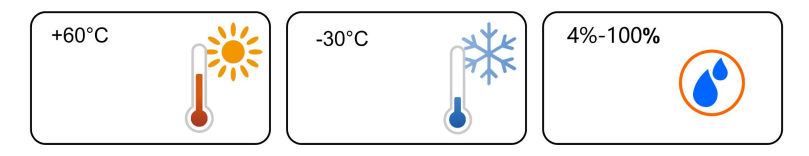
#### 4.2.2 Exigences liées au support

La structure de montage où l'onduleur est installé doit respecter les normes et directives locales/nationales. Vérifiez que la surface d'installation est suffisamment solide pour supporter quatre fois le poids de l'onduleur et qu'elle est adaptée aux dimensions de ce dernier (par ex. murs en ciment, murs en plaque de plâtre, etc.).

N'installez pas l'onduleur sur un support susceptible de vibrer en résonance, afin d'éviter un bruit plus important.

La structure doit répondre aux exigences suivantes :

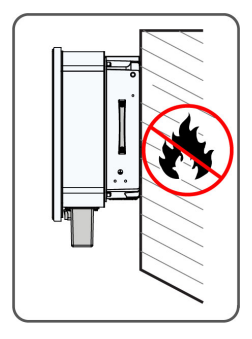

#### 4.2.3 Conditions d'angle d'installation

Installez l'onduleur verticalement ou selon l'angle d'inclinaison arrière maximal admissible. N'installez jamais l'onduleur à l'horizontale, incliné vers l'avant, incliné excessivement vers l'arrière, sur le côté, ou encore à l'envers.

Les onduleurs des centrales flottantes ne peuvent pas être installés avec une inclinaison vers l'arrière.

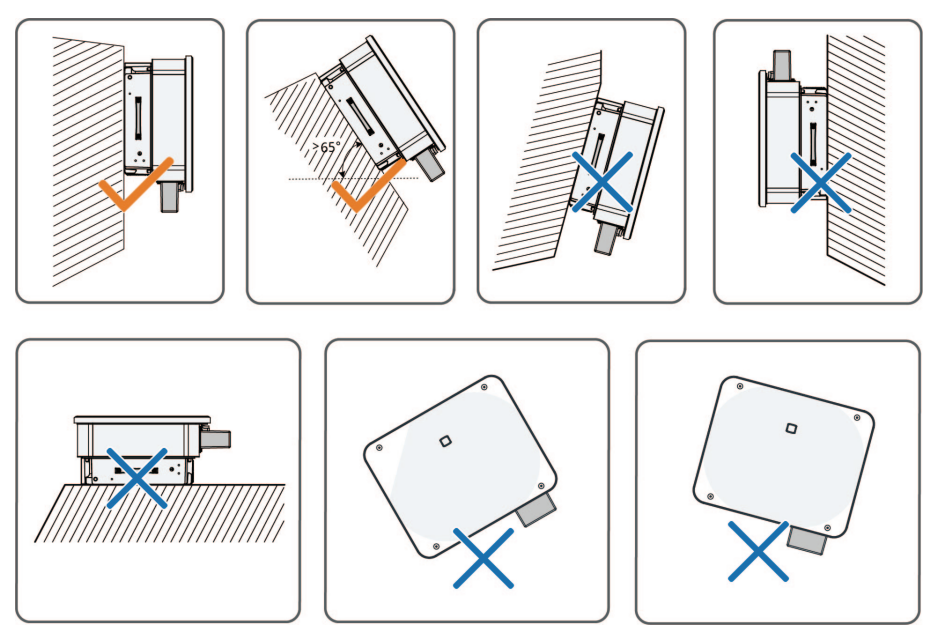

#### Conditions d'installation avec une inclinaison vers l'arrière

Lorsque le site d'installation est plat, montez l'onduleur sur le support de fixation horizontal afin de respecter les conditions d'angle de montage, de la manière indiquée dans la figure ci-dessous.

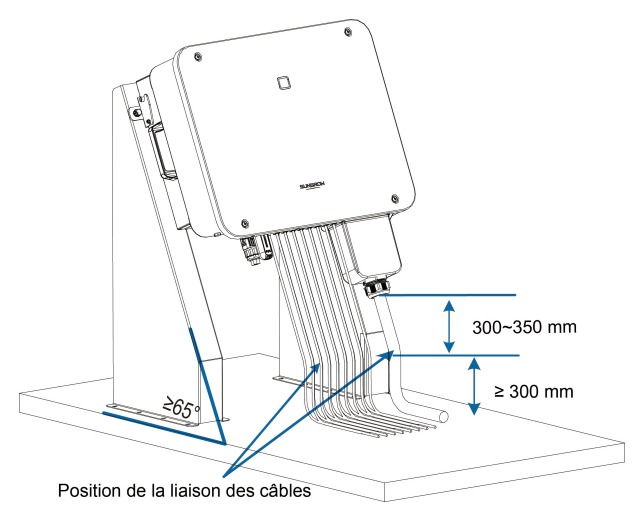

Tenez compte des éléments suivants lors de la conception du modèle de support :

- Prenez en compte les conditions climatiques du site et installez des dispositifs anti-neige et anti-pluie si nécessaire.
- Assurez-vous que les connecteurs étanches sont situés à au moins 300 mm de hauteur.
- Reliez les câbles à des positions situées à 300 350 mm du connecteur CC, de la borne étanche CA et de la borne de communication étanche.
- Les différentes bornes étanches doivent être serrées conformément aux exigences de couple spécifiées dans ce manuel, cela permet de garantir qu'elles sont scellées correctement.

#### 4.2.4 Conditions de dégagement d'installation

Prévoyez assez d'espace autour de l'onduleur pour garantir un espace suffisant pour la dissipation de chaleur.

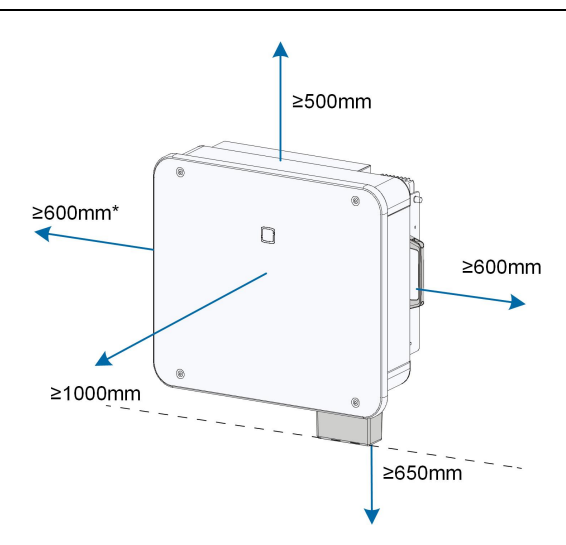

\*Lorsque cette distance est inférieure à la distance indiquée, soulevez l'onduleur du support ou du mur avant d'effectuer l'entretien des ventilateurs.

La distance entre le bas de l'onduleur et le sol est déterminée en fonction du rayon de courbure du câble CA sélectionné et de l'environnement d'installation, et les exigences suivantes doivent être respectées :

- La distance entre le bas de l'onduleur et le sol doit être ≥650 mm.
- Le câble CA doit être connecté à la borne CA verticalement, et la longueur du câble vertical doit être ≥200 mm.

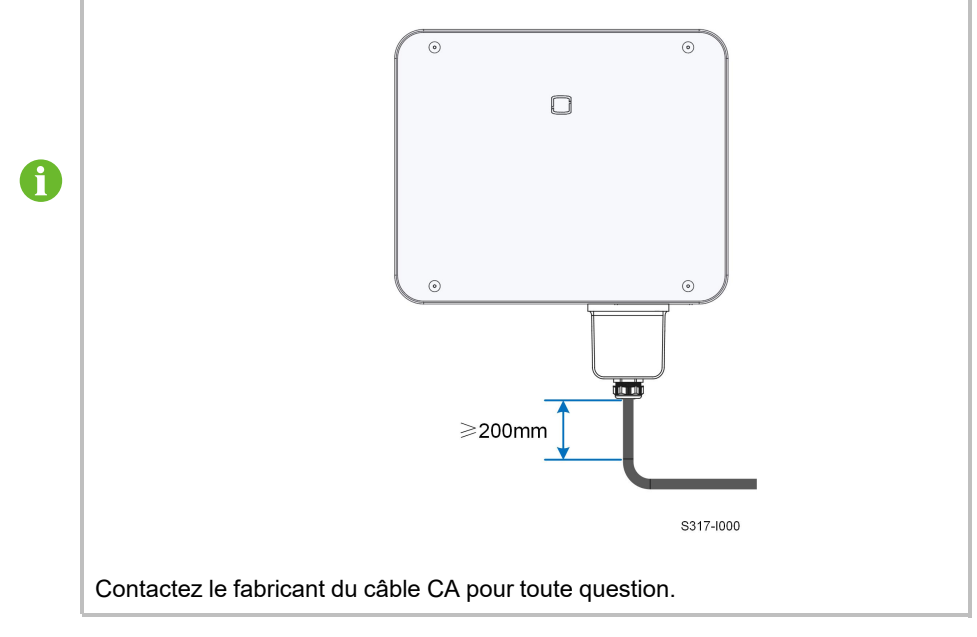

Si vous installez plusieurs onduleurs, prévoyez un dégagement suffisant entre les onduleurs.

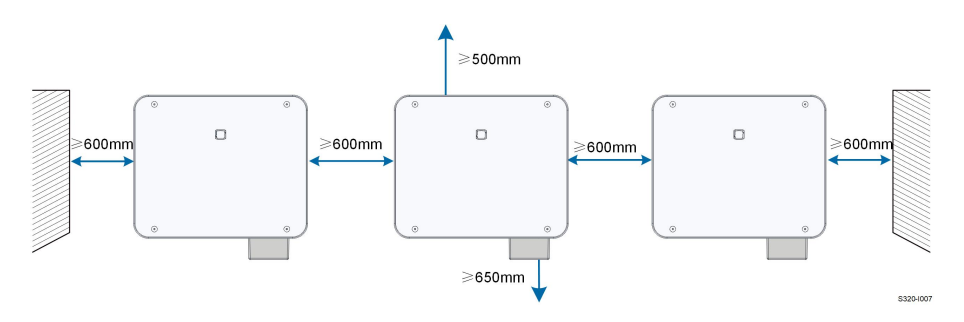

#### Installation dos à dos

Lorsque vous installez des onduleurs dos à dos, ils doivent être espacés d'au moins 200 mm.

Ajoutez un déflecteur entre les deux onduleurs pour former un canal de dissipation de la chaleur. Le déflecteur doit être placé horizontalement entre deux onduleurs et ne doit pas bloquer leur sortie d'air.

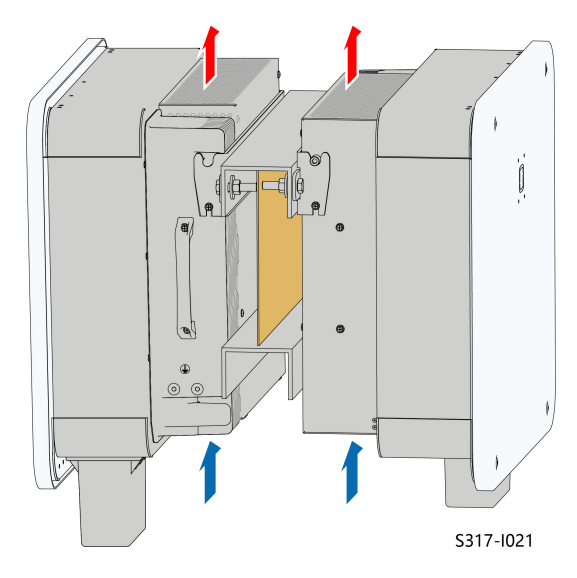

Des onduleurs conçus avec des sorties d'air à lames et des sorties d'air hexagonales sont livrés alternativement. Le produit réellement livré doit avoir la priorité.

# 4.3 Outils d'installation

i

Les outils d'installation comprennent, entre autres, ceux recommandés ci-dessous. Si nécessaire, utilisez d'autres outils auxiliaires présents sur le site.

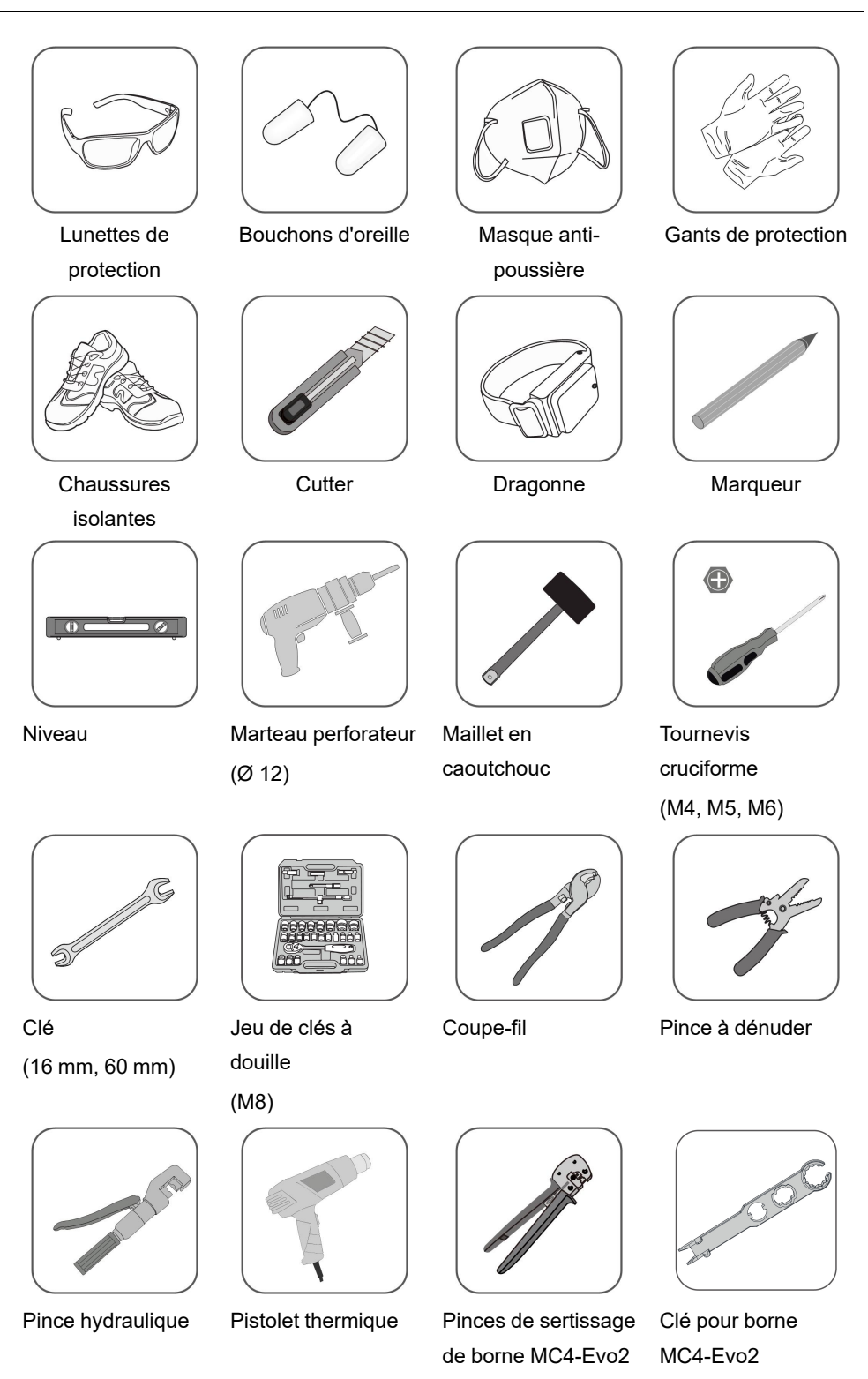

4 à 6 mm<sup>2</sup>

SUNGROW

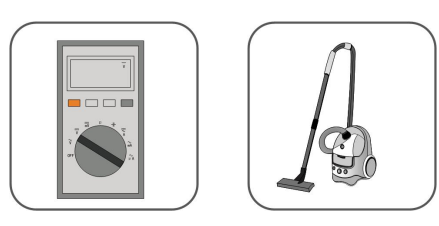

Multimètre ≥1100 VCC

Aspirateur

# 4.4 Déplacement de l'onduleur

Avant de procéder à l'installation de l'onduleur, retirez-le de son emballage et déplacez-le sur le site d'installation. Suivez toujours les instructions ci-dessous lors du déplacement de l'onduleur :

- Gardez à l'esprit le poids de l'onduleur.
- Empêchez l'onduleur de basculer ou de tomber.

Soulevez et déplacez l'onduleur jusqu'à l'emplacement de destination en utilisant les poignées latérales et du bord inférieur.

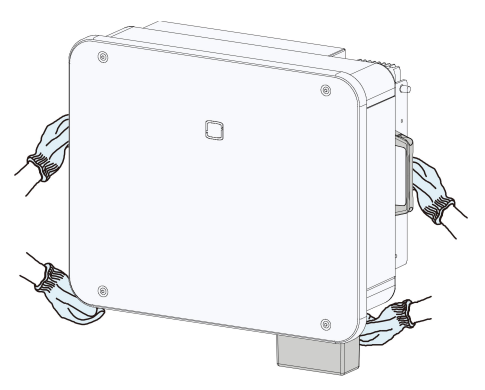

#### **ATTENTION**

Une manipulation inappropriée peut provoquer des blessures corporelles !

- Prévoyez assez de personnes pour transporter l'onduleur en fonction de son poids ; le personnel d'installation doit porter un équipement de protection tel que des chaussures de sécurité et des gants.
- Faites attention au centre de gravité de l'onduleur pour éviter tout basculement pendant la manipulation.
- Le fait de placer l'onduleur directement sur un sol dur peut endommager son boîtier métallique. Placez des matériaux de protection tels qu'un tamponéponge ou un coussin en mousse sous l'onduleur.
- Déplacez l'onduleur en le tenant par ses poignées. Ne déplacez pas l'onduleur en le tenant par ses bornes.

# 4.5 Installation du support de fixation

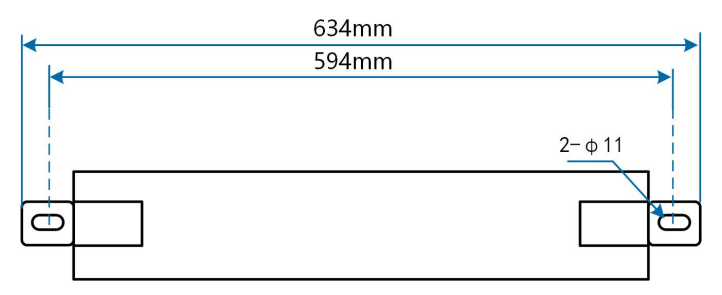

Figure 4-1 Dimensions du support de fixation

Pour répondre aux exigences d'encombrement de l'onduleur, veuillez réserver un espace suffisant lors de l'installation du support de fixation.

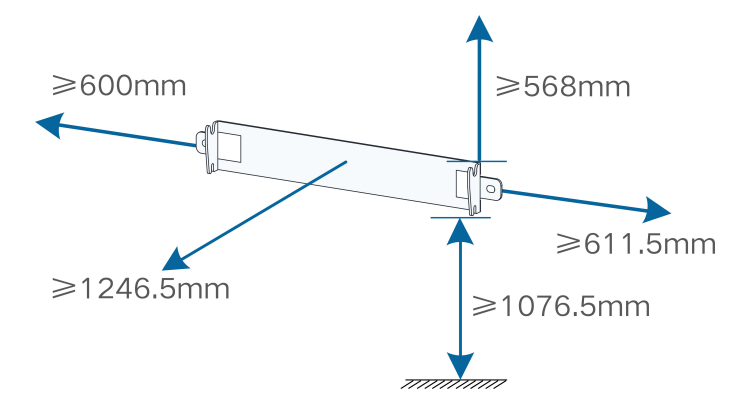

#### 4.5.1 Installation sur support

#### Préparation de l'outil

| Nom                 | Spécifications           |
|---------------------|--------------------------|
| Marqueur            | -                        |
| Niveau              | -                        |
| Marteau perforateur | Mèche : Ø 12             |
| Clé                 | Diamètre interne : 16 mm |

#### Préparation du matériel

| Nom          | Quantité | Spécifications | Source     |
|--------------|----------|----------------|------------|
| Ensemble     | 2        | M10            | Fourni     |
| boulon       |          |                |            |
| Profilé en U | 2        | -              | Non fourni |
| en acier     |          |                |            |

**Étape 1** Marquez et percez des trous dans un profilé en U en acier selon les dimensions indiquées sur la figure ci-dessous. Deux profilés en U en acier doivent être espacés de 180 mm à 260 mm.

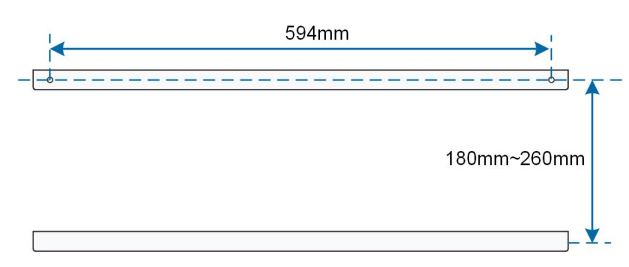

Étape 2 Fixez le support de fixation sur le profilé en U en acier avec les boulons.

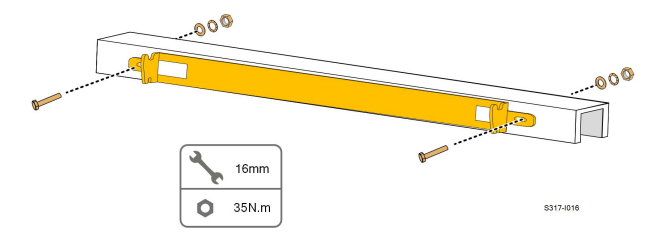

- - FIN

#### 4.5.2 Installation murale

#### Préparation de l'outil

| Nom                 | Spécifications           |
|---------------------|--------------------------|
| Marqueur            | —                        |
| Niveau              | -                        |
| Marteau perforateur | Mèche : Ø 12             |
| Clé                 | Diamètre interne : 16 mm |
|                     |                          |

#### Préparation du matériel

| Nom         | Quantité | Spécifications | Source     |
|-------------|----------|----------------|------------|
| Boulon      | 2        | M10            | Non fourni |
| d'expansion |          |                |            |

**Étape 1** Placez le support de fixation sur le lieu d'installation, ajustez l'angle avec un niveau et marquez l'emplacement des trous percés.

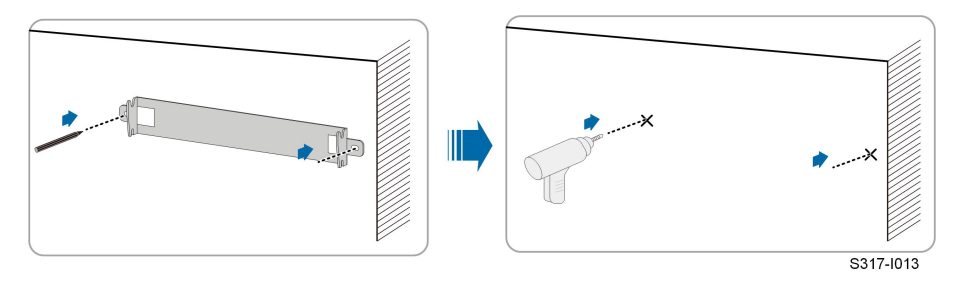

Étape 2 Percez des trous avec un marteau perforateur. Nettoyez les trous, insérez les boulons d'expansion dans les trous et fixez-les avec un maillet en caoutchouc. Utilisez une clé pour serrer l'écrou afin de fixer l'extrémité du boulon, puis retirez l'écrou, la rondelle élastique et la rondelle plate pour les conserver.

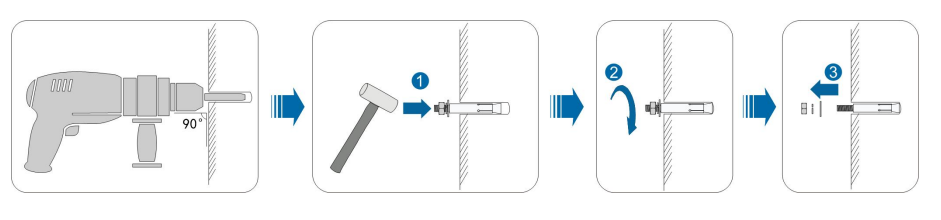

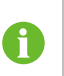

Après avoir retiré l'écrou, la rondelle élastique et la rondelle plate, nivelez l'avant du tube d'expansion par rapport au mur. Sinon, les supports de fixation ne resteront pas stables sur le mur.

Étape 3 Fixez les supports de montage avec les boulons d'expansion.

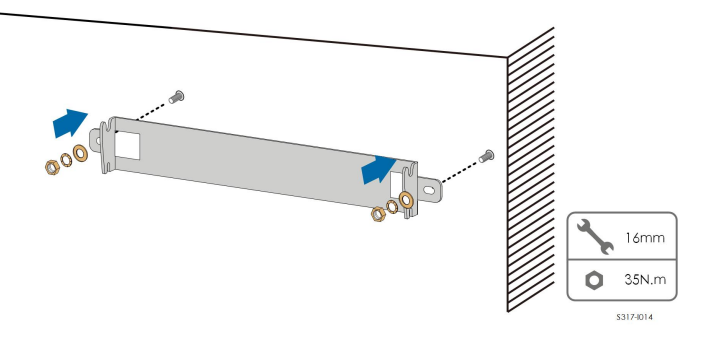

- - FIN

#### 4.5.3 Installation du poteau

#### Préparation de l'outil

| Nom                  | Spécifications           |
|----------------------|--------------------------|
| Marqueur             | _                        |
| Niveau               | -                        |
| Marteau perforateur* | Mèche : Ø 12             |
| Clé                  | Diamètre interne : 16 mm |

\*Vérifiez si des outils d'autres spécifications sont nécessaires en fonction des boulons des pinces correspondantes.

# Préparation du matériel

| Nom      | Quantité | Spécifications | Source     |
|----------|----------|----------------|------------|
| Ensemble | 2        | M10            | Fourni     |
| boulon   |          |                |            |
| Ensemble | 4        | M10            | Non fourni |
| boulon   |          |                |            |

| Nom          | Quantité | Spécifications      | Source     |
|--------------|----------|---------------------|------------|
| Profilé en U | 2        | -                   | Non fourni |
| en acier     |          |                     |            |
| Pince        | 2        | Selon la spécifica- | Non fourni |
|              |          | tion du poteau      |            |

Étape 1 Érigez et stabilisez le poteau sur le site d'installation.

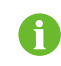

Veuillez sauter cette étape si l'onduleur doit être installé sur un poteau en béton, un support PV, etc. par montage sur poteau.

**Étape 2** Marquez et percez des trous dans les profilés en U en acier selon les dimensions indiquées sur la figure ci-dessous. Deux profilés en U en acier doivent être espacés de 180 mm à 260 mm.

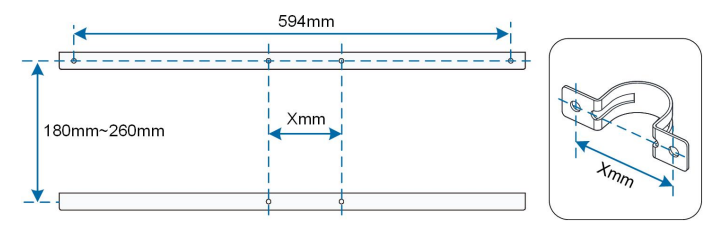

Étape 3 Fixez le support de fixation sur les profilés en U en acier avec les boulons.

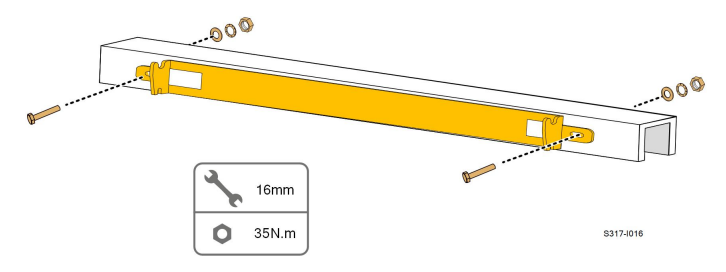

Étape 4 Fixez les profilés en U en acier au poteau à l'aide de boulons et de pinces.

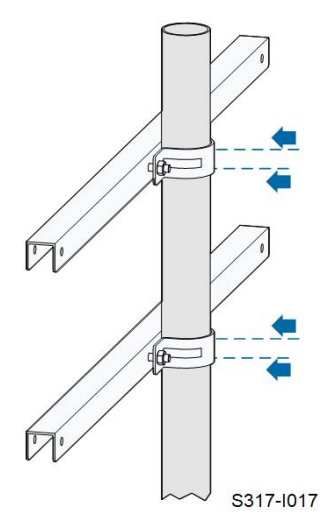

- - FIN

# 4.6 Installation de l'onduleur

#### Préparation de l'outil

| Nom                     |          | Spécifications | Spécifications |  |  |
|-------------------------|----------|----------------|----------------|--|--|
| Tournevis cruciforme    |          | M5             |                |  |  |
| Préparation du matériel |          |                |                |  |  |
| Nom                     | Quantité | Spécifications | Source         |  |  |
| Vis                     | 2        | M5×16          | Fourni         |  |  |
| cruciforme              |          |                |                |  |  |

- Étape 1 Sortez l'onduleur de l'emballage.
- **Étape 2** Soulevez l'onduleur sur le support de fixation et assurez-vous que les oreilles de montage s'insèrent bien dans les rainures du support de fixation.

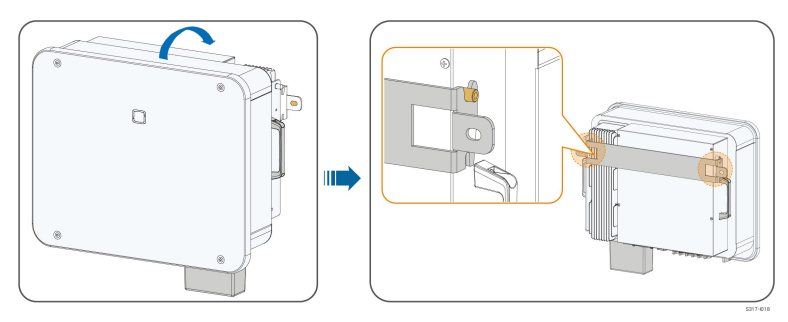

Étape 3 Fixez l'onduleur avec les vis.

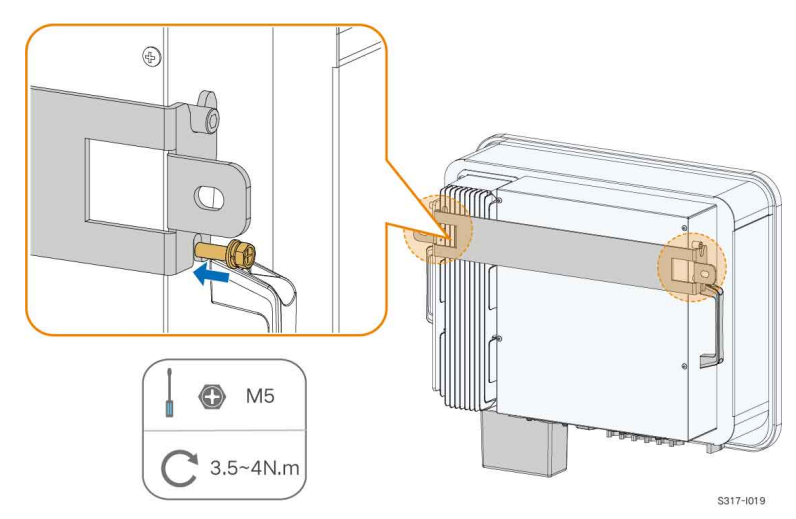

- - FIN

# 4.7 Installation de l'optimiseur (facultatif)

Si des optimiseurs sont sélectionnés pour le système, installez-les en vous référant au Guide d'installation rapide SP600S.

# 4.8 Installation du RSD (en option)

Si des RSD sont sélectionnés pour le système, installez-les en vous référant au Guide d'installation rapide SR20D-M.

# 5 Raccordement électrique

# 5.1 Consignes de sécurité

#### A DANGER

La chaîne PV génère des tensions élevées mortelles si elle est exposée aux rayons directs du soleil.

- Les opérateurs doivent porter un équipement de protection individuelle approprié pendant les branchements électriques.
- Ils doivent s'assurer que les câbles ne sont pas sous tension avec un dispositif de mesure avant de toucher les câbles CC.
- Respectez toutes les consignes de sécurité listées dans les documents pertinents concernant les chaînes PV.

#### A DANGER

- Avant d'effectuer les branchements électriques, vérifiez que le commutateur de l'onduleur et tous les commutateurs connectés à l'onduleur sont sur « OFF », sinon une électrocution peut se produire !
- Assurez-vous que l'onduleur n'est pas endommagé et que tous les câbles sont hors tension avant d'effectuer des branchements électriques.
- Ne fermez pas le disjoncteur CA avant d'avoir terminé les raccordements électriques.

SUNGROW

#### AVERTISSEMENT

N'endommagez pas le conducteur de terre. Ne faites pas fonctionner le produit en l'absence d'un conducteur de terre correctement installé. Sinon, vous risquez de vous blesser ou d'endommager le produit.

Veuillez utiliser des appareils de mesure avec une plage appropriée. Une surtension peut endommager l'appareil de mesure et provoquer des blessures. Les dommages sur le produit provoqués par un câblage incorrect ne sont pas couverts par la garantie.

- Seuls les électriciens professionnels peuvent effectuer les branchements électriques.
- Les opérateurs doivent porter un équipement de protection individuelle approprié pendant les branchements électriques.
- Tous les câbles utilisés dans le système de génération PV doivent être solidement attachés, correctement isolés et correctement dimensionnés. Les câbles utilisés doivent respecter les exigences des lois et réglementations locales.
- Les facteurs qui influent sur le choix du câble sont le courant nominal, le type de câble, le mode de routage, la température ambiante et la perte de ligne maximale attendue.

#### AVIS

Tous les raccordements électriques doivent être conformes aux réglementations locales ainsi qu'aux réglementations électriques nationales/régionales.

- Les câbles utilisés par l'utilisateur doivent respecter les exigences des lois et réglementations locales.
- L'onduleur ne peut être branché au réseau de distribution qu'avec l'autorisation de la part du réseau de distribution national/régional.

#### AVIS

- Installez le câble de mise à la terre de protection externe en premier lors du raccordement électrique et retirez le câble de mise à la terre de protection externe en dernier lors du retrait de l'onduleur.
- Maintenez le câble de sortie CA et le câble d'entrée CC à proximité l'un de l'autre pendant le raccordement électrique.
- Respectez les consignes de sécurité relatives aux chaînes PV et les réglementations relatives au réseau de distribution.

#### **AVIS**

- Après avoir été sertie, la borne OT doit envelopper complètement les fils, et les fils doivent être en contact étroit avec la borne OT.
- Lorsque vous utilisez un pistolet thermique, protégez l'appareil pour qu'il ne soit pas brûlé.
- Maintenez le câble PV+ et le câble PV- à proximité l'un de l'autre lors de la connexion des câbles d'entrée CC.
- Avant de connecter un câble d'alimentation (tel que le câble CA, le câble CC, etc.), vérifiez que l'étiquette et l'identifiant du câble d'alimentation sont corrects.
- Lors de la pose des câbles de communication, séparez-les des câbles d'alimentation et tenez-les à l'écart des sources d'interférences fortes pour éviter toute interruption de la communication.
- Toutes les bornes libres doivent être couvertes par des couvre-bornes étanches pour éviter d'affecter la protection.
- Vérifiez que les câbles de sortie CA sont bien branchés. Le non-respect de cette consigne peut entraîner un dysfonctionnement de l'onduleur ou endommager ses connecteurs CA.
- Lorsque le câblage est terminé, scellez l'espacement au niveau des orifices d'entrée et de sortie du câble avec des matériaux ignifuges/étanches tels que du mastic ignifuge pour éviter l'entrée de matières étrangères ou d'humidité et assurer le fonctionnement normal à long terme de l'onduleur.

Les couleurs de câbles indiquées dans les illustrations de ce manuel sont fournies à titre de référence uniquement. Choisissez les câbles en fonction des normes de câbles locales.

## 5.2 Description des bornes

Toutes les bornes électriques sont situées sur la partie inférieure de l'onduleur.

i

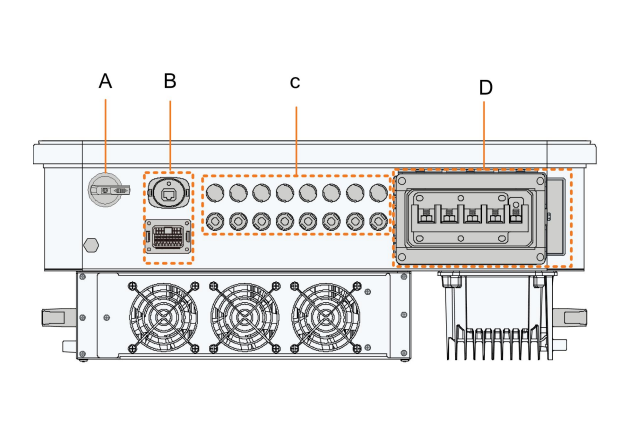

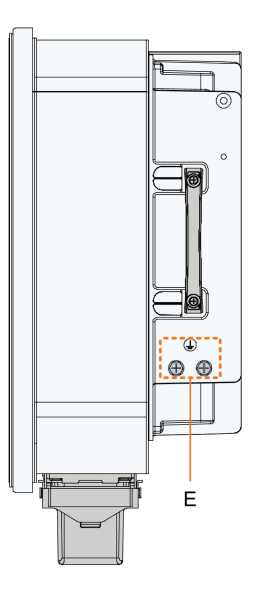

Figure 5-1 Description des bornes

\* L'illustration présentée ici est fournie à titre de référence seulement. Le produit réel que vous recevez peut différer de cette illustration.

| Élé<br>ment | Borne           | Marqueur                | Remarque                           |
|-------------|-----------------|-------------------------|------------------------------------|
| ٨           | Interrup        |                         | Utilisé pour activer et désactiver |
| A           | teur CC         | INTERROFTEOR CC         | l'entrée CC.                       |
|             | Porpo do        | COM1                    | Pour le branchement du module      |
| Б           | Boille de       | COMI                    | de communication.                  |
| В           | communica       | COM2                    | DI, DRM, DO, RS485, Smart          |
|             | tion            | COMZ                    | Energy Meter                       |
|             | Bornes PV       | PV1,PV2, PV3, PV4, PV5, | 6 paires de bornes(SG25/30/        |
| 0           |                 | PV6                     | 33CX-P2)                           |
| C           |                 | PV1,PV2, PV3, PV4, PV5, | 8 paires de bornes ( SG36/40/      |
|             |                 | PV6, PV7, PV8           | 50CX-P2)                           |
| <b>D</b>    | Borne de        | <u></u>                 | Utilisé pour la connexion du       |
| D           | câblage CA      | CA                      | câble de sortie CA.                |
|             | Borne de        |                         | Utilisé pour une mise à la terre   |
| _           | mise à la terre | $\bigcirc$              | fiable de l'onduleur               |
|             | de protection   |                         | 2, en utiliser au moins une pour   |
|             | externe         |                         | mettre à la terre l'onduleur.      |

| DI   |      | DRM |      |      | DO  | RS | 485 | Compteur |
|------|------|-----|------|------|-----|----|-----|----------|
| DI   | DI   | С   | D4/8 | D2/6 | COM | B1 | B1  | B2       |
| PGND | PGND | R   | D3/7 | D1/5 | N°  | A1 | A1  | A2       |

Tableau 5-2 Description de l'étiquette de la borne COM2

| N° | Étiquette                           | Description                                                                                                    |  |  |
|----|-------------------------------------|----------------------------------------------------------------------------------------------------|--|--|
| 1  | DI                                  | contact sec d'arrêt d'urgence                                                                                                    |  |  |
| 2  | DRM                                 | <ul> <li>« AU »/« NZ » Dispositif permettant la réponse à la<br/>demande (DRED)</li> </ul>                                                             |  |  |
|    |                                     | <ul> <li>« DE » : Récepteur de commande d'ondulation<br/>(RCR)</li> </ul>                                                                              |  |  |
| 3  | DO                                  | contact sec de sortie de défaut                                                                                                    |  |  |
| 4  | RS485 (A1, B1) <sup>(1)</sup>       | <ul> <li>Connectez-vous au Logger, afin de mettre en œuvre<br/>l'échange de données avec un PC ou d'autres<br/>dispositifs de surveillance.</li> </ul> |  |  |
|    |                                     | <ul> <li>Activez la communication entre les onduleurs en<br/>parallèle.</li> </ul>                                                                     |  |  |
| 5  | Compteur (A2,<br>B2) <sup>(1)</sup> | Connectez-vous au Smart Energy Meter.                                                                                                    |  |  |

(1) Lorsque l'onduleur est connecté à un dispositif de surveillance tiers, veuillez vérifier quelle interface de communication est utilisée et si cela entraînera la perte de certaines fonctions de l'onduleur.

# 5.3 Présentation du branchement électrique

La connexion de l'onduleur au système PV nécessite la connexion de l'onduleur au point de mise à la terre de protection, au réseau et aux chaînes PV.

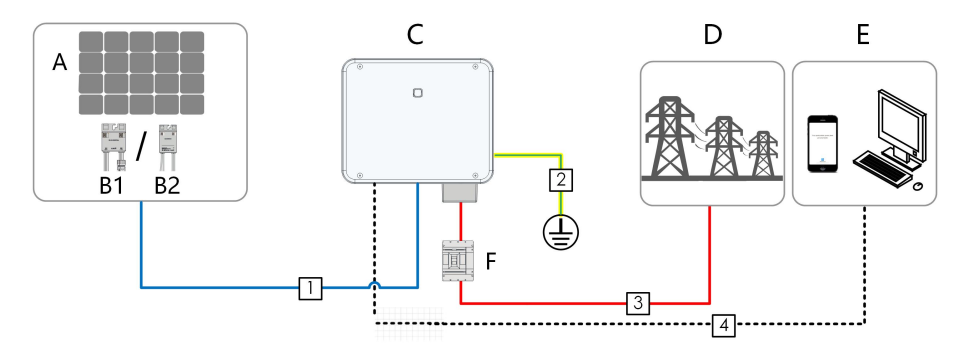

|               | (B1) Optimiseur (facultatif)   |                    |  |
|---------------|--------------------------------|--------------------|--|
| (A) Chaine PV | (B2) RSD (facultatif)          | (C) Onduleur       |  |
| ( D ) Réseau  | (E)Appareil de<br>surveillance | (F) Disjoncteur CA |  |

Tableau 5-3 Exigences liées au câble

|            |                                           |                                                                                        | Spécifications |                                                                                      |
|------------|-------------------------------------------|----------------------------------------------------------------------------------------|----------------|--------------------------------------------------------------------------------------|
|            |                                           | Turne                                                                                  | Diamètre       |                                                                                      |
| IN         | Caple                                     | туре                                                                                   | du câble       | Section admissible (mm <sup>2</sup> )                                                |
|            |                                           |                                                                                        | (en mm)        |                                                                                      |
| 1          | Câble CC                                  | Câble PV<br>multipolaire avec<br>une tension de<br>résistance<br>maximale de<br>1100 V | 4.7 ~ 6.4      | 4~6                                                                                  |
| 2          | Câble de<br>mise à la<br>terre<br>externe | Câble en cuivre<br>externe<br>unipolaire                                               | 1              | ldentique à celui du fil PE dans le<br>câble CA                                      |
|            |                                           |                                                                                        | - 18 ~ 38      | Fil L1,L2,L3,N :16~35(SG25/30/33/<br>36/40CX-P2)<br>Fil PE :16**(SG25/30/33/36/40CX- |
|            |                                           | Câble en cuivre                                                                        |                | P2)                                                                                  |
|            |                                           | externe à quatre/<br>cinq pôles                                                        |                | Fil L1,L2,L3,N :35~50(SG50CX-                                                        |
|            |                                           |                                                                                        |                | P2)                                                                                  |
|            |                                           |                                                                                        |                | Fil PE : reportez-vous à "Tableau 5-                                                 |
| 3 Câble CA |                                           |                                                                                        |                | 4 Exigences liées au fil<br>PE"(SG50CX-P2)                                           |
|            | Cable CA                                  | Câble en<br>aluminium<br>externe à quatre/<br>cinq pôles*                              |                | Fil L1,L2,L3,N :25~35(SG25/30/33/<br>36/40CX-P2)                                     |
|            |                                           |                                                                                        |                | Fil PE :16**(SG25/30/33/36/40CX-                                                     |
|            |                                           |                                                                                        |                | P2)                                                                                  |
|            |                                           |                                                                                        |                | Fil L1,L2,L3,N :35~50(SG50CX-                                                        |
|            |                                           |                                                                                        |                | P2)                                                                                  |
|            |                                           |                                                                                        |                | Fil PE :reportez-vous à "Tableau 5-                                                  |
|            |                                           |                                                                                        |                | 4 Exigences liées au fil                                                             |
|            |                                           |                                                                                        | PE"(SG50CX-P2) |                                                                                      |

|    |          |                  | Spécifications      |                                       |
|----|----------|------------------|---------------------|---------------------------------------|
| N٥ | Câbla    | Туре             | Diamètre            |                                       |
| N  | Cable    | Type             | du câble<br>(en mm) | Section admissible (mm <sup>2</sup> ) |
|    |          | Paire torsadée   |                     | 0.5~1                                 |
| 4  | Câble de | blindée          | 5.3 ~ 7             | 0.5 *1                                |
|    | communi  | Câble réseau     |                     |                                       |
|    | cation   | blindé extérieur |                     | 1                                     |
|    |          | CAT 5E           |                     |                                       |

\* Une cosse bi-métal cuivre-aluminium est nécessaire lorsqu'un câble en aluminium est utilisé. Pour plus de détails, reportez-vous à " Exigences liées au câble en aluminium". \*\* Les caractéristiques sont valides uniquement lorsque le fil de phase et le fil PE utilisent le même matériau. Dans le cas contraire, assurez-vous que la section transversale du fil PE produit une conductance équivalente à celle des 16 mm<sup>2</sup> du tableau.

#### Tableau 5-4 Exigences liées au fil PE

| Section               | Remarque                                                              |  |
|-----------------------|-----------------------------------------------------------------------|--|
| transversale fil PE   |                                                                       |  |
| S/2                   | Les caractéristiques sont valides uniquement lorsque le fil de        |  |
| (S : section          | phase et le fil PE utilisent le même matériau. Sinon, vérifiez que la |  |
| transversale S fil de | section transversale du fil PE produit une conductance                |  |
| phase)                | équivalente à celle du câble spécifié dans le tableau.                |  |

Pour les connexions de mise à la terre, vous pouvez également utiliser d'autres tailles de câbles de mise à la terre, à condition qu'elles respectent les normes et les réglementations de sécurité locales. Cependant, SUNGROW ne saura en aucun cas être tenue responsable des dommages causés.

# 5.4 Sertir la borne OT/DT

#### Sertir la borne OT/DT

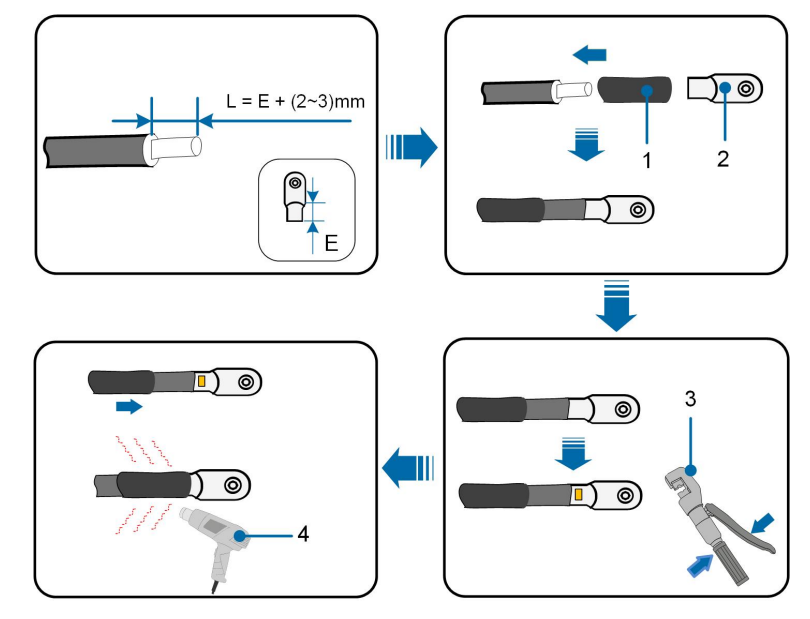

- 1. Gaine thermorétractable
- 2. Borne OT/DT

3. Pince hydraulique

4. Pistolet thermique

#### Exigences liées au câble en aluminium

Si vous choisissez un câble en aluminium, utilisez une borne d'adaptateur cuivre-aluminium pour éviter tout contact direct entre la barre de cuivre et le câble en aluminium.

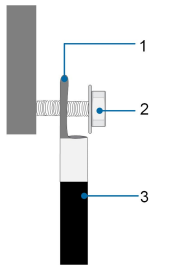

Figure 5-2 Branchement du câble en aluminium

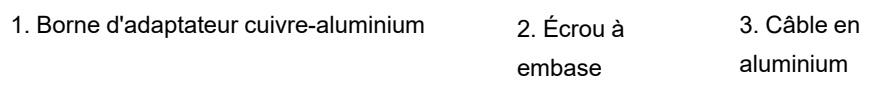

#### AVIS

Assurez-vous que la borne sélectionnée peut entrer directement en contact avec la barre de cuivre. En cas de problème, contactez le fabricant de la borne. Assurez-vous que la barre de cuivre n'est pas en contact direct avec le fil d'aluminium. Sinon, une corrosion électrochimique peut se produire, ce qui nuit à la fiabilité du raccordement électrique.

# 5.5 Branchement de mise à la terre de protection externe

#### A DANGER

- Il y a des courants importants pendant le fonctionnement de l'onduleur. Si l'onduleur est mis sous tension et en service sans être mis à la terre, cela peut entraîner des risques d'électrocution ou des défaillances des principales fonctions de protection telles que la protection contre la foudre. Par conséquent, avant de mettre l'onduleur sous tension, assurez-vous qu'il a été mis à la terre de manière fiable ; dans le cas contraire, les dommages qui en résulteraient ne seraient pas couverts par la garantie.
- Lors des raccordements électriques de l'onduleur, la priorité absolue est donnée à la mise à la terre. Veillez à effectuer d'abord la mise à la terre.

#### AVERTISSEMENT

- Comme l'onduleur n'est pas équipé d'un transformateur, ni l'électrode négative ni l'électrode positive de la chaîne PV ne peuvent être mises à la terre. Si vous ne respectez pas cette instruction, l'onduleur ne fonctionnera pas correctement.
- Branchez la borne de mise à la terre au point de mise à la terre de protection externe avant le branchement du câble CA, le branchement de la chaîne PV et le branchement du câble de communication.
- Le point de mise à la terre de protection externe assure une mise à la terre fiable. N'utilisez pas un conducteur de mise à la terre inapproprié pour la mise à la terre, sous peine d'endommager le produit ou de provoquer des blessures.
- Selon les réglementations locales et en plus des règles locales de protection contre la foudre, veuillez également mettre à la terre la sous-construction du panneau PV au même point de mise à la terre (Barre PE).

#### AVERTISSEMENT

La borne de mise à la terre de protection externe doit respecter au moins l'une des exigences suivantes.

- La section transversale du câble de mise à la terre n'est pas inférieure à 10 mm<sup>2</sup> (fil de cuivre) ou à 16 mm<sup>2</sup> (fil d'aluminium). Il est recommandé que la borne de mise à la terre de protection externe et la borne de mise à la terre côté CA soient correctement mises à la terre.
- Si la section transversale du câble de mise à la terre est inférieure à 10 mm<sup>2</sup> (fil de cuivre) ou à 16 mm<sup>2</sup> (fil d'aluminium), vérifiez que la borne de mise à la terre de protection et la borne de mise à la terre côté CA sont correctement mises à la terre.

Le branchement à la terre peut être effectué par d'autres moyens conformes aux normes et réglementations locales, et SUNGROW n'est pas responsable des éventuelles conséquences.

#### 5.5.1 Exigences de mise à la terre de protection externe

Dans ce système d'alimentation PV, toutes les pièces métalliques et boîtiers de l'appareil hors tension doivent être mis à la terre, notamment les supports des modules PV et le boîtier de l'onduleur.

Lorsqu'il n'y a qu'un seul onduleur dans le système PV, connectez le câble de mise à la terre de protection externe à un point de mise à la terre situé à proximité.

Lorsque le système PV comporte plusieurs onduleurs, connectez les bornes de mise à la terre de protection externe de tous les onduleurs et les points de mise à la terre des supports des modules PV afin de garantir des connexions équipotentielles aux câbles de mise à la terre (en fonction des conditions sur site).

#### 5.5.2 Procédure de câblage

- Étape 1 Préparez le câble et la borne OT/DT, reportez-vous à "Sertir la borne OT/DT".
- Étape 2 Retirez la vis sur la borne de terre et fixez le câble avec un tournevis.

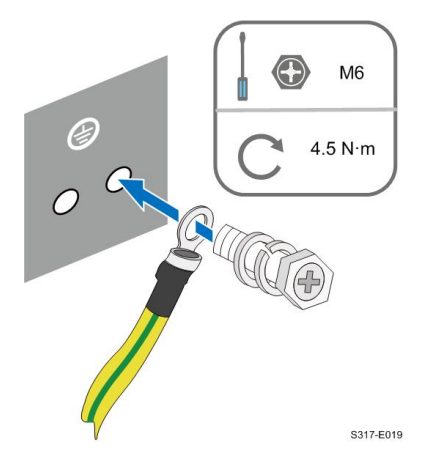

**Étape 3** Appliquez de la peinture sur la borne de mise à la terre pour assurer la résistance à la corrosion.

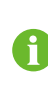

Les vis de mise à la terre ont été ancrées sur le côté de l'onduleur en usine, celles-ci ne nécessitent aucune préparation.

Il y a deux bornes de mise à la terre. Utilisez-en au moins une pour mettre à la terre l'onduleur.

- - FIN

# 5.6 Branchement du câble CA

#### 5.6.1 Exigences requises à l'alimentation CA

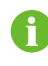

L'onduleur ne peut être raccordé au réseau qu'avec l'autorisation du service local du réseau.

Avant de connecter l'onduleur au réseau, vérifiez que la tension et la fréquence du réseau correspondent aux exigences de l'onduleur, pour cela, reportez-vous à **« Données techniques »**. Si tel n'est pas le cas, contactez le distributeur d'énergie électrique pour obtenir de l'aide.

#### **Disjoncteur CA**

Un disjoncteur indépendant ou un fusible doit être installé au niveau de la sortie de l'onduleur afin de garantir la déconnexion en toute sécurité du réseau.

| Tonsion nominalo recommandée | Courant nominal                                                                                                    |
|------------------------------|----------------------------------------------------------------------------------------------------|
| Tension nonimale recommandee | recommandé                                                                                                    |
| 400 V                        | 63 A                                                                                                    |
| 400 V                        | 63 A                                                                                                    |
| 400 V                        | 80 A                                                                                                    |
| 400 V                        | 80 A                                                                                                    |
| 400 V                        | 100 A                                                                                                    |
| 400 V                        | 125 A                                                                                                    |
|                              | Tension nominale recommandée           400 V           400 V           400 V           400 V           400 V           400 V           400 V           400 V           400 V |

#### AVERTISSEMENT

Des disjoncteurs CA doivent être installés au niveau de la sortie de l'onduleur et du côté réseau afin de garantir la déconnexion en toute sécurité du réseau.

- Déterminez si un disjoncteur CA avec une capacité de surintensité plus importante est requis en fonction des conditions réelles.
- Ne connectez aucune charge locale entre l'onduleur et le disjoncteur CA.
- Plusieurs onduleurs ne peuvent pas partager un seul disjoncteur CA.

#### Appareil de surveillance de courant résiduel

Avec une unité de contrôle du courant différentiel universelle et sensible au courant intégrée, l'onduleur se déconnecte immédiatement du secteur dès qu'un courant de défaut d'une valeur supérieure à la limite est détecté.

Cependant, si un disjoncteur différentiel externe (RCD) (type A recommandé) est obligatoire, le commutateur doit être déclenché au courant résiduel. Des disjoncteurs différentiels d'autres spécifications peuvent également être utilisés selon la norme locale. Le courant résiduel recommandé est le suivant.

| Onduleur  | Courant résiduel recommandé |
|-----------|-----------------------------|
| SG25CX-P2 | 300 mA                      |
| SG30CX-P2 | 300 mA                      |
| SG33CX-P2 | 330 mA                      |
| SG36CX-P2 | 360 mA                      |
| SG40CX-P2 | 400 mA                      |
| SG50CX-P2 | 500 mA                      |

#### Plusieurs onduleurs montés en parallèle

Si plusieurs onduleurs sont branchés en parallèle au réseau, vérifiez que le nombre total d'onduleurs parallèles ne dépasse pas 25.

#### Nombre maximal d'optimiseurs/de RSD

Si SUNGROW Logger1000 est utilisé, veuillez noter qu'un maximum de 4 900 optimiseurs ou RSD peuvent être connectés.

#### 5.6.2 Exigences liées aux bornes OT/DT

Les bornes OT / DT (non fournies avec l'unité) sont nécessaires pour fixer les câbles CA au bornier. Achetez les bornes OT/DT conformément aux exigences suivantes.

#### Bornes OT/DT du fil de phase

• Spécifications : M8

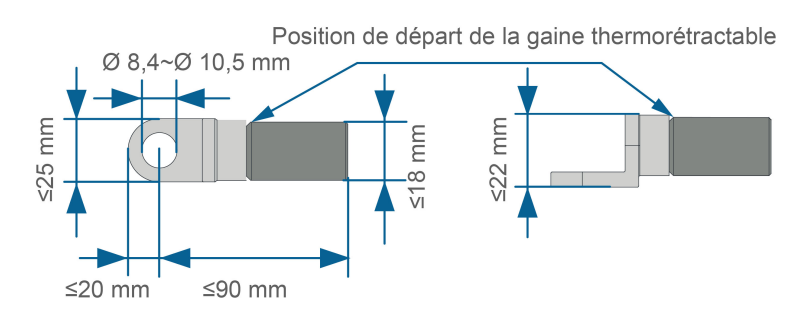

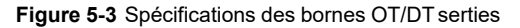

#### Borne OT/DT du fil PE

• Spécifications : M8

#### 5.6.3 Procédure de câblage

- Étape 1 Déconnectez le disjoncteur côté CA afin de prévenir toute reconnexion accidentelle.
- Étape 2 Sortez le boîtier de jonction CA et desserrez l'écrou tournant.Après avoir retiré les joints, sélectionnez un ou plusieurs joints appropriés à utiliser ensemble en fonction du diamètre extérieur du câble, en vous référant au tableau ci-dessous. Faites passer successivement le câble à travers l'écrou tournant, le joint et le boîtier de jonction.

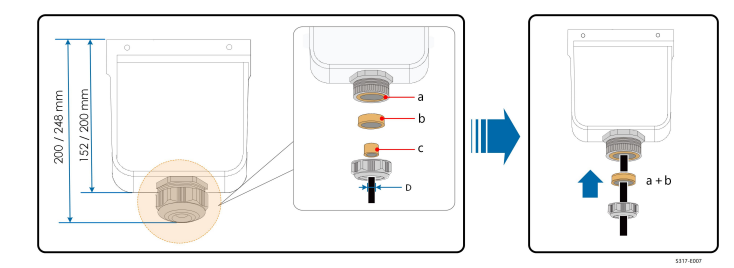

| Diamètre externe D (en mm) | Joints |
|----------------------------|--------|
| 18 ~ 24                    | a+b+c  |
| 24 ~ 30                    | a+b    |
| 30 ~ 38                    | а      |

Étape 3 Préparez le câble et sertissez la borne OT/DT.

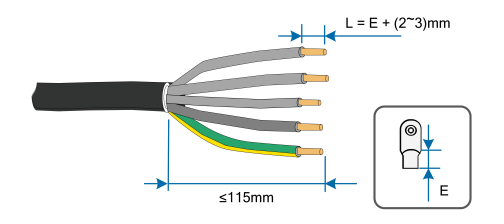

Étape 4 Retirez le capuchon de protection CA.

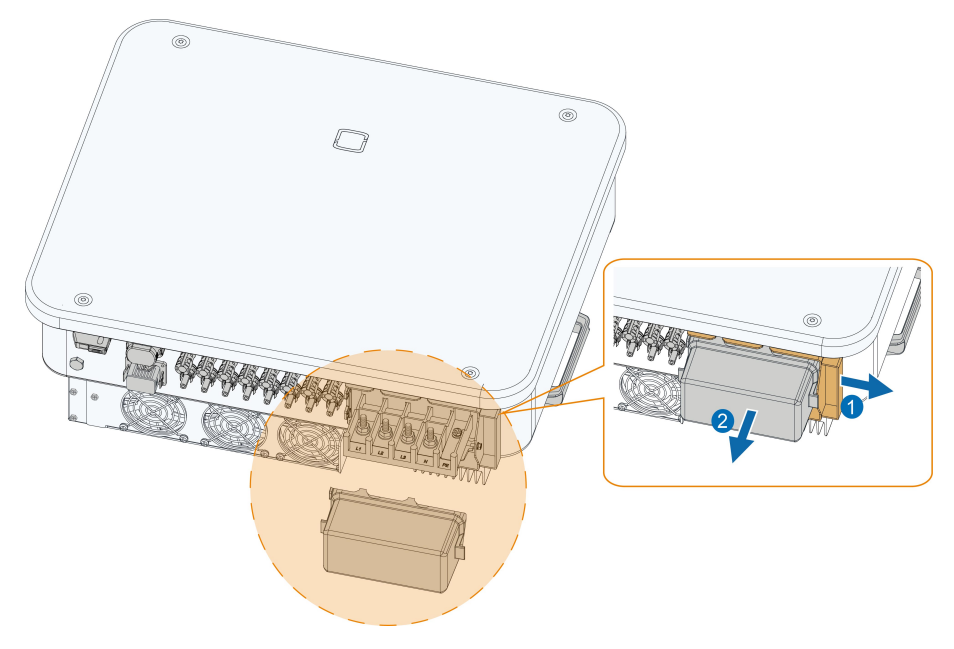

**Étape 5** Fixez les fils aux bornes correspondantes. Tirez doucement le câble vers l'arrière pour vérifier la fermeté du branchement.

#### AVIS

Observez la disposition des bornes sur le bornier. Ne connectez pas les fils de phase à la borne « PE » ou à la borne « N ». Sinon, l'onduleur risque d'être endommagé irrémédiablement.

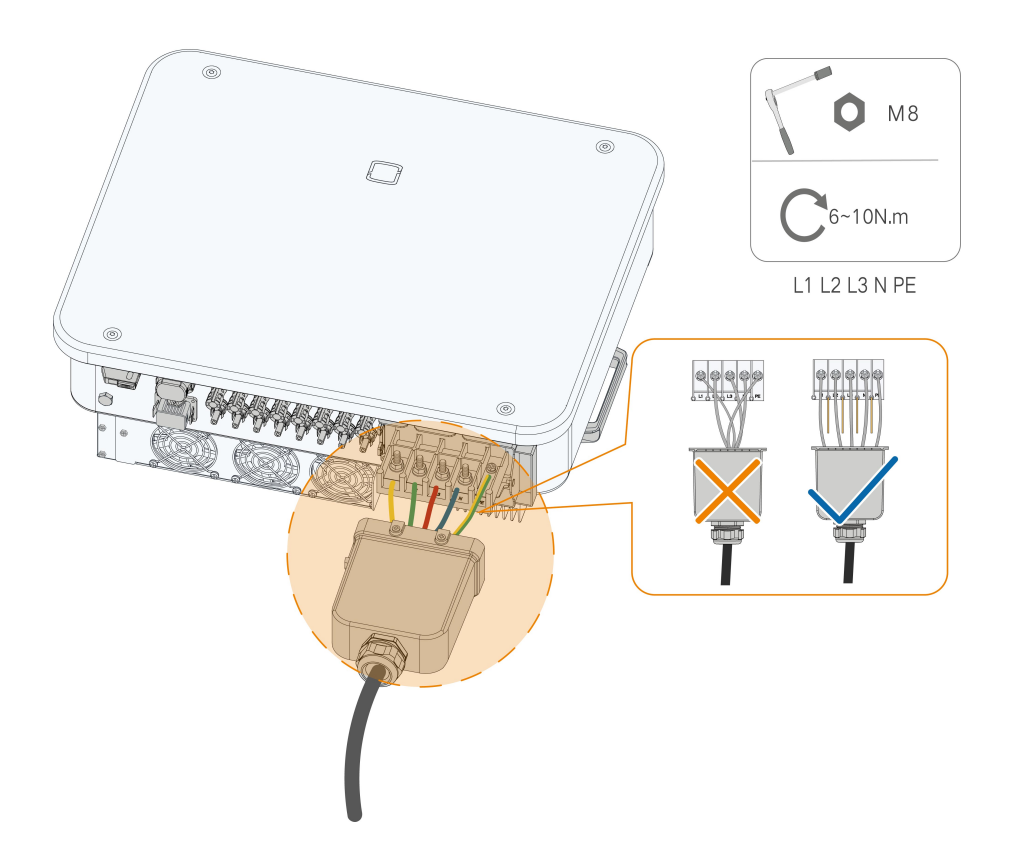

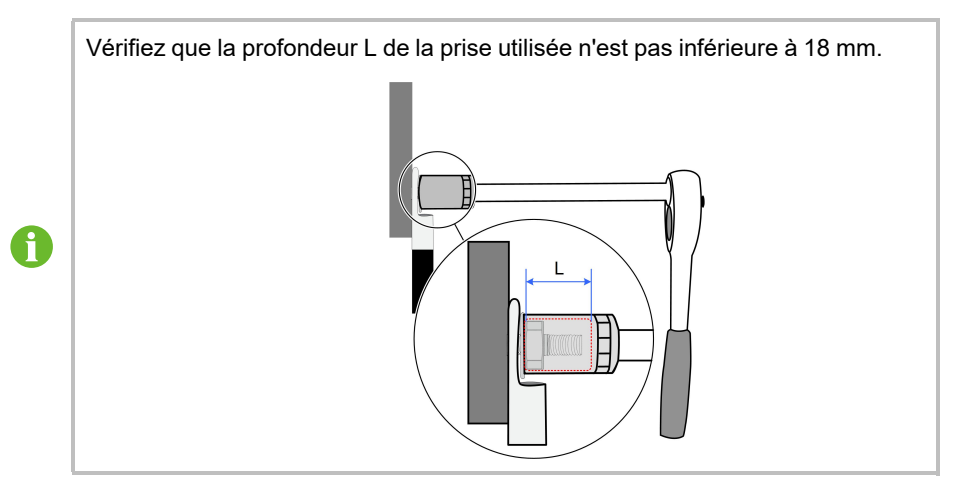

### Étape 6 Fixez le boîtier de jonction.

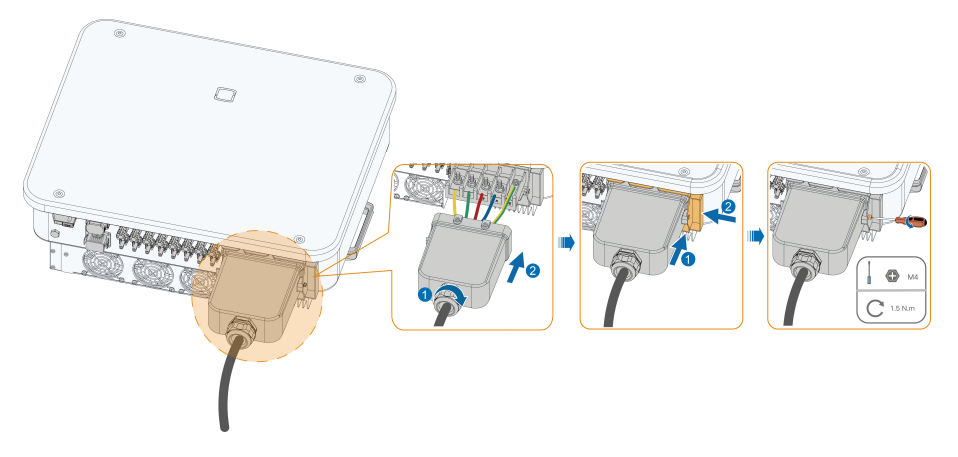

#### AVIS

Assurez-vous que le boîtier de jonction est correctement assemblé. Si vous ne le faites pas, vous risquez d'affecter les performances d'étanchéité du côté CA, et la perte ainsi causée n'est pas couverte par la garantie.

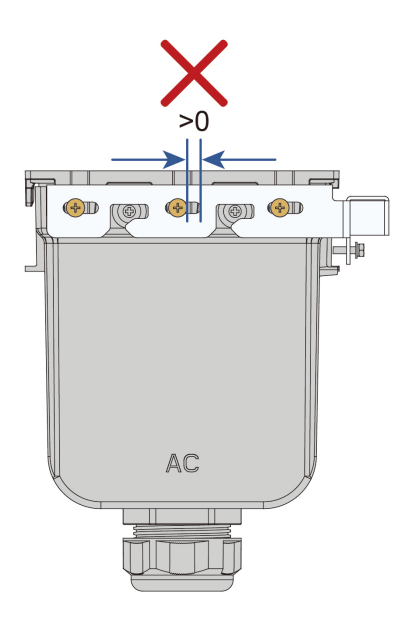

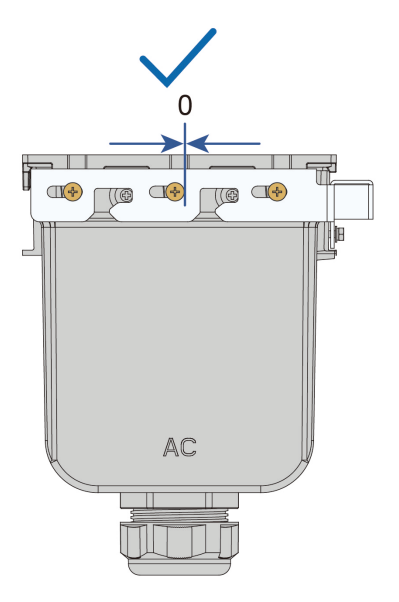

**Étape 7** Tirez doucement le câble vers l'arrière pour garantir un bon branchement et serrez l'écrou tournant dans le sens horaire.

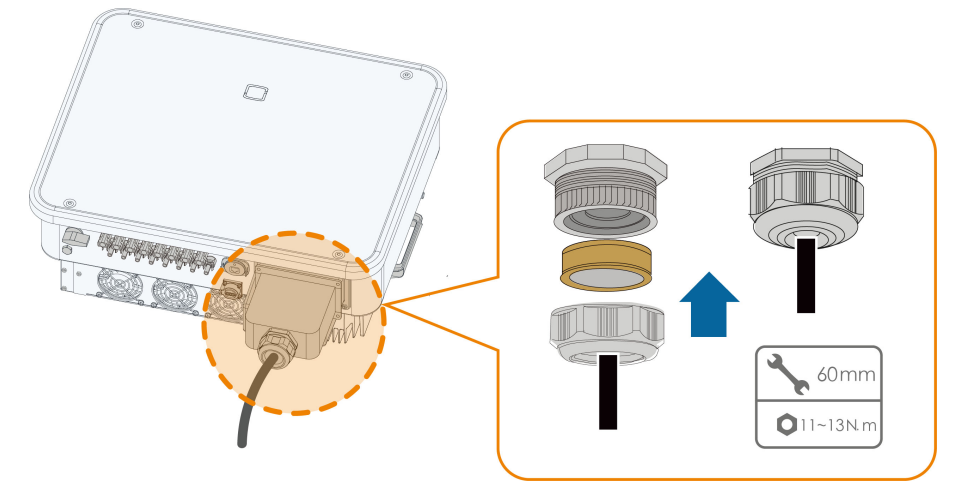

- - FIN

# 5.7 Branchement du câble CC

#### **DANGER**

La chaîne PV génère des tensions élevées mortelles si elle est exposée aux rayons directs du soleil.

• Respectez toutes les consignes de sécurité listées dans les documents pertinents concernant les chaînes PV.

#### AVERTISSEMENT

- Assurez-vous que la chaîne PV est bien isolée de la terre avant de la connecter à l'onduleur.
- Vérifiez que la tension CC maximum et le courant de court-circuit maximum de toute chaîne ne dépassent jamais les valeurs autorisées de l'onduleur spécifiées dans la « Fiche technique ».
- Vérifiez la polarité positive et négative des chaînes PV et branchez les connecteurs PV aux bornes correspondantes uniquement après vous être assuré que la polarité est correcte.
- Pendant l'installation et le fonctionnement de l'onduleur, assurez-vous que les électrodes positives ou négatives des chaînes PV ne présentent pas de courtcircuit à la terre. Dans le cas contraire, un court-circuit CA ou CC peut se produire et provoquer des dommages sur l'équipement. Les dommages provoqués par cela ne sont pas couverts par la garantie.
- Un arc électrique ou une surchauffe du contacteur peuvent se produire si les connecteurs CC ne sont pas fermement en place, et le préjudice causé n'est pas couvert par la garantie.
- Si les câbles d'entrée CC sont connectés de manière inversée ou que les bornes positive et négative d'un MPPT différent sont court-circuitées à la terre en même temps pendant que l'interrupteur CC est en position « MARCHE » (ON), ne mettez pas immédiatement en fonctionnement. Autrement, l'onduleur pourrait être endommagé. Tournez l'interrupteur CC en position « ARRÊT » (OFF) et retirez le connecteur CC pour régler la polarité des chaînes lorsque le courant de la chaîne chute en dessous de 0,5 A.
- Utilisez les connecteurs CC fournis avec le produit pour la connexion du câble CC. L'utilisation de connecteurs CC incompatibles peut avoir de graves conséquences et les dommages causés à l'appareil dans ce cas ne seraient pas couverts par la garantie.
- Les onduleurs ne prennent pas en charge la connexion en parallèle intégrale des chaînes (la connexion en parallèle intégrale fait référence à une méthode de connexion dans laquelle les chaînes sont connectées en parallèle, puis connectées à l'onduleur séparément).
- Ne connectez pas une chaîne PV à plusieurs onduleurs. Autrement, cela pourrait endommager les onduleurs.

#### AVIS

Le branchement de la chaîne PV doit répondre aux conditions suivantes : À défaut, cela pourrait causer des dommages irréversibles à l'onduleur, non couverts par la garantie.

- L'utilisation combinée de différents modèles ou marques de modules PV dans un même circuit MPPT ou de modules PV d'orientation ou d'inclinaison différentes dans une chaîne n'endommagera pas l'onduleur, mais entraînera des performances médiocres du système !
- L'onduleur passe à l'état de veille lorsque la tension d'entrée est comprise entre 1 000 V et 1 100 V. Il bascule à l'état de fonctionnement normal une fois que la tension revient dans la plage de tension de fonctionnement du MPPT, à savoir 160 V à 1 000 V.

#### AVIS

Tenez compte des éléments suivants lors de la pose des câbles sur le site :

- La tension axiale sur les connecteurs PV ne doit pas dépasser 80 N. Évitez toute tension axiale du câble sur le connecteur pendant une longue période lors du câblage sur le terrain.
- Les connecteurs PV ne doivent pas subir de contrainte radiale ou de couple. Cela pourrait provoquer une défaillance de l'étanchéité du connecteur et réduire sa fiabilité.
- Laissez au moins 50 mm de mou pour éviter que la force externe générée par la flexion du câble n'affecte les performances d'étanchéité.
- Reportez-vous aux spécifications fournies par le fabricant du câble pour le rayon de courbure minimum du câble. Si le rayon de courbure requis est inférieur à 50 mm, réservez un rayon de courbure de 50 mm. Si le rayon de courbure requis est supérieur à 50 mm, réservez le rayon de courbure minimum requis lors du câblage.

#### 5.7.1 Configuration de l'entrée PV

- L'onduleur est fourni avec plusieurs entrées PV comme présenté dans la figure suivante. Chaque entrée PV est conçue avec un dispositif de suivi MPP.
- Chaque entrée PV fonctionne indépendamment et possède son propre MPPT. Ainsi, les structures en chaîne de chaque entrée PV peuvent être différentes les unes des autres, y compris le type de module PV, le nombre de modules PV dans chaque chaîne, l'angle d'inclinaison et l'orientation de l'installation.
- Un maximum de deux chaînes PV peuvent être connectées à un contrôleur MPPT. Pour une utilisation optimale de la puissance PV, le type, la quantité, l'inclinaison et l'orientation des modules PV connectés au même MPPT doivent être les mêmes.

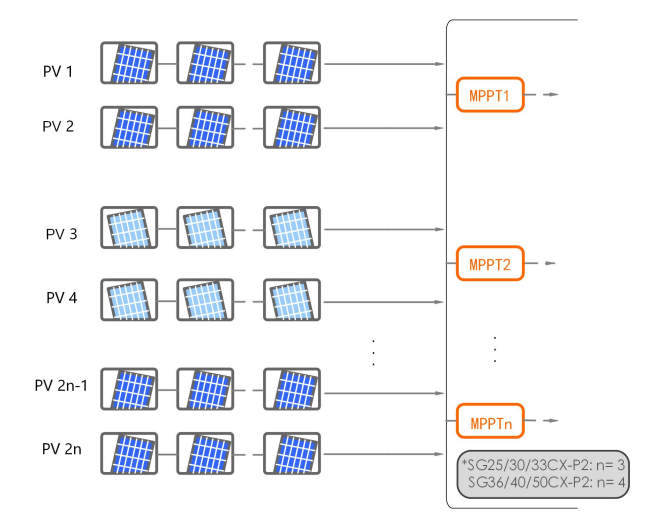

Figure 5-4 Configuration de l'entrée PV

Avant de connecter l'onduleur aux entrées PV, les spécifications mentionnées dans le tableau suivant doivent être satisfaites :

| Limite de la tension en circuit ouvert | Courant max. pour le connecteur d'entrée |
|----------------------------------------|------------------------------------------|
| 1 100 V                                | 30 A                                     |

#### 5.7.2 Assemblage des connecteurs PV

# DANGER Une haute tension risque d'être atteinte dans l'onduleur ! Assurez-vous que qu'aucun câble ne soit sous tension avant d'effectuer une opération électrique. Ne connectez pas le disjoncteur CA avant d'avoir terminé les raccordements électriques. SUNGROW livre le produit avec les connecteurs PV qui permettent de connecter rapidement les entrées PV. Pour garantir la protection IP66, utilisez uniquement le

connecteur fourni ou un connecteur avec le même indice de protection.

Étape 1 Dénudez chaque câble CC sur 8 mm ~ 10 mm.

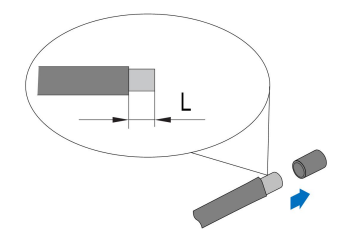

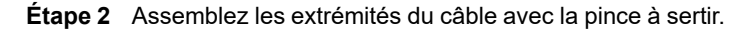

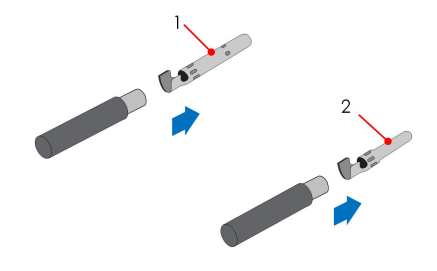

1: Contact à sertir positif

- 2 : Contact à sertir négatif
- Étape 3 Passez le câble dans le presse-étoupe et insérez le contact à sertir dans l'isolateur jusqu'à ce qu'il soit en place. Tirez doucement le câble vers l'arrière pour vérifier la fermeté du branchement.

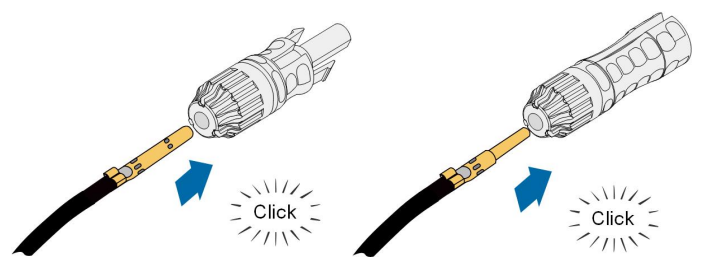

Étape 4 Serrez le presse-étoupe et l'isolateur.

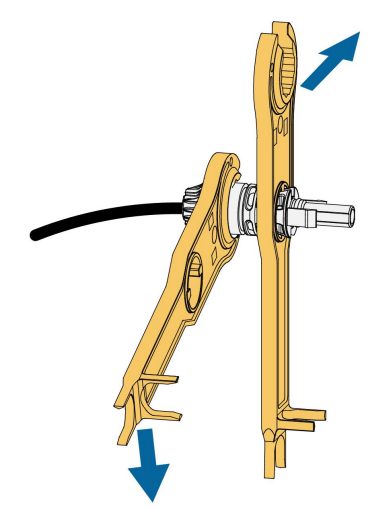

Étape 5 Vérifiez que la polarité est correcte.

#### AVIS

Si la polarité PV est inversée, l'onduleur sera en état de défaut ou d'alarme et ne fonctionnera pas correctement.

- - FIN

#### 5.7.3 Installation du connecteur PV

Étape 1 Assurez-vous que l'interrupteur CC est en position « OFF ». Sinon, mettez-le manuellement sur « OFF ».

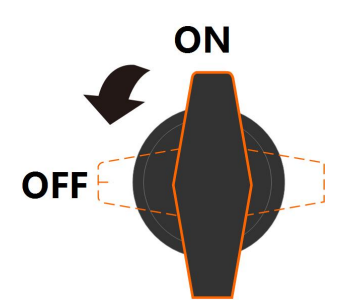

**Étape 2** Vérifiez la polarité du câble de connexion de la chaîne PV et vérifiez également que la tension de circuit ouvert ne dépasse en aucun cas la limite d'entrée de l'onduleur de 1 100 V.

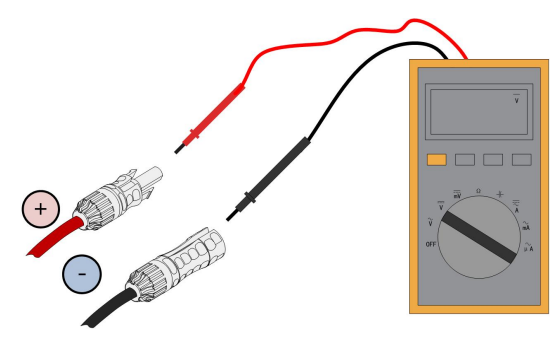

#### AVIS

Le multimètre doit avoir une plage de tension continue d'au moins 1 100 V. Si la tension est une valeur négative, la polarité de l'entrée CC est incorrecte. Veuillez dans ce cas corriger la polarité de l'entrée CC. Si la tension est supérieure à 1 100 V, trop de modules PV sont configurés sur la même chaîne. Veuillez dans ce cas retirer certains modules PV.

Étape 3 Si un optimiseur est utilisé avec l'onduleur, terminez le câblage de l'optimiseur lors de cette étape en vous référant au Guide d'installation rapide SP600S. Si un RSD est utilisé avec l'onduleur, terminez le câblage du RSD lors de cette étape en vous référant au Guide d'installation rapide SR20D-M.

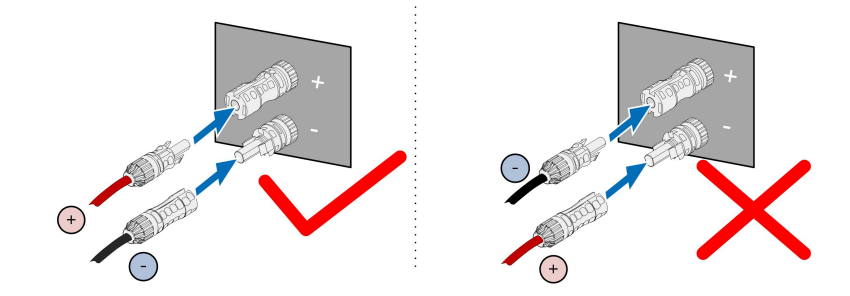

**Étape 4** Branchez les connecteurs PV aux bornes correspondantes jusqu'à entendre un clic.

Étape 5 Respectez les étapes suivantes pour brancher les connecteurs PV d'autres chaînes PV.

Étape 6 Scellez les bornes PV inutilisées avec des capuchons.

#### - - FIN

#### AVIS

- Une fois la chaîne PV connectée à la borne d'entrée de l'onduleur, allumez l'interrupteur CC correspondant.
- Ce n'est que lorsque l'interrupteur CC est réglé sur « NO » que le Type CC II est en mesure de fournir une protection efficace contre les surtensions électriques.

# 5.8 Branchements destiné aux communications

#### 5.8.1 Branchement du module de communication sans fil (facultatif)

Installez le module de communication sans fil sur l'interface de communication avec un écran sérigraphique de COM1 en bas de l'onduleur.

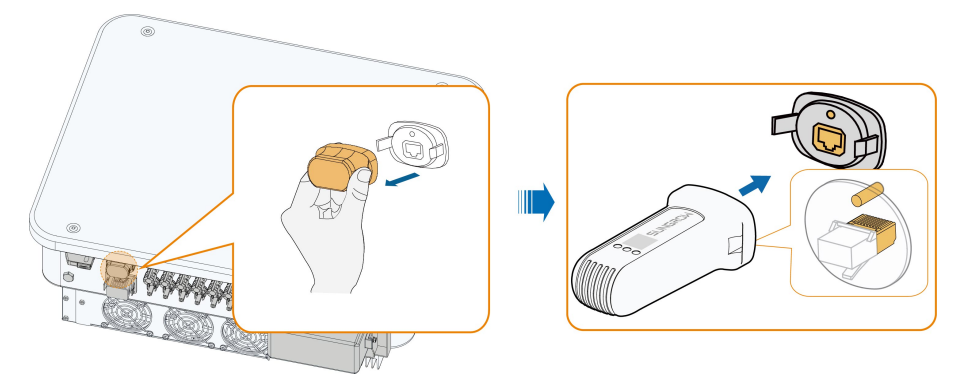

\* L'illustration présentée ici est fournie à titre de référence seulement. Le produit réel que vous recevez peut différer de cette illustration.
#### AVIS

Une fois le module de communication en cours d'utilisation, ne branchez pas l'onduleur à un collecteur de données tiers en même temps via le port RS485.

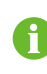

Pour plus de détails sur l'installation et la configuration du module, reportez-vous au manuel fourni avec le module.

#### 5.8.2 Connexion WiNet-S/WiNet-S2 (en option)

Le module WiNet-S/WiNet-S2 prend en charge la communication Ethernet et la communication WLAN. Il n'est pas recommandé d'utiliser les deux méthodes de communication simultanément.

Pour tout détail, voir le guide rapide pour le module WiNet-S/WiNet-S2. Scannez le code QR suivant pour le guide rapide.

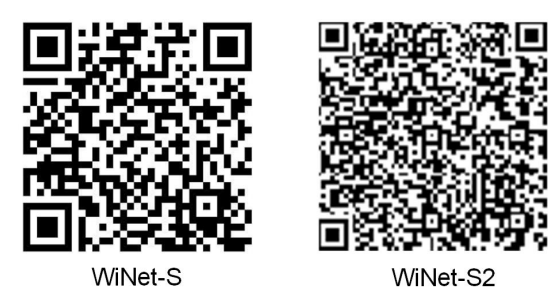

#### 5.8.2.1 Communication Ethernet

Étape 1 (Facultatif) Dénudez la gaine isolante du câble de communication en utilisant une pince à dénuder Ethernet et sortez les câbles de signal correspondants. Insérez le câble de communication dénudé dans la fiche RJ45 dans le bon ordre et serrez-le à l'aide d'une sertisseuse.

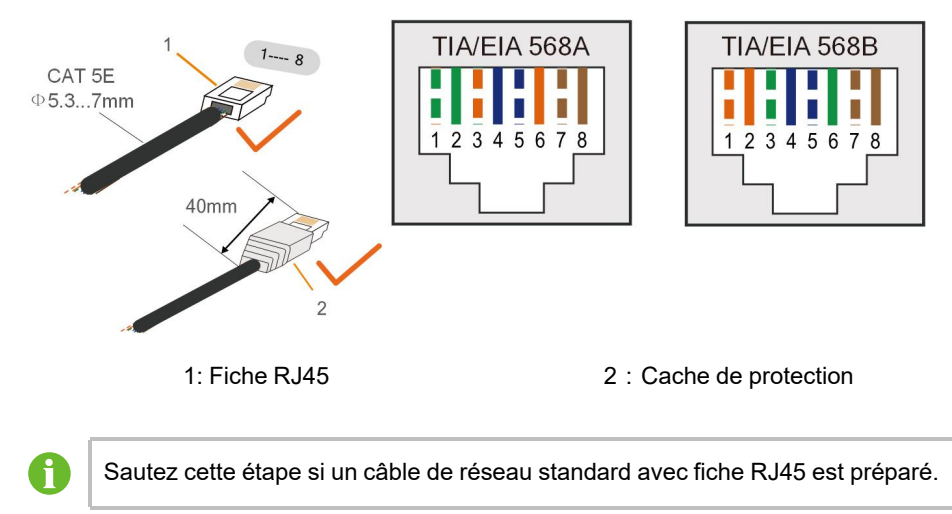

**Étape 2** Dévissez l'écrou tournant du module de communication et sortez la bague d'étanchéité interne.

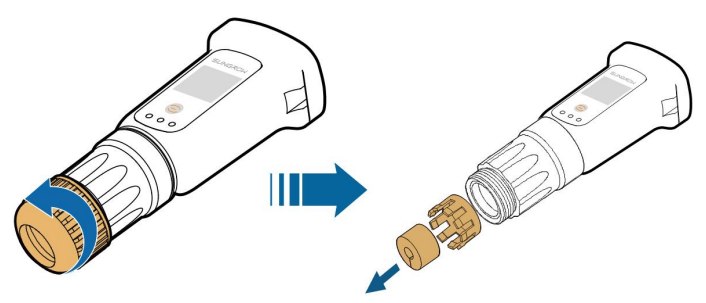

Étape 3 Dévissez le boîtier du module de communication.

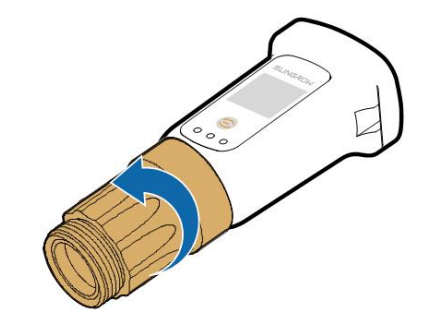

**Étape 4** Faites passer le câble réseau à travers l'écrou tournant et le joint. Ensuite, acheminez le câble dans l'ouverture du la bague d'étanchéité. Enfin, insérez le câble dans le boîtier.

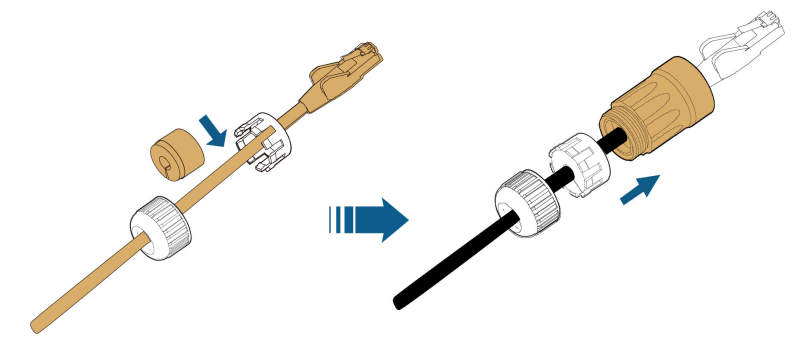

**Étape 5** Insérez la fiche RJ45 dans le connecteur enfichable avant jusqu'à ce que vous entendiez un clic et serrez le boîtier. Installez le joint et serrez l'écrou tournant.

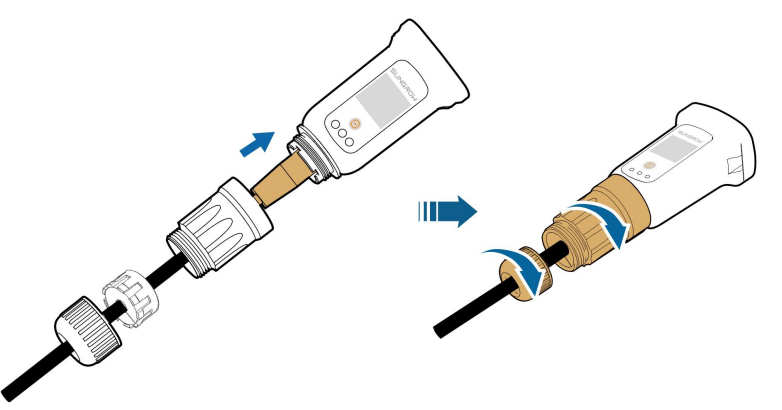

Étape 6 Retirez le couvercle étanche de la borne COM1 et installez WiNet-S/WiNet-2S.

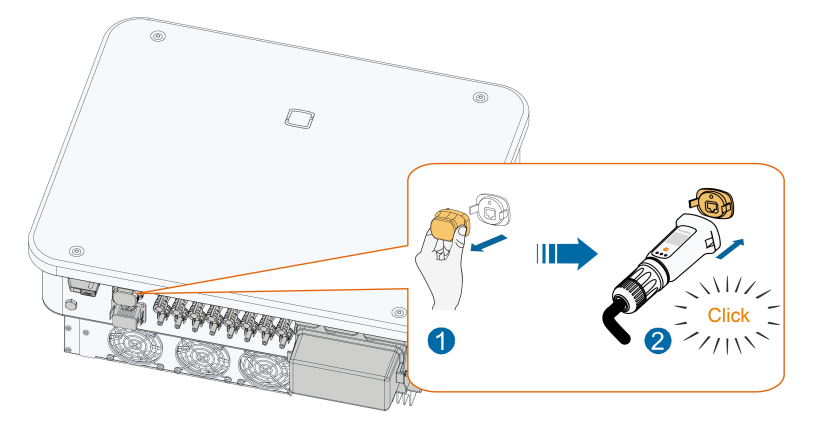

Étape 7 Secouez-le légèrement à la main pour vérifier s'il est correctement installé.

#### - - FIN

#### 5.8.2.2 Communication WLAN

Étape 1 Retirez le couvercle étanche de la borne COM1.

**Étape 2** Installez le module. Secouez-le légèrement à la main pour déterminer s'il est correctement installé, de la manière indiquée ci-dessous.

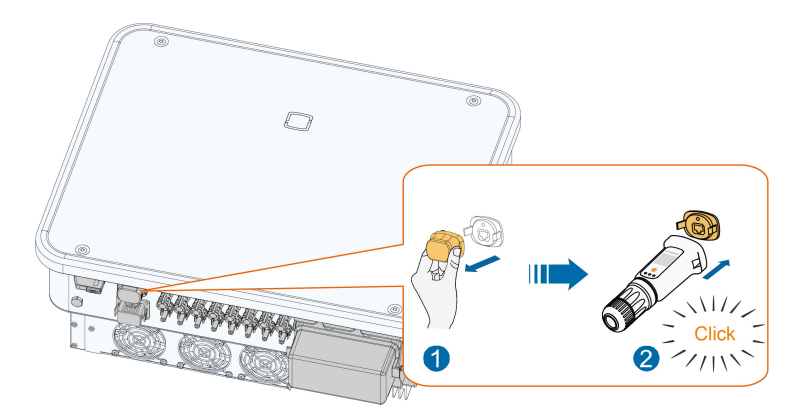

Étape 3 Veuillez vous reporter au guide fourni avec le module pour la configuration.

## - - FIN

## 5.8.3 Connexion RS485

Lorsqu'il n'y a qu'un seul onduleur, la RS485 peut être connectée à un dispositif externe pour la communication, comme le montre la figure suivante.

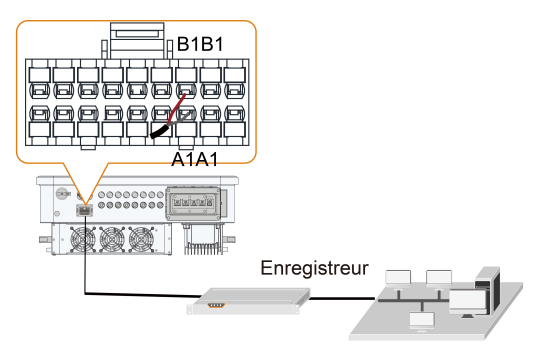

En présence de plusieurs onduleurs, tous les onduleurs peuvent être branchés en série en utilisant des câbles RS485, comme le montre la figure suivante.

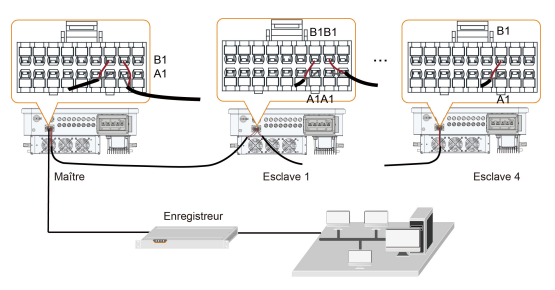

# 5.8.3.1 Assemblage du connecteur COM

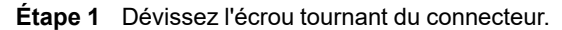

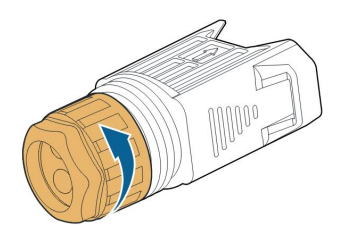

Étape 2 Sortez le bornier.

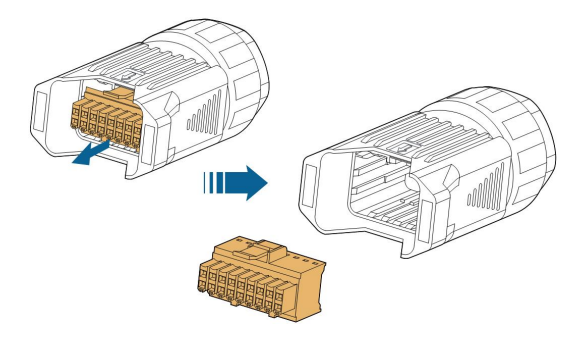

Étape 3 Retirez le joint et faites passer le câble à travers le presse-étoupe.

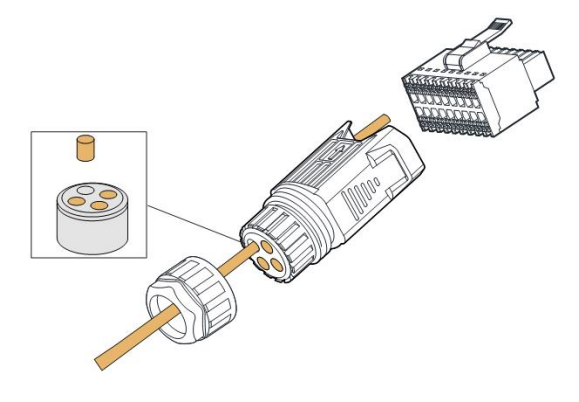

Étape 4 Retirez la gaine de câble et dénudez l'isolant du fil.

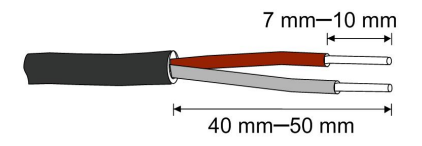

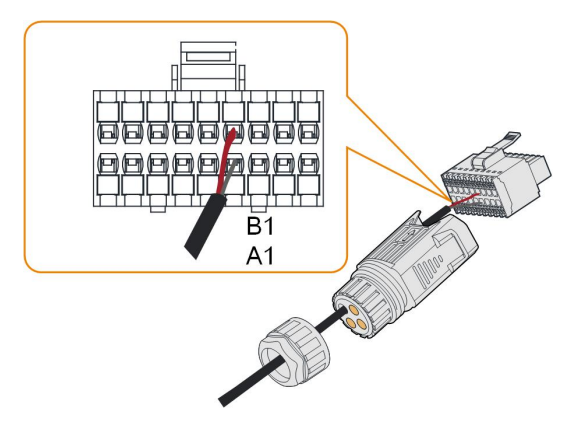

Étape 5 Branchez les câbles à la borne RS485 selon les étiquettes au bas de l'onduleur.

Étape 6 Tirez les câbles vers l'extérieur pour vérifier qu'ils sont fermement connectés.

Étape 7 Insérez le bornier dans le connecteur jusqu'à ce qu'il s'enclenche avec un clic audible.

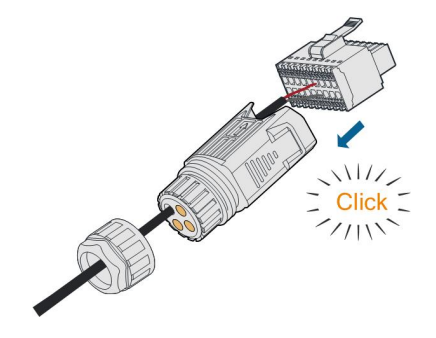

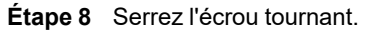

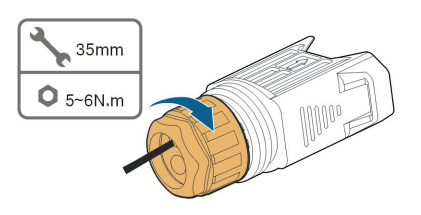

- - FIN

## 5.8.3.2 Installation du connecteur COM

Étape 1 Retirez le couvercle étanche de la borne COM2.

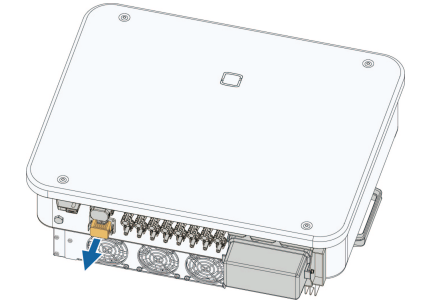

Étape 2 Insérez le connecteur COM dans la borne COM2 sur la partie inférieure de l'onduleur jusqu'à ce que vous entendiez un bruit.

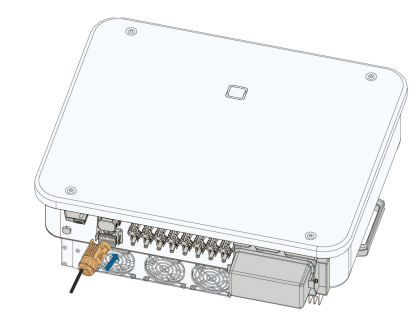

- - FIN

#### 5.8.4 Connexion au Smart Energy Meter

L'onduleur peut fournir un contrôle de l'exportation mais nécessitera l'utilisation d'un compteur intelligent externe. La fonctionnalité de contrôle des exportations n'a pas été testée selon la norme AS/NZS 4777.2:2020.

L'onduleur est équipé de la fonction de limite de la puissance d'alimentation afin de répondre aux exigences de certaines normes nationales ou des normes du réseau en matière de puissance de sortie au point de connexion au réseau. Pour régler la limite de puissance d'alimentation, reportez-vous à la section "7.4.2 Procédure de connexion"

Contactez SUNGROW pour vérifier si le modèle de Smart Energy Meter est disponible localement.

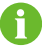

Cette section décrit principalement les branchements des câbles du côté de l'onduleur. Reportez-vous au guide rapide livré avec le Smart Energy Meter pour les connexions du côté du compteur.

#### Procédure

Pour une description détaillée des connexions du Smart Energy Meter, reportez-vous à la section "5.8.3 Connexion RS485". Branchez les câbles à la borne **Compteur** selon les étiquettes au bas de l'onduleur.

#### AVIS

- Le compteur d'énergie est principalement utilisé pour détecter la direction et la magnitude du courant. Et les données du compteur d'énergie ne peuvent pas être utilisées à des fins de facturation.
- Dans le cas où le compteur est directement connecté à l'onduleur, si le compteur doit être remplacé à mi-parcours, il est conseillé de choisir un nouveau compteur inutilisé. Dans le cas contraire, les statistiques des données énergétiques du compteur fournies par l'onduleur peuvent être anormales.

#### 5.8.5 Connexion à contact sec

#### AVIS

Les câbles à contact sec nécessitent une section transversale de 1 mm<sup>2</sup> à 1,5 mm<sup>2</sup>. La procédure de connexion du contact sec est identique à celle du bornier RS485.

#### 5.8.5.1 Fonction du contact sec

La méthode de connexion des contacts secs est similaire à celle du bornier RS485. La carte de circuit de configuration est fournie avec le contact sec de sortie de défaut et le contact sec d'arrêt d'urgence, comme indiqué dans la figure ci-dessous.

Tableau 5-5 Étiquette de la borne COM2

| DI   |      |   | DRM  |      | DO  | RS | 485 | Compteur |
|------|------|---|------|------|-----|----|-----|----------|
| DI   | DI   | С | D4/8 | D2/6 | COM | B1 | B1  | B2       |
| PGND | PGND | R | D3/7 | D1/5 | NO  | A1 | A1  | A2       |

**Borne DO (contact sec de sortie de défaut) :** le relais peut être réglé pour émettre des alarmes de défaut et l'utilisateur peut le configurer en contact normalement ouvert (COM & NO).

Utilisez les voyants DEL ou un autre équipement pour indiquer si l'onduleur est en état de défaut. La figure suivante montre les applications types de contact sec normalement ouvert :

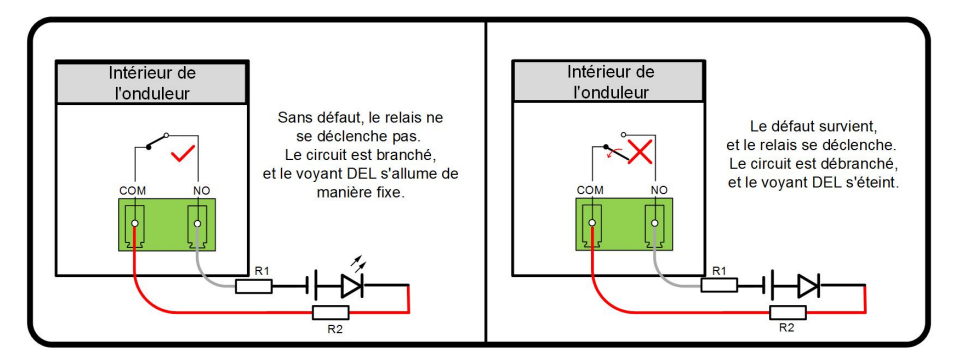

Figure 5-5 Contact normalement ouvert

- Si une charge externe est ajoutée au circuit, le courant dans le circuit ne peut pas dépasser la capacité d'intensité maximale de la charge.
- Lorsqu'une source externe de courant alternatif est connectée au circuit, pour des raisons de sécurité, l'espacement des fils des résistances de limitation de courant R1 et R2 doit être de ≥ 8 mm (vous pouvez connecter plusieurs résistances en série pour respecter les exigences d'espacement). Il faut également se demander si les exigences des charges externes en matière de courant peuvent être satisfaites une fois que les résistances R1 et R2 sont connectées au circuit.

i

Les appareils branchés au relais doivent satisfaire aux exigences suivantes :

| Exigences requises concernant<br>le côté CA | Exigences requises concernant le côté CC |
|---------------------------------------------|------------------------------------------|
| Tension max. : 250 VCA                      | Tension max. : 30 VCC                    |
| Courant max. : 3 A                          | Courant max. : 3 A                       |

**Borne DI (contact sec d'arrêt d'urgence) :** les contacts secs peuvent être configurés en contacts d'arrêt d'urgence.

Lorsque le contact DI et le contact PGND sont court-circuités par un commutateur à commande externe (le commutateur externe peut être configuré comme contact normalement ouvert ou contact normalement fermé), l'onduleur est immédiatement arrêté. **Borne NS :** actuellement, la protection NS est utilisée pour le marché allemand. Pour une centrale de plus de 30 kVA, les bornes de protection NS de l'onduleur peuvent être connectées en série au relais de protection NS externe pour effectuer un arrêt d'urgence lorsque le relais de protection NS change son état de contact sec en raison d'un état de fonctionnement anormal du réseau.

La protection NS (y compris valide passive) peut être définie. Si la protection NS est activée sur l'iSolarCloud, les onduleurs fonctionnent normalement lorsque le contact DI et le contact PGND sont court-circuités par un commutateur à commande externe, et les onduleurs s'arrêtent en urgence lorsque le contact DI et le contact PGND sont déconnectés.

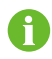

Les contacts secs ne prennent en charge que des commutateurs de type passif.

Les figures suivantes montrent les applications type des contacts secs d'arrêt local.

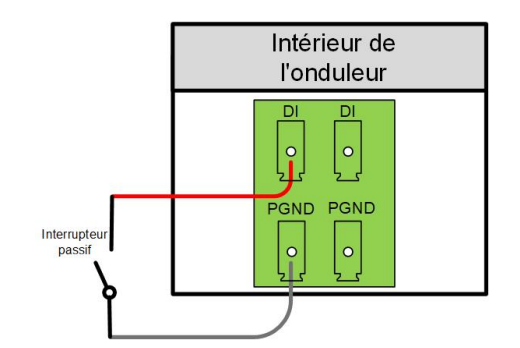

Figure 5-6 Contact d'arrêt local

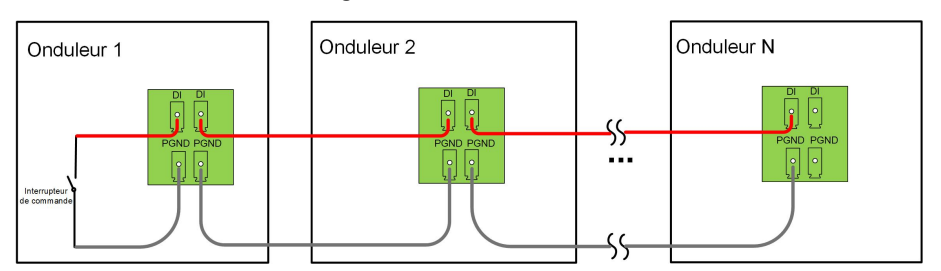

Figure 5-7 Topologie de connexion en série

Lors du câblage des contacts secs DI, vérifiez que la distance de câblage maximale respecte les exigences qui sont énumérées dans la section "10.2 Distance de câblage du contact sec DI".

#### 5.8.5.2 Procédure de câblage

Pour une description détaillée des connexions du câble DI/DO, reportez-vous à la section "5.8.3 Connexion RS485". Branchez les câbles à la borne **DI/DO** selon les étiquettes au bas de l'onduleur.

## 5.8.6 Connexion DRM

DRM et Ripple Control ne prennent en charge qu'une seule fonction à la fois.

#### DRM

En Australie et en Nouvelle-Zélande, l'onduleur prend en charge les modes de réponse à la demande spécifiés dans la norme AS/NZS 4777.

La figure suivante montre le câblage entre l'onduleur et le DRED externe.

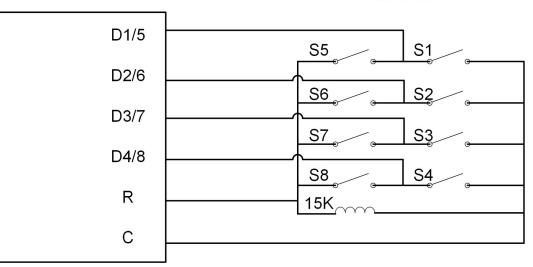

DRED

Ť.

| Tableau 5-6 Méthoo | de d'affirmation du DRM |
|--------------------|-------------------------|
|--------------------|-------------------------|

| Modo | Affirmé en court-circuitant les | Fonctionnement de l'interrupteur |  |
|------|---------------------------------|----------------------------------|--|
| wode | bornes sur l'onduleur           | sur le DRED externe              |  |
| DRM0 | R&C                             | Close S1 et S5                   |  |

Activez la fonction DRM via l'application iSolarCloud. En cas de problème, contactez d'abord votre distributeur. Si le problème persiste, veuillez contacter SUNGROW.

La fonction DRM s'applique uniquement aux appareils pour l'Australie et la Nouvelle-Zélande.

#### Commande d'ondulation

En Allemagne, la société de réseau utilise un récepteur de commande d'ondulation pour convertir le signal de distribution réseau et l'envoyer sous forme de signal de contact sec. Le câblage des câbles de contact sec du récepteur de contrôle d'ondulation est illustré dans la figure ci-dessous :

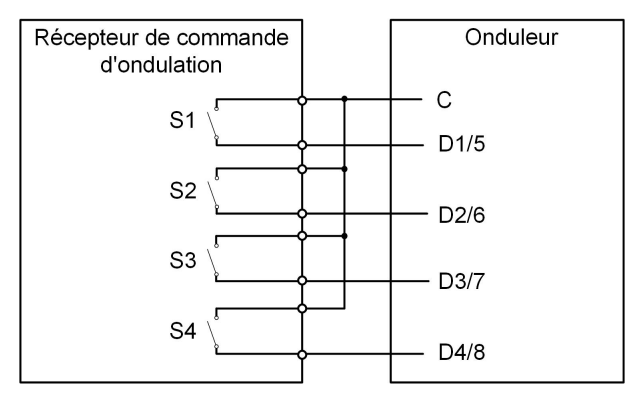

| S1 | S2 | S3 | S4 | Fonctionnement de<br>l'interrupteur sur le<br>RCR externe | Pourcentage de puissance (en %<br>de la puissance de sortie CA<br>max.) |
|----|----|----|----|-----------------------------------------------------------|-------------------------------------------------------------------------|
| 0  | 0  | 0  | 0  | Aucun                                                     | 100%                                                                    |
| 1  | 0  | 0  | 0  | Close S1                                                  | 100%                                                                    |
| 0  | 1  | 0  | 0  | Close S2                                                  | 60%                                                                     |
| 0  | 0  | 1  | 0  | Close S3                                                  | 30%                                                                     |
| 1  | 1  | 0  | 0  | Close S1 et S2                                            | 0 % (déconnexion du réseau)                                             |

SUNGROW

# 5.8.6.1 Assemblage du connecteur COM

Étape 1 Dévissez l'écrou tournant du connecteur.

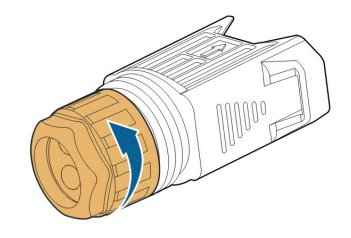

Étape 2 Sortez le bornier.

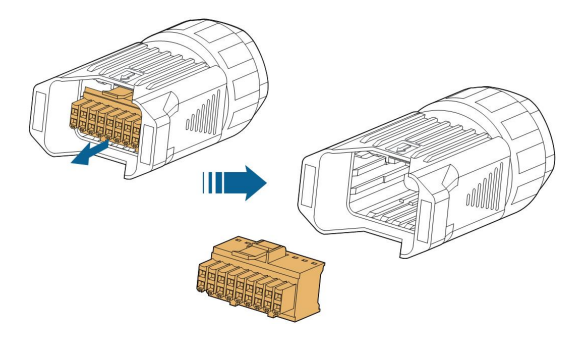

Étape 3 Retirez le joint et faites passer le câble à travers le presse-étoupe.

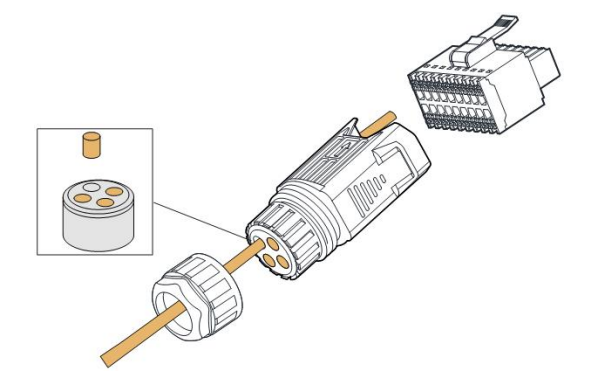

Étape 4 Retirez la gaine du câble de 7 à 10 mm.

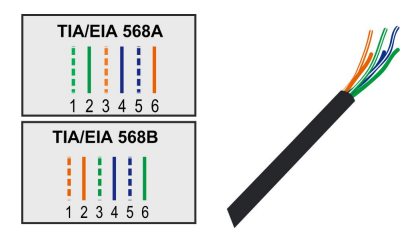

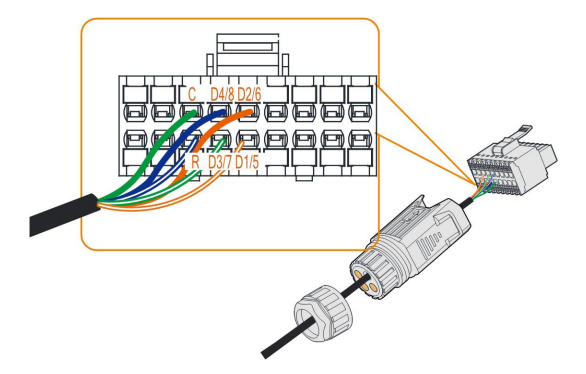

Étape 5 Branchez les câbles à la borne correspondante selon les étiquettes au bas de l'onduleur.

Étape 6 Tirez les câbles vers l'extérieur pour vérifier qu'ils sont fermement connectés.

Étape 7 Insérez le bornier dans le connecteur jusqu'à ce qu'il s'enclenche avec un clic audible.

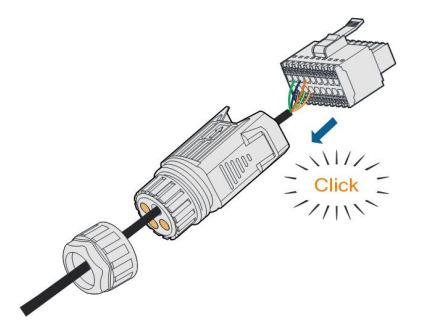

Étape 8 Serrez l'écrou tournant.

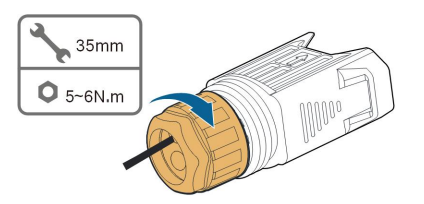

- - FIN

#### 5.8.6.2 Installation du connecteur COM

Étape 1 Retirez le couvercle étanche de la borne COM2.

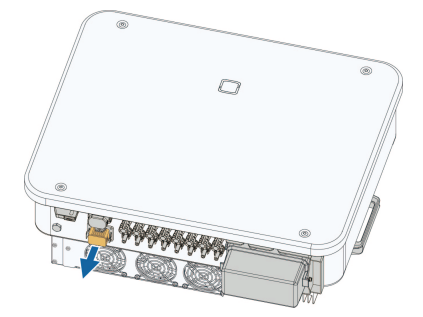

Étape 2 Insérez le connecteur COM dans la borne COM2 sur la partie inférieure de l'onduleur jusqu'à ce que vous entendiez un bruit.

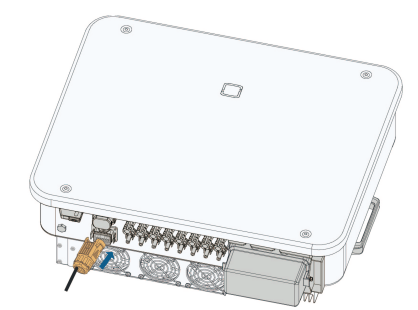

- Étape 3 Tirez les câbles vers l'extérieur pour vérifier qu'ils sont correctement fixés.
- **Étape 4** Connectez l'autre extrémité à l'appareil DRED / Ripple Control Receiver (Récepteur de commande d'ondulation).

- - FIN

# 6 Mise en service

# 6.1 Inspection avant mise en service

Vérifiez les éléments suivants avant de démarrer l'onduleur :

- Tout l'équipement a été installé de manière fiable.
- Le ou les interrupteurs CC et le disjoncteur CA sont en position « ARRÊT ».
- Le câble de mise à la terre est correctement relié en toute sécurité.
- Le câble CA est correctement relié en toute sécurité.
- Le câble CC est correctement relié en toute sécurité.
- Le câble de communication est correctement relié en toute sécurité.
- Les bornes libres sont scellées.
- Aucun corps étranger, tel que des outils, ne se trouve au-dessus de la machine ou dans le boîtier de jonction (le cas échéant).
- Le choix du disjoncteur CA est conforme aux exigences de ce manuel et à toutes les normes locales.
- Tous les panneaux et étiquettes d'avertissement sont intacts et lisibles.

# 6.2 Procédure de mise en service

Si toutes les conditions ci-dessus sont remplies, procédez comme suit pour la première mise en service de l'onduleur.

Étape 1 Tournez l'interrupteur CC de l'onduleur sur la position « ON ». Le témoin clignote lentement en bleu.

#### AVIS

- Suivez scrupuleusement la séquence précédente. Sinon, le produit risque d'être endommagé, et la perte causée n'est pas couverte par la garantie.
- Si le côté CC est sous tension alors que le côté CA ne l'est pas, le témoin de l'onduleur peut s'allumer en rouge et l'onduleur signale un défaut appelé « Panne d'alimentation du réseau » (les informations sur le défaut peuvent être consultées sur l'application iSolarCloud, voir « Enregistrements » pour plus de détails). Le défaut est automatiquement effacé lorsque le disjoncteur CA entre l'onduleur et le réseau est fermé.
- Avant de fermer le disjoncteur CA entre l'onduleur et le réseau électrique, utilisez un multimètre réglé sur le rapport CA pour vous assurer que la tension CA est dans la plage spécifiée. Autrement, l'onduleur pourrait être endommagé.
- Étape 2 Fermez le disjoncteur CA entre l'onduleur et le réseau.
- Étape 3 Installez l'application iSolarCloud (voir "7.2 Installation de l'application" pour davantage de détails).
- Étape 4 Définissez les paramètres de protection initiaux via l'application iSolarCloud lorsque l'onduleur est connecté au réseau pour la première fois (voir l'étape 4 de la section "7.4.2 Procédure de connexion" pour davantage de détails). Si les conditions d'irradiation et de réseau sont remplies, l'onduleur fonctionne normalement.
- Étape 5 La page d'accueil s'affiche automatiquement lorsque le réglage est terminé. Le témoin reste allumé en bleu, et l'onduleur est en fonctionnement connecté au réseau.

- - FIN

## 6.3 Disposition physique de l'optimiseur (facultatif)

- Si des modules PV sont installés et que des optimiseurs sont configurés, vérifiez que tous les dispositifs sont installés de manière fiable.
- Retirez les étiquettes de code QR des optimiseurs et fixez-les aux cellules carrées correspondantes sur la disposition physique.
- Veuillez consulter le manuel d'utilisation de l'optimiseur pour plus d'informations sur la disposition physique de l'optimiseur.
- Pour plus d'informations sur la création de centrale et la configuration de l'optimiseur sur l'application iSolarCloud, reportez-vous à la section "7.7 Création de centrales et gestion des appareils"

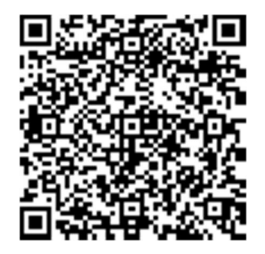

#### AVIS

- Dans le cas d'un scénario à plusieurs onduleurs où des optimiseurs sont installés, démarrez les onduleurs un par un dans l'ordre approprié. Ne démarrez pas les onduleurs tous en même temps.
- Si le système PV dans lequel l'onduleur est installé est équipé d'optimiseurs et que la disposition physique des optimiseurs a été définie avec succès, avant de retirer les optimiseurs du système ou de relocaliser l'onduleur dans un système PV sans optimiseurs, veuillez effacer la disposition physique des optimiseurs via iSolarCloud.

# 7 Application iSolarCloud

# 7.1 Courte introduction

L'application iSolarCloud permet d'établir une connexion de communication avec l'onduleur en Bluetooth pour réaliser des opérations de maintenance de proximité sur l'appareil. Les utilisateurs peuvent utiliser l'application pour afficher les informations de base, les alarmes et les événements, définir les paramètres, télécharger les journaux, etc.

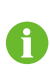

Les captures d'écran de ce manuel sont basées sur le système Android V2.1.6, et les interfaces réelles peuvent différer.

# 7.2 Installation de l'application

## Méthode 1

Téléchargez et installez l'application via les magasins d'applications suivants :

- MyApp (Android, utilisateurs de la Chine continentale)
- Google Play (Android, utilisateurs autres que ceux de Chine continentale)
- App Store (iOS)

## Méthode 2

Scannez le code QR suivant pour télécharger et installer l'application en suivant les instructions à l'écran.

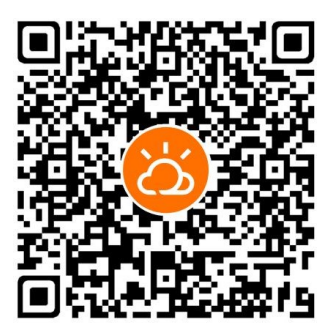

L'icône de l'application apparaît sur l'écran d'accueil après l'installation.

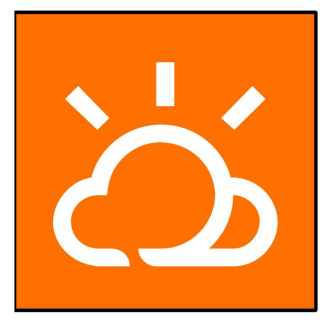

## AVIS

Les systèmes équipés d'optimiseurs SUNGROW ne peuvent fonctionner qu'avec les appareils de communication SUNGROW et l'application iSolarCloud. Veuillez utiliser la version V2.1.6.20230411 ou une version ultérieure de l'application iSolarCloud.

# 7.3 Aperçu des fonctions

L'application fournit des fonctions d'affichage et de réglage des paramètres, comme l'illustre la figure suivante.

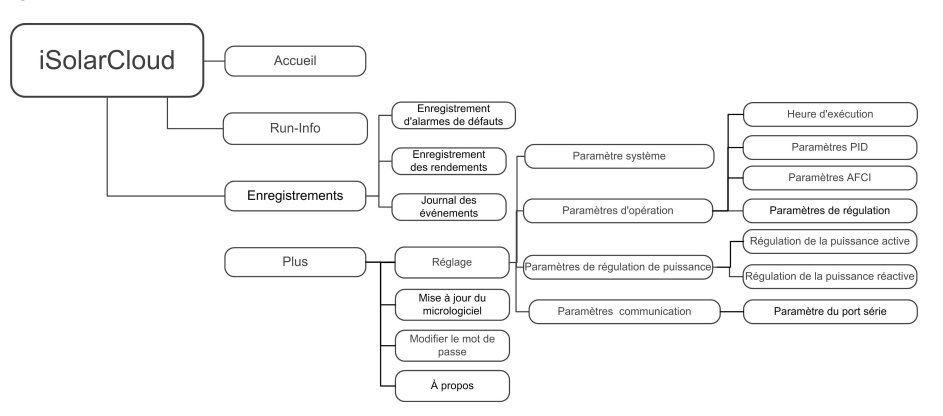

Figure 7-1 Arborescence des fonctions de l'application

# 7.4 Initialisation de l'appareil

#### 7.4.1 Exigences requises

Les conditions suivantes doivent être remplies :

- Le côté CA ou CC de l'onduleur est sous tension.
- Le téléphone mobile se situe à moins de 5 mètres de l'onduleur et aucun obstacle ne se trouve entre ceux-ci.
- La fonction Bluetooth du téléphone mobile est activée.

## SUNGROW

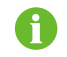

L'onduleur ne peut s'associer qu'à un seul téléphone à la fois via Bluetooth.

# 7.4.2 Procédure de connexion

Étape 1 Ouvrer l'application pour accéder la page de connexion, appuyez sur Accès local au bas de la page pour accéder à la page suivante.

- Étape 2 Établissez la connexion Bluetooth de l'une des deux manières suivantes. Si le témoin LED clignote en bleu, la connexion est établie avec succès. Si l'onduleur est configuré avec des optimiseurs ou des RSD, il faut se connecter à iSolarCloud via WiNet-S2 ou au logger1000 Web pour voir et modifier les paramètres de l'optimiseur ou du RSD.
  - Numérisez le code QR sur le côté de l'onduleur afin d'établir la connexion Bluetooth.
  - Appuyez sur « Connexion manuelle » et sélectionnez « Autres » en bas de la page (la page de recherche Bluetooth s'affiche automatiquement), puis sélectionnez l'onduleur à connecter d'après le numéro de série figurant sur la plaque signalétique sur le côté du corps de l'onduleur.

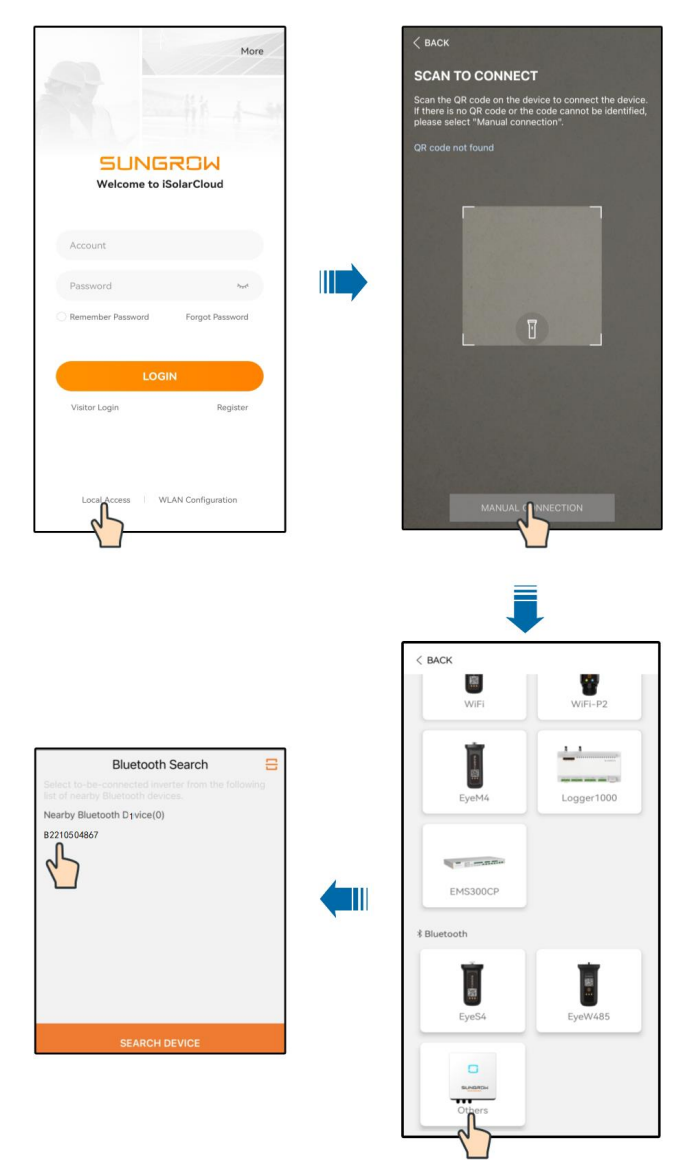

Figure 7-2 Connexion Bluetooth

Étape 3 Entrez dans l'interface de vérification d'identité une fois la connexion Bluetooth établie.

A

|               | ✓ B2210504867 ¥ |
|---------------|-----------------|
| Account       |                 |
| user          |                 |
| Password      |                 |
|               | ÷۲۰             |
| 🔽 Remember Me |                 |

Figure 7-3 Connexion

Le compte est « utilisateur » et le mot de passe initial est « pw1111 » ou « 111111 », celui-ci doit être changé pour assurer la sécurité du compte. Pour régler les paramètres de l'onduleur liés à la protection et au support du réseau, contactez votre distributeur pour obtenir le compte avancé et le mot de passe correspondant. Contactez SUNGROW si le distributeur n'est pas en mesure de vous fournir les informations requises.

**Étape 4** Si l'onduleur n'est pas initialisé, vous accédez à l'interface de configuration rapide des paramètres de protection d'initialisation.

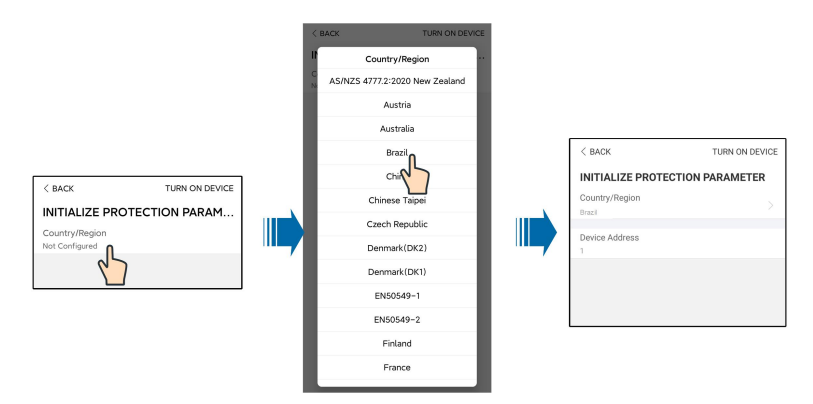

Figure 7-4 Paramètres de protection d'initialisation

#### AVIS

Le paramètre Pays/Région doit être défini sur le pays où l'onduleur est installé. Sinon, l'onduleur pourra signaler des erreurs. **Étape 5** Pour l'Australie, vous devez en outre définir le prestataire de services de réseau applicable puis le type de réseau. Appuyez sur **Compagnie d'électricité** pour sélectionner la compagnie d'électricité appropriée.

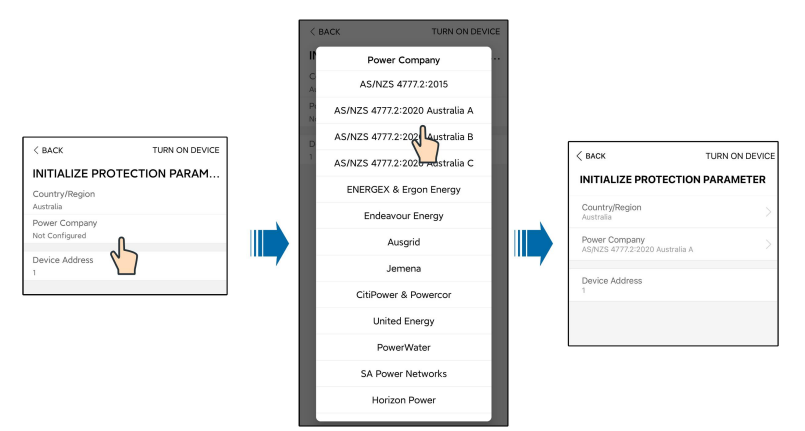

Figure 7-5 Compagnie d'électricité d'initialisation

L'illustration présentée ici est fournie à titre de référence seulement. Voir l'interface réelle pour les prestataires de services réseau pris en charge.

| Prestataire de service réseau  | Type de réseau                                                                       |
|--------------------------------|--------------------------------------------------------------------------------------|
| AS/NZS 4777.2:2015             | 1                                                                                    |
| AS/NZS 4777.2:2020 Australie A | 1                                                                                    |
| AS/NZS 4777.2:2020 Australie B | 1                                                                                    |
| AS/NZS 4777.2:2020 Australie C | 1                                                                                    |
| ENERGEX & Ergon Energy         | <ul> <li>STNW1170 : monophasé &lt; 10 kVA et<br/>triphasé &lt; 30 kVA</li> </ul>     |
|                                | <ul> <li>STNW1174 : 30 kVA &lt; PN ≤<br/>1 500 kVA</li> </ul>                        |
| Endeavour Energy               | MDI 0043                                                                             |
| Ausgrid                        | NS194                                                                                |
| Jemena                         | <ul> <li>≤ 10 kVA par phase (ou 30 kVA par<br/>triphasé)</li> </ul>                  |
|                                | • ELE GU 0014 : 30-200 kVA                                                           |
| CitiPower & Powercor           | <ul> <li>≤ 5 kVA pour monophasé et 30 kVA<br/>pour triphasé</li> </ul>               |
|                                | <ul> <li>&gt; 30 kVA triphasé</li> </ul>                                             |
| United Energy                  | <ul> <li>UE-ST-2008.1 : ≤ 10 kW pour<br/>monophasé et 30 kW pour triphasé</li> </ul> |
|                                | • UE-ST-2008.2 : > 30 kVA triphasé                                                   |

Tableau 7-1 Informations sur la compagnie d'électricité

| Prestataire de service réseau | Type de réseau                                                                                     |  |
|-------------------------------|----------------------------------------------------------------------------------------------------|--|
| PowerWater                    | Embedded Generation Notice                                                                         |  |
|                               | Photovoltaic Systems:2020                                                                          |  |
| SA Power Networks             | <ul> <li>TS129-2019 : &lt; 10 kW pour<br/>monophasé et 30 kW pour triphasé</li> </ul>              |  |
|                               | • TS130-2017 : > 30 kW et $\leq$ 200 kW                                                            |  |
|                               | • TS131-2018 : > 200 kW                                                                            |  |
| Horizon Power                 | <ul> <li>HPC-9DJ-13-0001-2019 : ≤ 10 kVA<br/>pour monophasé et 30 kVA pour<br/>triphasé</li> </ul> |  |
|                               | • HPC-9DJ-13-0002-2019 : > 30 kVA &<br>≤1 MVA                                                      |  |
| westernpower                  | EDM # 33612889-2019                                                                                |  |
| AusNet Services               | Basic Micro Embedded Generation:2020                                                               |  |

Pour conformité avec AS/NZS 4777.2:2020, choisissez une option parmi Australie A/B/C. Veuillez contacter votre opérateur de réseau électrique pour la région à utiliser.

Étape 6 La fonction de la limite d'alimentation est de contrôler la quantité d'énergie injectée dans le réseau par la centrale. Dans certaines situations, cette fonction est aussi appelée
 Limitation de l'énergie exportée ou Zéro export. La fonction de limite d'alimentation nécessite l'utilisation du Smart Energy Meter. Sans le Smart Energy Meter, la fonction de limite d'alimentation ne sera pas disponible.

| FEED-IN LIMITATION                  |  |
|-------------------------------------|--|
| Feed-in Limitation                  |  |
| Feed-in Limitation Value<br>0.00 kW |  |
| Feed-in Limitation Ratio            |  |

**Tableau 7-2** Description des paramètres de limite d'alimentation

| Paramètre             | Valeur par défaut | Plage                        |  |
|-----------------------|-------------------|------------------------------|--|
| Limite d'alimentation | Off               | On / Off                     |  |
| Valeur de limite      | 0.00 kW           | 0 ~ max. puissance de sortie |  |
| d'alimentation        | 0,00 KVV          | CA                           |  |
| Taux de limite        | 0.00/             | 0 ~ 100 %×Taux de surcharge  |  |
| d'alimentation        | 0.0%              | active*                      |  |

\*Le taux de surcharge active du SG30CX-P2 en Allemagne, Belgique, Autriche, Ukraine et Danemark est 1 et 1,1 dans les autres régions. Le taux de charge active du SG25/33/ 36/40/50CX-P2 est 1,1.

 Étape 7 À la fin des réglages, appuyez sur ALLUMER L'APPAREIL dans l'angle supérieur droit et le périphérique sera initialisé. L'application envoie ensuite des instructions de démarrage, l'appareil démarre et fonctionne. **Étape 8** Lorsque vous initialisez l'onduleur, l'application affiche automatiquement sa page d'accueil.

- - FIN

# 7.5 Affichage des informations sur l'appareil

## 7.5.1 Accueil

Une fois la connexion établie, la page d'accueil est la suivante :

|      | SG30CX-P2 😽                                         | ] |
|------|-----------------------------------------------------|---|
| 1    | 2019/10/10 23:30<br>Standby<br>PID recovery running |   |
| 4    | 0 W SN: A19030cx 0                                  |   |
| 5 —— | Power Today Yield Total Yield                       | 6 |
|      | 0.00 kW 0.0 kWh 1,297.2 kWh                         |   |
|      | — P (%)                                             |   |
|      | 80                                                  |   |
|      | 60                                                  | 7 |
|      | 20<br>0                                             |   |
|      |                                                     |   |
| 8 —  | Home Run Information Records More                   |   |

Figure 7-6 Page d'accueil

 Tableau 7-3 Description de la page d'accueil

| N° | Désignation                | Description                                                                                                    |  |
|----|----------------------------|----------------------------------------------------------------------------------------------------|--|
| 1  | Date et heure              | Date et heure système de l'onduleur                                                                                                    |  |
| 2  | État de l'onduleur         | État de fonctionnement actuel de l'onduleur. Pour plus de détails, reportez-vous à "Tableau 7-4 Description de l'état de l'onduleur".                                                                                                    |  |
| 3  | État de la<br>fonction PID | Présente l'état de la fonction PID. Pour plus de détails,<br>reportez-vous à "Tableau 7-5 Description de l'état du PID"                                                                                                    |  |
| 4  | Diagramme de<br>puissance  | Affiche la puissance de production d'énergie<br>photovoltaïque, la puissance d'alimentation, etc. La ligne<br>avec une flèche indique le flux d'énergie entre les appareils<br>connectés, et la flèche pointée indique la direction du flux<br>d'énergie. |  |

| N°         | Désignation            | Description                                             |  |
|------------|------------------------|---------------------------------------------------------|--|
| _          | Production             | Rendement énergétique quotidien et rendements           |  |
| 5          | d'énergie              | énergétiques cumulés de l'onduleur                      |  |
|            | Puissance en           |                                                         |  |
| temps réel |                        | Puissance de sortie de l'onduieur                       |  |
| 7          | Courbe de<br>puissance | Courbe montrant le changement de puissance entre 5h00   |  |
|            |                        | et 23h00 tous les jours                                 |  |
|            |                        | (Chaque point de la courbe représente le pourcentage de |  |
|            |                        | la puissance actuelle de l'onduleur par rapport à la    |  |
|            |                        | puissance nominale.)                                    |  |
| 0          | Barre de               | Y compris « Accueil », « Infos exécution »,             |  |
| 8          | navigation             | « Enregistrements » et « Plus ».                        |  |

Tableau 7-4 Description de l'état de l'onduleur

| État            | Description                                                               |
|-----------------|---------------------------------------------------------------------------|
| Fonctionnomo    | Une fois la mise sous tension effectuée, l'onduleur suit le point de      |
| Fonctionneme    | puissance maximale (MPP) des chaines PV et convertit l'énergie CC en      |
| nı              | énergie CA. Ce mode est le mode de fonctionnement normal.                 |
| Arrêt           | L'onduleur est arrêté.                                                    |
|                 | L'onduleur cessera de fonctionner en appuyant sur « Arrêt » sur           |
|                 | l'application. De cette façon, le DSP interne de l'onduleur s'arrête.     |
| couper          | Redémarrez l'onduleur via l'application si nécessaire.                    |
|                 | L'onduleur passe en mode veille lorsque l'entrée côté CC est              |
| Veille          | insuffisante. Dans ce mode, l'onduleur attendra durant toute la durée de  |
|                 | la veille.                                                                |
| Veille initiale | L'onduleur est dans l'état de veille après le démarrage initial.          |
| Démarrage       | L'onduleur est en cours d'initialisation et de synchronisation avec le    |
| Demanage        | réseau.                                                                   |
| Exécution       | Des informations sur un avertissement sont détectées                      |
| avertissement   |                                                                           |
| Réduction de    | l 'onduleur réduit activement ses performances en raison de facteurs      |
| puissance en    | environnementaux tels que la température ou l'altitude                    |
| cours           |                                                                           |
| Exécution       | L'onduleur fonctionne conformément aux instructions de programmation      |
| distribution    | reçues depuis l'arrière-plan de surveillance.                             |
|                 | En cas d'anomalie, l'onduleur s'arrête automatiquement, et le relais CA   |
| A reât          | intervient. Les informations de défaut sont affichées dans l'application. |
| Anel            | Une fois le défaut résolu durant le délai de récupération, l'onduleur se  |
|                 | remet automatiquement en marche.                                          |

| État         | Description                                                           |  |
|--------------|-----------------------------------------------------------------------|--|
| Récupération | Les onduleurs effectuent activement la récunération PID               |  |
| PID en cours | Les onduieurs enectuent activement la recuperation r hD.              |  |
|              | Le système a détecté que l'impédance ISO est anormale ou que le PID   |  |
| Anomalie PID | ne peut pas fonctionner normalement après l'activation de la fonction |  |
|              | PID                                                                   |  |

Tableau 7-5 Description de l'état du PID

Si l'onduleur fonctionne anormalement, l'alarme ou l'icône de défaut sera affiché dans l'angle inférieur droit de l'icône de l'onduleur dans le diagramme de puissance. Les utilisateurs peuvent appuyer sur l'icône pour accéder à l'interface des alarmes et des défauts afin d'afficher des informations détaillées sur l'anomalie et des mesures correctives.

#### 7.5.2 Informations de fonctionnement

Appuyez sur **Run-info** dans la barre de navigation pour accéder à l'écran affichant les informations de fonctionnement. Faites glisser l'écran vers le haut pour afficher toutes les informations détaillées.

Les informations d'exécution comprennent les informations sur le PV, l'onduleur, les entrée et sorties, etc.

| Classificati<br>on | Paramètre                                | Description                                                                 |
|--------------------|------------------------------------------|-----------------------------------------------------------------------------|
| Information        | Tension chaîne n                         | La tension d'entrée de la ne chaîne                                         |
| photovoltaïq<br>ue | Courant chaîne n                         | Le courant d'entrée de la n <sup>e</sup> chaîne                             |
|                    | Temps d'exécution<br>total en réseau     | /                                                                           |
|                    | Temps d'exécution<br>quotidien en réseau | 1                                                                           |
|                    | Tension à la terre                       | Valeur de tension à la terre négative sur le côté                           |
|                    | négative                                 | CC de l'onduleur                                                            |
| Information        | Tension bus                              | Tension entre les pôles positif et négatif du côté<br>CC de l'onduleur      |
| d'onduleur         | Température interne<br>de l'air          | /                                                                           |
|                    | Résistance<br>d'isolement du<br>réseau   | Valeur de résistance d'isolation du côté entrée vers la terre de protection |
|                    | Informations pays                        | /                                                                           |
|                    | Mode de limite de puissance              | /                                                                           |

| Tableau 7-6 | Informations | de fonctionneme | ent |
|-------------|--------------|-----------------|-----|
|-------------|--------------|-----------------|-----|

| Classificati<br>on | Paramètre            | Description                                   |  |
|--------------------|----------------------|-----------------------------------------------|--|
|                    | Mode de puissance    | 1                                             |  |
|                    | réactive             | 1                                             |  |
|                    | Puissance CC totale  | Puissance entrée totale côté CC               |  |
| Entrée             | MPPT x tension       | La tension d'entrée du x <sup>e</sup> MPPT    |  |
|                    | MPPT x courant       | Le courant d'entrée du x <sup>e</sup> MPPT    |  |
|                    | Rendement            | 1                                             |  |
|                    | quotidien            | 1                                             |  |
|                    | Rendement mensuel    | 1                                             |  |
|                    | Rendement annuel     | 1                                             |  |
|                    | Puissance active     | Valeur de puissance active du courant de      |  |
|                    | totale               | l'onduleur                                    |  |
|                    | Puissance réactive   | Valeur de puissance réactive du courant de    |  |
|                    | totale               | l'onduleur                                    |  |
|                    | Puissance apparente  | Valeur de puissance apparente du courant de   |  |
| Sortie             | totale               | l'onduleur                                    |  |
| Oonic              | Facteur de           | Fasteur de muissense du sâté CA de llenduleur |  |
|                    | puissance totale     | Facteur de puissance du cole CA de l'onduieur |  |
|                    | Fréquence du réseau  | Fréquence du côté CA de l'onduleur            |  |
|                    | Tension ligne A-B    |                                               |  |
|                    | Tension ligne B-C    | Tension ligne                                 |  |
|                    | Tension de ligne C-A | -                                             |  |
|                    | Courant phase A      |                                               |  |
|                    | Courant phase B      | Courant de phase                              |  |
|                    | Courant phase C      |                                               |  |

## 7.5.3 Enregistrements

Appuyez sur **Enregistrements** dans la barre de navigation pour accéder à l'interface affichant les enregistrements des événements, comme indiqué sur la figure.ci-dessous.

|    | RECORDS            | * |
|----|--------------------|---|
| ⚠  | Fault Alarm Record | > |
| \$ | Yield Record       | > |
| Ē  | Event Records      | > |

Figure 7-7 Enregistrements

## Enregistrement d'alarmes de défauts

Appuyez sur **Enregistrement d'alarmes de défauts** pour accéder à l'interface, comme représenté dans la figure suivante.

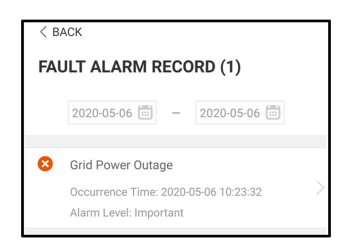

Figure 7-8 Enregistrement d'alarmes de défauts

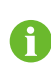

Appuyez sur impour sélectionner un intervalle de temps et afficher les enregistrements correspondants.

L'onduleur peut enregistrer au plus les 400 derniers événements.

Sélectionnez l'un des enregistrements de la liste et appuyez sur celui-ci pour afficher les informations détaillées sur le défaut, comme indiqué sur la figure.

| < back                                                                                                    |
|----------------------------------------------------------------------------------------------------|
| GRID POWER OUTAGE                                                                                                    |
| Alarm Level: Important                                                                                                    |
| Occurrence Time: 2020-05-06 10:23:32                                                                                                    |
| Alarm ID: 10                                                                                                    |
| Repair Advice                                                                                                    |
| Generally, the device is reconnected to the grid<br>after the grid recovers to normal. If the fault occurs<br>repeatedly:<br>1. Check if the grid power supply is normal;<br>2. Check if AC cables are connected to the correct<br>terminals (with or without live line and reverse<br>connection).<br>4. If the fault still exists, Please contact customer<br>service center of sungrow power. |

Figure 7-9 Informations détaillées sur l'alarme de défaut

#### Enregistrement des rendements

Appuyez sur **Enregistrement des rendements** pour accéder à l'interface indiquant la production d'énergie quotidienne, comme indiqué sur la figure suivante.

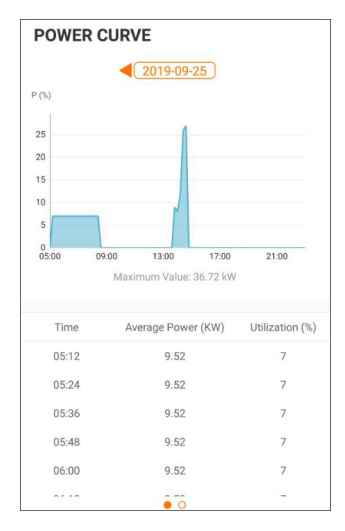

Figure 7-10 Courbe de puissance

L'App affiche les enregistrements de production d'énergie sous différentes formes, notamment un graphique de production d'énergie quotidienne, un histogramme de production d'énergie mensuel, un histogramme de production d'énergie annuel et un histogramme de production totale.

| Paramètre      | Description                                                    |  |
|----------------|----------------------------------------------------------------|--|
|                | Affiche la puissance de sortie d'une journée, de 5:00 à 23:00. |  |
| Courbe de      | Chaque point de la courbe représente le pourcentage de la      |  |
| puissance      | puissance actuelle de l'onduleur par rapport à la puissance    |  |
|                | nominale.                                                      |  |
| Histogramme du |                                                                |  |
| rendement      | Affiche la puissance de sortie de chaque journée du mois       |  |
| énergétique    | sélectionnée.                                                  |  |
| quotidien      |                                                                |  |
| Histogramme du |                                                                |  |
| rendement      | Affiche la puissance de sortie de chaque mois de l'année       |  |
| énergétique    | sélectionnée.                                                  |  |
| mensuel        |                                                                |  |
| Histogramme du |                                                                |  |
| rendement      | Affiche la puissance de sortie de chaque année                 |  |
| énergétique    |                                                                |  |
| annuel         |                                                                |  |
|                |                                                                |  |

Tableau 7-7 Explication des enregistrements de rendements énergétiques

Appuyez sur la barre horaire au sommet de l'interface pour sélectionner un segment horaire et afficher la courbe de puissance correspondante.

Balayez vers la gauche pour vérifier l'histogramme des rendements énergétiques.

#### Historique des événements

Appuyez sur **Historique des événements** pour afficher la liste des enregistrements d'événements.

8

Cliquez bour sélectionner un intervalle de temps et afficher les enregistrements correspondants.

L'onduleur peut enregistrer au plus les 400 derniers événements.

# 7.6 Plus

Appuyez sur **Plus** sur la barre de navigation pour accéder à l'interface correspondante, comme représenté sur la figure suivante.

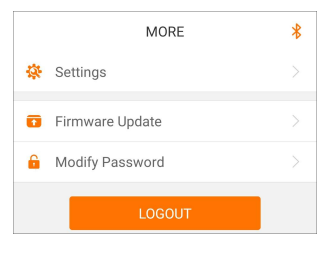

Figure 7-11 Plus

## 7.6.1 Paramètres système

Appuyez sur "**Réglages**→**Paramètres système**" pour accéder à l'interface correspondante, comme indiqué dans la figure suivante.

| < BACK                     |
|----------------------------|
| SYSTEM PARAMETERS          |
| Boot Shutdown<br>Boot      |
|                            |
| Date Setting<br>2021–11–11 |
| Time Setting<br>14:19:04   |
|                            |
| Software Version 1         |
| Software Version 2         |
|                            |

Figure 7-12 Paramètres système

\* L'illustration présentée ici est fournie à titre de référence seulement.

#### Démarrage/Fermeture

Appuyez sur **Démarrage/Fermeture** pour envoyer les instructions de démarrage/fermeture à l'onduleur.

#### Réglage date/Réglage heure

Il est très important de régler correctement l'heure du système. Une heure mal réglée sur le système aura une incidence directe sur la valeur de la journalisation des données et de la production d'énergie. L'horloge est au format 24 heures.

#### Version du logiciel

Les informations sur la version actuelle du micrologiciel.

## 7.6.2 Paramètres de fonctionnement

#### Heure d'exécution

Appuyez sur "**Réglage**→**Paramètres de fonctionnement**→**Heure d'exécution**" pour accéder à l'interface correspondante.

| < BACK                    |  |
|---------------------------|--|
| RUNNING TIME              |  |
| Connecting Time           |  |
| Reconnecting Time<br>20 s |  |

Figure 7-13 Heure d'exécution

## Paramètres PID

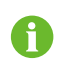

La fonction PID peut ne pas être applicable dans certaines régions. Veuillez contacter SUNGROW pour plus de détails.

Appuyez sur "**Réglage**→**Paramètres de fonctionnement**→**Paramètres PID**" pour accéder à l'interface correspondante.

| < BACK                               |  |
|--------------------------------------|--|
| PID PARAMETERS                       |  |
| PID Recovery                         |  |
| Clear PID Alarm                      |  |
| PID Scheme<br>Apply Positive Voltage |  |

Figure 7-14 Paramètres PID

Tableau 7-8 Description des paramètres PID

| Paramètre            | Description                                                         |
|----------------------|---------------------------------------------------------------------|
|                      | Activez/désactivez la fonction de récupération de nuit PID. Une     |
| Récupération PID     | fois la fonction activée, elle fonctionne par défaut entre 22:00 et |
|                      | 5:00.                                                               |
| Effacer l'alarme PID | Lorsqu'une anomalie d'impédance ISO ou une exception de             |
|                      | fonction anti-PID est détectée lors de l'exécution de la fonction   |
|                      | anti-PID, l'onduleur signale une anomalie PID et rappelle à         |
|                      | l'utilisateur de prendre les mesures correspondantes. Effacez le    |
|                      | rapport d'alarme via ce paramètre une fois les problèmes traités.   |
| Schéma PID           | Appliquez une tension négative ou positive.                         |

#### Paramètres AFCI

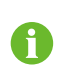

La fonction AFCI peut ne pas être applicable dans certaines régions. Veuillez contacter SUNGROW pour plus de détails.

Appuyez sur "**Réglage**→**Paramètres de fonctionnement**→**Paramètres AFCI**" pour entrer dans l'écran correspondant, sur lequel vous pouvez définir les « Paramètres AFCI ».

| < back                |  |
|-----------------------|--|
| AFCI PARAMETERS       |  |
| AFCI Activation<br>On |  |
| AFCI Self-test        |  |
| Clear AFCI Alarm      |  |
|                       |  |

Figure 7-15 Réglage des paramètres AFCI

#### Paramètres réguliers

Appuyez sur "**Réglage**→**Paramètres de fonctionnement**→**Paramètres réguliers**" pour entrer dans l'écran correspondant, sur lequel vous pouvez définir les « Paramètres réguliers ».

| < BACK<br>REGULAR PARAMETERS |  |
|------------------------------|--|
| NS Protection(Passive Valid) |  |
|                              |  |

Figure 7-16 Réglage des paramètres normaux

# 7.6.3 Paramètres de régulation de puissance

#### Régulation de la puissance active

Appuyez sur "**Réglage**→**Paramètres de régulation de puissance**→**Régulation de la puissance active**" pour accéder à l'écran, comme représenté dans la figure suivante.

| < васк                                         |            |  |
|------------------------------------------------|------------|--|
| ACTIVE POWER REGULATION                        |            |  |
| Active Power Soft Start after Fault            |            |  |
| Active Power Soft Start Time after Fault 600 s |            |  |
| Active Power Gradient Control                  |            |  |
| Active Power Decline Gradient<br>39 %/min      |            |  |
| Active Power Rising Gradient<br>39 %/min       |            |  |
| Active Power Setting Persistence               | $\bigcirc$ |  |
| Active Power Limit                             |            |  |
| Active Power Limit Ratio                       |            |  |
| Shutdown When Active Power Limit to 0%         |            |  |
| Active Overload Switch                         | $\bigcirc$ |  |

Figure 7-17 Régulation de la puissance active

| Paramètre              | Définition/description du<br>paramètre | Plage              |
|------------------------|----------------------------------------|--------------------|
| Démarrage progressif   | Interrupteur pour activer/             | Activer/Désactiver |
| de la puissance active | désactiver la fonction de              |                    |
| après défaillance      | démarrage progressif de la             |                    |
|                        | puissance active après un              |                    |
|                        | défaut.                                |                    |
| Temps de démarrage     | Temps nécessaire au                    | 1 s~1200 s         |
| progressif de la puis- | démarrage progressif pour              |                    |
| sance active après     | augmenter la puissance de 0 à          |                    |
| défaillance            | 100 % de la puissance                  |                    |
|                        | nominale.                              |                    |
| Commande de gra-       | Interrupteur pour activer/             | Activer/Désactiver |
| dient de la puissance  | désactiver la fonction réglable        |                    |
| active                 | de gradient de la puissance            |                    |
|                        | active.                                |                    |

| Paramètre               | Définition/description du<br>paramètre | Plage                    |  |
|-------------------------|----------------------------------------|--------------------------|--|
| Gradient de baisse de   | Gradient de réduction de la            | 1 %/min~6 000 %/min      |  |
| la puissance active     | puissance active de l'onduleur         |                          |  |
|                         | par minute.                            |                          |  |
| Gradient d'augmenta-    | Gradient d'élévation de la             | 1 %/min~6000 %/min       |  |
| tion de la puissance    | puissance active de l'onduleur         |                          |  |
| active                  | par minute.                            |                          |  |
| Persistance du para-    | Interrupteur pour activer/             | Activer/Désactiver       |  |
| mètre de puissance      | désactiver la fonction                 |                          |  |
| active                  | d'économie de puissance de             |                          |  |
|                         | sortie limitée.                        |                          |  |
| Limite de puissance     | Interrupteur pour limiter la           | Activer/Désactiver       |  |
| active                  | puissance active.                      |                          |  |
| Rapport de limite de la | Le rapport de limite de la             | 0%~110%                  |  |
| puissance active        | puissance de sortie par                |                          |  |
|                         | rapport à la puissance                 |                          |  |
|                         | nominale en pourcentage.               |                          |  |
| Arrêt lorsque la limite | Interrupteur utilisé pour              | Activer/Désactiver       |  |
| de puissance active     | déterminer si l'onduleur est à         |                          |  |
| est de 0 %              | l'état d'arrêt lorsque la              |                          |  |
|                         | puissance limitée atteint 0.           |                          |  |
|                         | Commutateur utilisé pour               |                          |  |
|                         | garantir que l'onduleur                |                          |  |
| Commutateur de sur-     | fonctionne à la puissance              | A stimum /D for a stimum |  |
| charge active           | active maximale lorsque le             | Activer/Désactiver       |  |
|                         | rapport de limite de puissance         |                          |  |
|                         | PV est réglé sur plus de 100 %.        |                          |  |
| Commande                | Interrupteur de commande               | On/Off                   |  |
| d'ondulation            | d'ondulation                           |                          |  |

Régulation de la puissance réactive

Appuyez sur "**Réglage**→**Paramètres de régulation de puissance**→**Régulation de la puissance réactive**" pour accéder à l'écran, comme représenté dans la figure suivante.
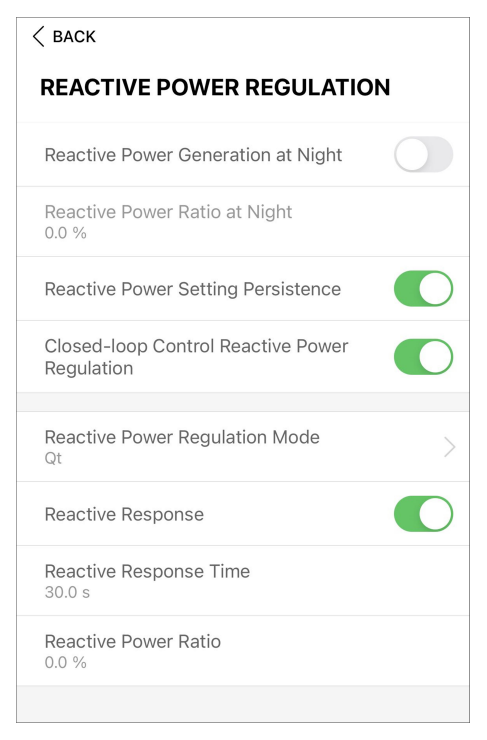

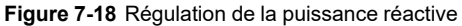

| Paramètre                                  | Définition/description du<br>paramètre                                                                       | Plage                |  |  |
|--------------------------------------------|----------------------------------------------------------------------------------------------------|----------------------|--|--|
| Production nocturne de puissance réactive  | Interrupteur pour activer/<br>désactiver la fonction de<br>génération de puissance<br>pendant la nuit.       | Activer/Désactiver   |  |  |
| Rapport nocturne de<br>puissance réactive  | Rapport de puissance réactive<br>défini pour la fonction de<br>génération nocturne de<br>puissance réactive. | -100%~0%/<br>0%~100% |  |  |
| Persistance du para-<br>mètre de puissance | Interrupteur pour activer/<br>désactiver la fonction hors                                                    | Activer/Désactiver   |  |  |

Tableau 7-10 Régulation de la puissance réactive

Mode régulation puis- — Off/PF/Qt/Q(P)/Q(U) sance réactive

tension pendant la puissance

réactive.

L'onduleur comporte la fonction de régulation de la puissance réactive. Activez cette fonction sous « Mode régulation puissance réactive » et sélectionnez le mode approprié.

réactive

| Mode  | Descriptions                                                                |
|-------|-----------------------------------------------------------------------------|
| Off   | Le PF est fixé à +1 000.                                                    |
| DE    | La puissance réactive peut être réglée à l'aide du paramètre PF (facteur de |
| PF    | puissance).                                                                 |
| 0     | La puissance réactive peut être réglée à l'aide du paramètre Limites Q-Var  |
| Qt    | (en %).                                                                     |
| O (P) | Le facteur de puissance varie en fonction de la puissance de sortie de      |
| Q (F) | l'onduleur.                                                                 |
| Q(U)  | La puissance réactive change en fonction de la tension du réseau.           |

Tableau 7-11 Descriptions du mode de régulation de la puissance réactive :

#### Mode « Off »

La fonction de régulation de la puissance réactive est désactivée. Le facteur de puissance (PF) est limité à +1 000.

### Mode « PF »

Le facteur de puissance est fixé et le point de consigne de la puissance réactive est calculé en fonction de la puissance actuelle. Le PF varie de 0,8 capacitif (+) à 0,8 inductif (-). Capacitif : l'onduleur fournit de l'énergie réactive au réseau.

Inductif : l'onduleur fournit de l'énergie réactive au réseau.

#### Mode « Qt »

En mode Qt, la puissance réactive nominale système est fixée, et le système injecte de la puissance réactive selon le ratio de puissance réactive livré. Le **Rapport de puissance réactive** est défini par l'application.

La plage de réglage du rapport de puissance réactive est de 0~100 % ou de 0~-100 %, correspondant respectivement aux plages de régulation de puissance réactive inductive et capacitive.

#### Mode « Q(P) »

Le PF de la sortie de l'onduleur varie en fonction de la puissance de sortie de l'onduleur.

| Paramètre | Explication                             | Plage                  |  |
|-----------|-----------------------------------------|------------------------|--|
|           | Sélectionnez la courbe correspondante   | A, B, C*               |  |
|           | selon les régulations locales           |                        |  |
|           | Puissance de sortie au point P1 sur la  | 0% ~ 100%              |  |
|           | courbe du mode Q(P) (en pourcentage)    |                        |  |
|           | Puissance de sortie au point P2 sur la  | 20% ~ 100%             |  |
|           | courbe du mode Q(P) (en pourcentage)    |                        |  |
|           | Puissance de sortie au point P3 sur la  | 20% ~ 100%             |  |
| Qr_r5     | courbe du mode Q(P) (en pourcentage)    | 20% ~ 100%             |  |
|           | Facteur de puissance au point P1 sur la | Courbe A/C : 0.8 ~ 1   |  |
|           | courbe du mode Q(P)                     | Courbe B : - 0.6 ~ 0.6 |  |

Tableau 7-12 Descriptions des paramètres du mode « Q(P) » :

| Paramètre                                                       | Explication                               | Plage       |  |
|-----------------------------------------------------------------|-------------------------------------------|-------------|--|
|                                                                 | Facteur de puissance au point P2 sur la   |             |  |
|                                                                 | courbe du mode Q(P)                       |             |  |
|                                                                 | Facteur de puissance au point P3 sur la   |             |  |
| QF_NJ                                                           | courbe du mode Q(P)                       |             |  |
| QP_                                                             | Pourcentage de tension pour l'activation  | 100% ~ 110% |  |
| EnterVoltage                                                    | de la fonction Q(P)                       | 100% ~ 110% |  |
| OP ExitVoltago                                                  | Pourcentage de tension pour la désactiva- | 00% ~ 100%  |  |
| QP_EXITVOITage                                                  | tion de la fonction Q(P)                  | 90% ~ 100%  |  |
| OP ExitPower                                                    | Pourcentage de puissance pour la désac-   | 1% ~ 100%   |  |
|                                                                 | tivation de la fonction Q(P)              |             |  |
| OP EnableMode                                                   | Activation/désactivation inconditionnelle | Oui / Non   |  |
|                                                                 | de la fonction Q(P)                       |             |  |
| <b>QU_Limited PF</b> Valeur PF pour l'activation de la fonction |                                           | 0~1         |  |
| Value                                                           | Q(U)                                      | 0.21        |  |

\* La courbe C est actuellement réservée et cohérente avec la courbe A.

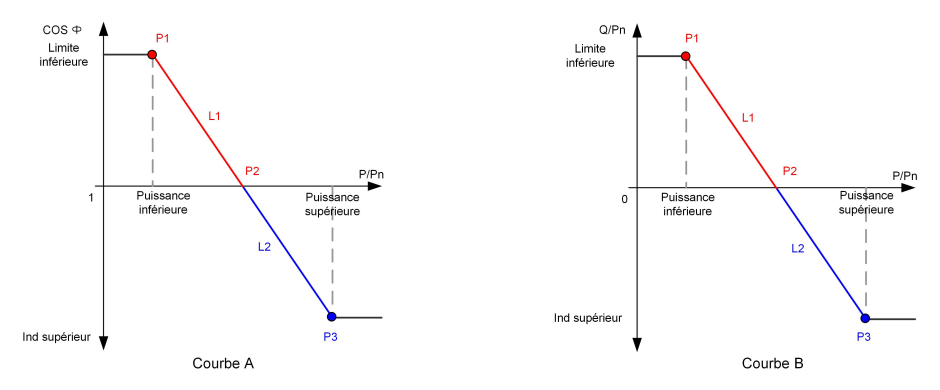

Figure 7-19 Courbe Q(P)

Tableau 7-13 Descriptions des paramètres du mode « Q(U) » :

| Paramètre          | Explication                                | Plage        |  |
|--------------------|--------------------------------------------|--------------|--|
| Courbo O(U)        | Sélectionnez la courbe correspondante se-  |              |  |
|                    | lon les régulations locales                | A, D, C      |  |
| Taux d'hystórósis  | Taux d'hystérésis de tension sur la courbe |              |  |
| Taux u Trysteresis | du mode Q(U)                               | 0~5%         |  |
|                    | Limite de tension du réseau en P1 sur la   | 0.00/ 1.000/ |  |
|                    | courbe du mode Q(U)                        | 80% ~ 100%   |  |
| 011_01             | Valeur Q/Sn en P1 sur la courbe du mode    | -60% ~ 0     |  |
|                    | Q(U)                                       |              |  |
|                    | Limite de tension du réseau en P2 sur la   | 800/ 1000/   |  |
| Q0_V2              | courbe du mode Q(U)                        | 0070~100%    |  |

| Paramètre     | Explication                                  | Plage            |  |
|---------------|----------------------------------------------|------------------|--|
|               | Valeur Q/Sn en P2 sur la courbe du mode      | -60% ~ 60%       |  |
| QU_Q2         | Q(U)                                         |                  |  |
|               | Limite de tension du réseau en P3 sur la     | 1000/ 1000/      |  |
| Q0_V3         | courbe du mode Q(U)                          | 100% ~ 120%      |  |
| 011.03        | Valeur Q/Sn en P3 sur la courbe du mode      | <u> </u>         |  |
| QU_Q3         | Q(U)                                         | -00% ~ 00%       |  |
|               | Limite de tension du réseau en P4 sur la     | 100% ~ 120%      |  |
| Q0_V4         | courbe du mode Q(U)                          |                  |  |
|               | Valeur Q/Sn en P4 sur la courbe du mode      | 0 ~ 60%          |  |
| Q0_Q4         | Q(U)                                         | 0~00%            |  |
| OU EnterPower | Puissance active pour l'activation de la     | 200/ 1000/       |  |
|               | fonction Q(U)                                | 2078 ~ 10078     |  |
| OIL ExitPower | Puissance active pour la désactivation de    | 19/ - 209/       |  |
| QU_EXILFOWEI  | la fonction Q(U)                             | 170~2070         |  |
|               | Activation/désactivation inconditionnelle de | Oui / Non / Oui, |  |
|               | la fonction Q(U)                             | Limité par PF    |  |

\* La courbe C est actuellement réservée et cohérente avec la courbe A.

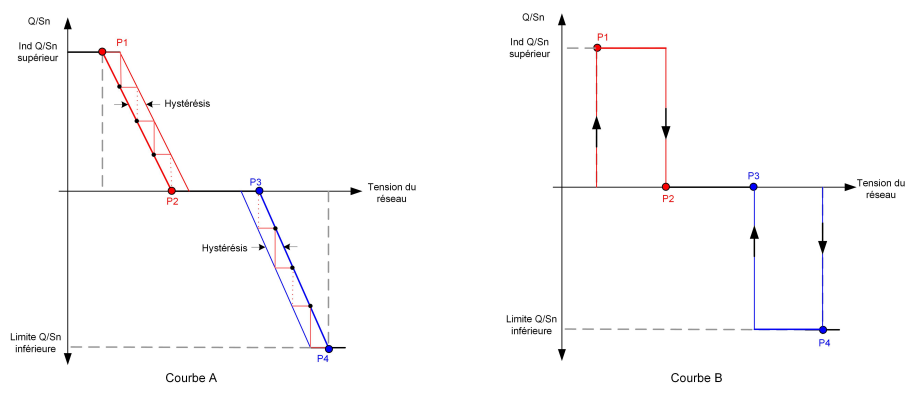

Figure 7-20 Courbe Q(U)

# 7.6.4 Paramètres de communication

Appuyez sur "**Réglage**→**Paramètres de communication**→**Paramètres du port série**" pour accéder à l'interface correspondante, comme illustré dans la figure suivante.

#### SERIAL PORT PARAMETERS

Device Address

#### Figure 7-21 Paramètres du port série

Tableau 7-14 Paramètres du port série

| Paramètre             | Plage |
|-----------------------|-------|
| Adresse de l'appareil | 1–246 |

#### 7.6.5 Mise à jour du micrologiciel

Pour éviter un échec de téléchargement en raison d'un signal réseau de mauvaise qualité sur site, il est recommandé de télécharger le micrologiciel sur l'appareil mobile à l'avance.

- Étape 1 Activez les « données mobiles » de l'appareil mobile.
- **Étape 2** Ouvrez l'application, puis saisissez le nom du compte et le mot de passe sur l'interface de connexion. Appuyez sur **S'identifier** pour accéder à l'interface d'accueil.
- Étape 3 Appuyez sur "Plus→Téléchargement du micrologiciel" pour accéder à l'interface correspondante, sur laquelle vous pouvez afficher la liste des appareils.
- **Étape 4** Sélectionnez le modèle d'appareil avant de télécharger le micrologiciel. Appuyez sur le nom de l'appareil dans la liste des appareils pour accéder à l'interface des détails du

package de mise à niveau du firmware, puis appuyez sur  $\stackrel{\checkmark}{\rightharpoonup}$  derrière le package de mise à niveau du micrologiciel pour le télécharger.

| < BACK                                                                                                    | <u>↓</u>             |
|----------------------------------------------------------------------------------------------------|----------------------|
| SG33CX                                                                                                    |                      |
| Inverter                                                                                                    |                      |
| Once the download is complete, select the do<br>upgrade package to upgrade through "Local of<br>More/Firmware Update">> | ownloaded<br>Access/ |
|                                                                                                    |                      |

- Étape 5 Revenez à l'écran Téléchargement du micrologiciel appuyez sur <sup>⊥</sup> dans l'angle supérieur droit de l'interface pour afficher le package de mise à niveau du micrologiciel téléchargé.
- **Étape 6** Connectez-vous à l'application via l'accès local. Reportez-vous à la section "7.4.2 Procédure de connexion".
- Étape 7 Appuyez sur Plus sur la page d'accueil de l'application, puis appuyez sur Mise à jour du micrologiciel.

Étape 8 Appuyez sur le fichier du package de mise à niveau. Une invite vous demande alors de mettre à niveau le microprogramme avec le fichier. Appuyez sur CONFIRMER pour effectuer la mise à niveau du micrologiciel.

| SEL   | CT FIRMWARE         |  |
|-------|---------------------|--|
| Downl | aded file           |  |
|       | Sg33cx_20210519.zip |  |
| SG33  | <                   |  |

Étape 9 Patientez pendant le chargement du fichier. Une fois la mise à niveau effectuée, un message s'affiche pour vous en informer. Appuyez sur Terminer pour terminer la mise à niveau.

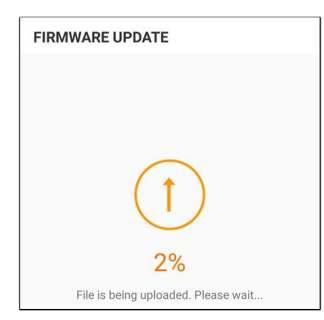

- - FIN

F

#### 7.6.6 Détection de la mise à la terre

Contactez votre distributeur pour obtenir un compte de niveau supérieur et le mot de passe correspondant avant de régler les paramètres de détection de mise à la terre. Contactez SUNGROW si le distributeur est incapable de fournir les informations requises.

Le personnel non autorisé n'est pas autorisé à se connecter avec ce compte. Autrement, SUNGROW ne saura en aucun cas être tenu responsable des dommages causés.

Appuyez sur "Plus→Réglages→Paramètres de fonctionnement→Détection de la mise à la terre" pour accéder à l'écran correspondant.

| < BACK                          |  |
|---------------------------------|--|
| GROUNDING DETECTION             |  |
| Grounding Detection             |  |
| Grounding Detection Alarm Value |  |

Figure 7-22 Détection de la mise à la terre

Si la détection de mise à la terre est activée, le relais DO se met automatiquement en marche pour signaler l'alarme externe si la valeur dépasse la valeur d'alarme de détection de mise à la terre.

Le défaut de résistance d'isolement PV (sous-code de défaut 039) déclenche le relais DO pour signaler l'alarme externe.

# 7.6.7 Changement du mot de passe

Appuyez sur **Modifier le mot de passe** pour accéder à l'interface de modification du mot de passe comme représenté dans la figure suivante.

| MODIFY PASSWORD                                                                   |
|-----------------------------------------------------------------------------------|
| Enter a new password. Setting this password will overwrite the previous password. |
| The password shall consist of 8-20 digits, including letters and numbers.         |
| user                                                                              |
|                                                                                   |
| ·····                                                                             |
| Confirm                                                                           |

Figure 7-23 Modifier le mot de passe

Le mot de passe comprendra 8 à 20 caractères, avec des lettres et des chiffres.

# 7.7 Création de centrales et gestion des appareils

# 7.7.1 Création d'un compte

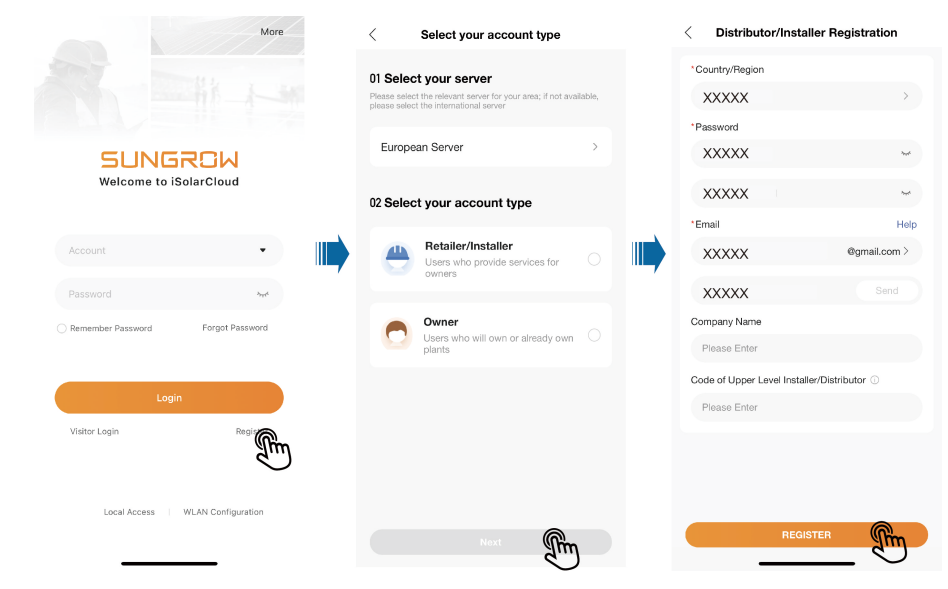

Étape 1 Appuyez sur S'inscrire.

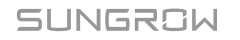

i

Étape 2 Sélectionnez un Serveur, et choisissez de créer un compte Revendeur/Installateur ou Propriétaire en fonction des besoins réels. Ensuite, appuyez sur « Suivant ».

Les utilisateurs en Chine continentale peuvent choisir **Serveur chinois** et ne peuvent créer qu'un compte Revendeur/Installateur.

Les utilisateurs européens et africains peuvent choisir **Serveur européen**, les utilisateurs australiens peuvent choisir **Serveur australien**, et les utilisateurs d'autres pays/régions peuvent choisir **Serveur international**. Ces utilisateurs peuvent créer un compte Propriétaire ou Revendeur/Installateur.

Étape 3 Complétez les informations demandées. Les informations requises pour l'inscription sont les suivantes : Pays/Région, Mot de passe, Numéro de téléphone/E-mail, Code de vérification, Nom de l'entreprise et Code Installateur/Revendeur de niveau supérieur. Le Revendeur/Installateur peut également définir un Nom d'utilisateur, ce qui est facultatif.

Veuillez vous inscrire avec un numéro de téléphone si vous sélectionnez le **Serveur chinois**.

Veuillez vous inscrire avec un e-mail si vous sélectionnez le **Serveur** international, le **Serveur européen** ou le **Serveur australien**.

Vous pouvez contacter votre revendeur/installateur de niveau supérieur pour obtenir le « Code Installateur/Revendeur de niveau supérieur ». Ce code indique que votre organisation est subordonnée à un revendeur/installateur de niveau supérieur.

Étape 4 Appuyez sur S'INSCRIRE pour terminer l'inscription.

#### - - FIN

1

## 7.7.2 Création d'une centrale

#### **Exigences requises**

- L'appareil de communication correspondant à l'onduleur a été correctement installé.
- Des réseaux domestiques sans fil sont disponibles et votre téléphone portable s'est connecté à un réseau domestique sans fil.
- Vous êtes déjà connecté à l'application iSolarCloud. Vous pouvez créer vous-même un compte iSolarCloud, ou contacter votre revendeur/installateur ou SUNGROW pour obtenir le compte et le mot de passe.

Les appareils sont gérés dans le cadre d'une centrale sur l'application iSolarCloud. Vous pouvez ajouter différents types d'appareils à la centrale, par exemple des onduleurs, des batteries et des modules de communication. Les trois étapes suivantes sont nécessaires pour créer une centrale : "7.7.2.1 Informations complètes sur la centrale", "7.7.2.2 Ajout d'un

appareil de communication et configuration de la connexion réseau" et "7.7.2.3 Définition des tarifs".

#### 7.7.2.1 Renseignement des informations sur la centrale

#### Informations d'arrière-plan

Les interfaces utilisateur pour la création d'une centrale peuvent varier légèrement selon le type de centrale, le type d'onduleur ou le dispositif de communication. Veuillez vous référer aux interfaces affichées sur l'application. Certaines des informations requises doivent être obtenues à l'avance, par exemple :

- Pour autoriser le distributeur/installateur à gérer la centrale, le propriétaire doit lui demander son code de revendeur/installateur.
- Pour aider le propriétaire à créer une centrale, le revendeur/installateur doit lui demander son numéro de téléphone.

Étape 1 Ouvrez l'application iSolarCloud. Saisissez le nom du compte et le mot de passe sur l'écran de connexion -> connectez-vous au compte -> appuyez sur Créer une centrale -> remplissez les informations générales de la centrale -> enregistrez les paramètres.

| More                                                                                                    |           | More                                                                                                    | SUNGROW                                        |
|----------------------------------------------------------------------------------------------------|-----------|----------------------------------------------------------------------------------------------------|------------------------------------------------|
| SUNGROW<br>Welcome to ISolarCloud                                                                                 |           | Privacy Policy iSolarCloud<br>Sungrow Deutschland GmbH (also referred<br>to as "Sungrow", "we", "us" or our)<br>attaches great importance to your privacy.<br>Therefore, we have worked out a privacy<br>policy that covers how we process your                                                                                                    | <i>\</i> 4                                     |
| 136 xxx 5679<br>0000000 X Forget Passaod<br>Common Common Common Common<br>Valor Login<br>Valor Login<br>Register | •••       | personal data as the data controller when<br>you use our SolarColod service via the<br>websites www.isolarColod corn (the<br>"sebsite") or via the isolarCloud App (the<br>"App", the website and the App together<br>referred to as "BolarCloud"). This privacy<br>policy also tells you how you can exercise<br>your data subject's rights (including the<br>rights and heavy to can excise them is<br>set out in the "Your Rights and Choices"<br>section below.<br>In addition to this privacy policy, we have<br>embedded data and oncource (information in the | There is no plant, please create a plant first |
| Lacal Access   WLAN Configuration                                                                                 |           | Local Access WLAN Configure                                                                                                    | Honorary Factor Account                        |
|                                                                                                    | <         | General Information                                                                                                    | Create Plant Cancel                            |
|                                                                                                    | * Plant   | Name                                                                                                    | <b>Ol</b> Plant Information                    |
|                                                                                                    | My        |                                                                                                    |                                                |
|                                                                                                    | * Install | ed PV Power (kWp)                                                                                                    |                                                |
|                                                                                                    | 25        |                                                                                                    | <b>03</b> Tariff >                             |
|                                                                                                    | * Plant   | Туре                                                                                                    |                                                |
|                                                                                                    | Resid     | ential Storage 🗸 🗸                                                                                                    |                                                |
|                                                                                                    | * Detail  | ed Address                                                                                                    |                                                |
|                                                                                                    | Zunh      | ua, Tangshan, Hebei, China 🛛 💿                                                                                                    |                                                |
|                                                                                                    | * City    |                                                                                                    |                                                |
|                                                                                                    | Tang      | shan                                                                                                    |                                                |
|                                                                                                    |           | Save and Continue                                                                                                    | Start                                          |

Tableau 7-15 Paramètres requis pour la création d'une centrale

| Paramètre              | Description                       |  |  |
|------------------------|-----------------------------------|--|--|
| Nom de la centrale*    | Saisissez le nom de la centrale.  |  |  |
| Puissance PV installée | Saleissaz la nuissance installée  |  |  |
| (kWp)*                 |                                   |  |  |
| Type de centrale*      | Sélectionnez le type de centrale. |  |  |

| Paramètre                          | Description                                                                                                    |  |  |  |  |  |
|------------------------------------|----------------------------------------------------------------------------------------------------|--|--|--|--|--|
|                                    | L'emplacement de la centrale, qui peut être défini de<br>deux manières :                                           |  |  |  |  |  |
| Adresse détaillée*                 | Réglage manuel : saisissez l'emplacement de la centrale dans le champ de saisie.                                   |  |  |  |  |  |
|                                    | <ul> <li>Acquisition automatique : appuyez sur O pour<br/>obtenir automatiquement l'emplacement actuel.</li> </ul> |  |  |  |  |  |
| Ville*                             | Ville où la centrale est située.                                                                                   |  |  |  |  |  |
| Code postal                        | Code postal du lieu où la centrale est située.                                                                     |  |  |  |  |  |
| Pays/Région*                       | Le pays (région) où la centrale est située.                                                                        |  |  |  |  |  |
| Fuseau horaire*                    | Fuseau horaire du lieu où la centrale est située.                                                                  |  |  |  |  |  |
| Modèle du module                   | Le modèle du module PV utilisé dans la centrale.                                                                   |  |  |  |  |  |
| Adresse e-mail du<br>propriétaire* | Saisissez l'adresse e-mail du propriétaire.                                                                        |  |  |  |  |  |
| Type de connexion réseau*          | Définissez le type de connexion au réseau pour la<br>centrale.                                                     |  |  |  |  |  |
| Date de connexion au<br>réseau     | Affiche la date actuelle par défaut. Vous pouvez<br>appuyer sur 🛱 pour régler la date de connexion au<br>réseau.   |  |  |  |  |  |
| Image de la centrale               | Téléchargez une image de la centrale.                                                                              |  |  |  |  |  |

• Remarque : \* indique les champs obligatoires.

 Lors de l'ouverture de « Créer une centrale », des informations détaillées sur l'emplacement de la centrale seront automatiquement acquises.

#### - - FIN

#### 7.7.2.2 Ajout d'un appareil de communication et configuration de la connexion réseau

#### Informations d'arrière-plan

Les dispositifs de communication sont utilisés pour la connexion réseau entre l'onduleur et le serveur. Pour permettre l'échange avec le serveur, les utilisateurs doivent ajouter un dispositif de communication à la centrale et compléter la configuration du réseau en conséquence. L'appareil de communication doit se connecter au réseau domestique sans fil ou à tout autre réseau disponible. Une fois la connexion réseau établie, l'appareil de communication collecte les données de fonctionnement de l'onduleur et les télécharge sur le serveur. Les utilisateurs peuvent consulter toutes sortes de données relatives aux centrales sur l'application iSolarCloud.

#### **Exigences requises**

Assurez-vous que le téléphone portable est connecté à un réseau domestique.

# SUNGROW

# Étape 1 Scannez le code QR sur l'appareil pour l'ajouter à la centrale.

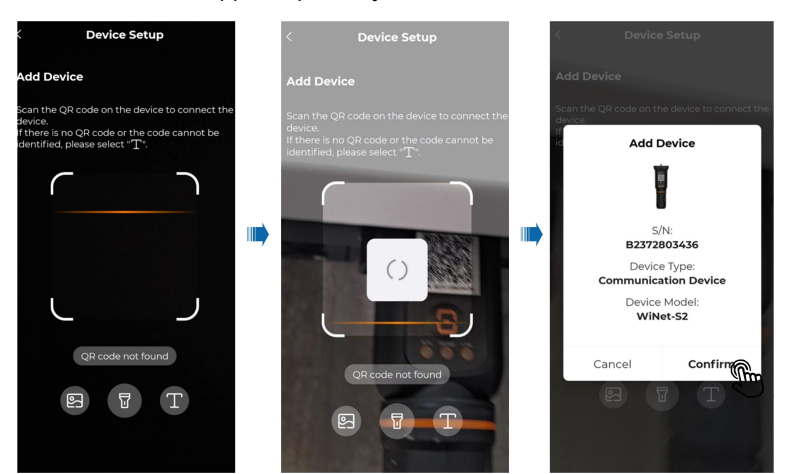

Étape 2 Connectez l'appareil de communication au réseau domestique, afin que les données puissent être transférées au serveur iSolarCloud via le réseau domestique.

Appuyez sur **Réseau** -> saisissez le mot de passe -> appuyez une fois sur le bouton de l'appareil de communication en suivant les instructions à l'écran -> attendez que la connexion réseau soit établie -> terminez la configuration du réseau.

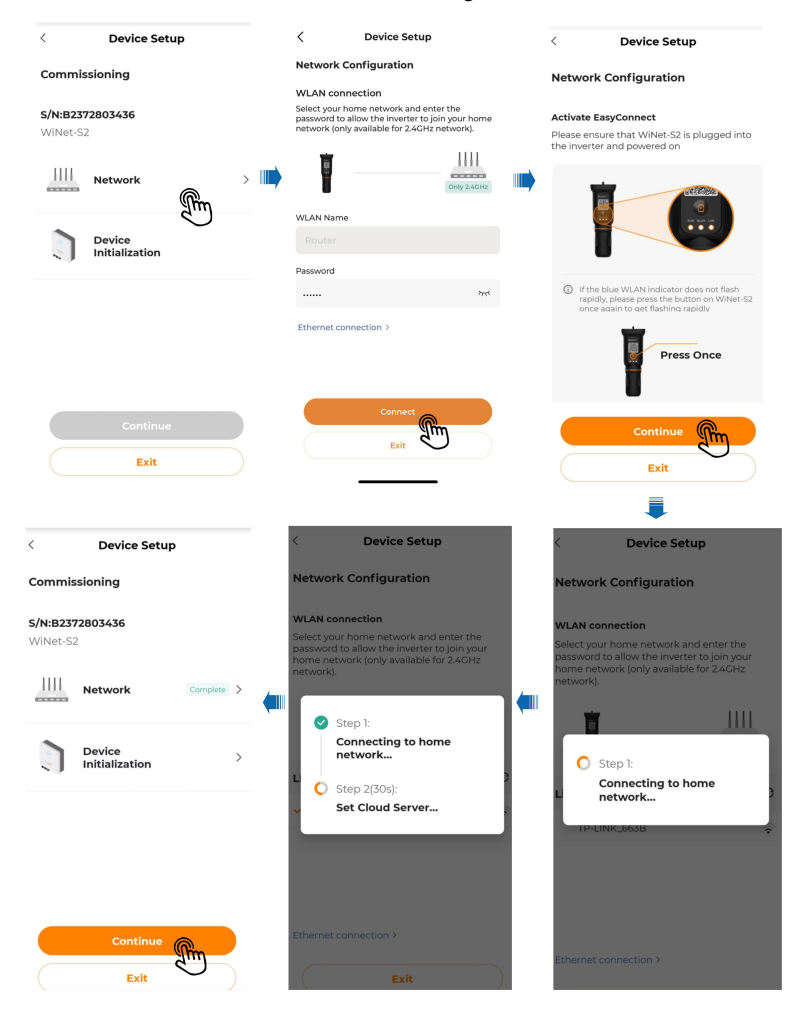

- - FIN

#### 7.7.2.3 Définition des tarifs

Le tarif est requis pour le calcul des revenus. Veuillez contacter votre compagnie d'électricité locale pour connaître le tarif de l'énergie si nécessaire.

Étape 1 Définissez votre devise préférée dans Unité —> définissez Tarif de rachat et Tarif de consommation —> enregistrez les paramètres.

| < Edit Tariff                                                                                            | Skip                   |
|----------------------------------------------------------------------------------------------------|------------------------|
| Tariff is used for revenue calculation<br>don't know your tariff, please cont<br>electric power company. | on. If you<br>act your |
| Unit                                                                                                    |                        |
| EUR                                                                                                    | ~                      |
|                                                                                                    |                        |
| Feed-in Tariff                                                                                           |                        |
| Tariff Type                                                                                              |                        |
| Fixed Tariff                                                                                             | ~                      |
|                                                                                                    |                        |
| Tariff(EUR/kWh)                                                                                          |                        |
| Please Enter                                                                                             |                        |
|                                                                                                    |                        |
| Consumption Tariff                                                                                       |                        |
| Tariff Type                                                                                              |                        |
| Save and Continue                                                                                        | m                      |
| Save and exit                                                                                            |                        |

**Étape 2** Appuyez sur **Terminer**. Les étapes de la création d'une centrale sont maintenant terminées.

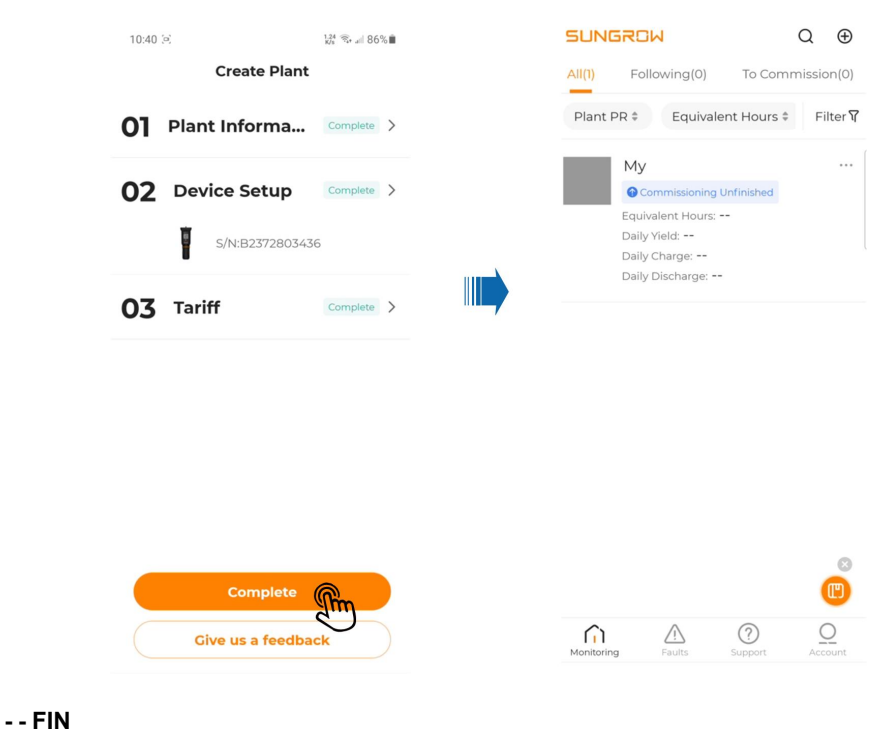

### 7.7.3 Informations sur la centrale PV

Flux de puissance : Des informations telles que la puissance générée et la puissance d'alimentation du système PV sont affichées ici. Les flèches entre les icônes indiquent que de l'énergie circule entre les appareils. La direction dans laquelle pointe la flèche indique le sens du flux d'énergie.

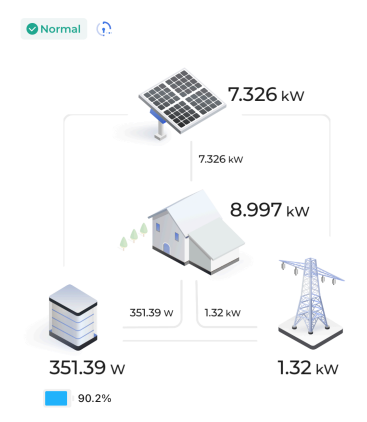

Les utilisateurs ayant accès aux données en direct peuvent voir l'état des données en direct :

| 6 | Données en direct activées                              |
|---|---------------------------------------------------------|
| 6 | Données en direct non activées                          |
| 6 | Activation des données en direct                        |
| 6 | L'appareil ne prend pas en charge les données en direct |

Le propriétaire peut consulter les informations relatives au fonctionnement de la centrale, telles que **Rendement du jour** et **Chiffre d'affaires actuel**.

Le revendeur/installateur peut consulter les informations relatives au fonctionnement de la centrale, telles que **Analyse énergétique**, **Production** et **Consommation** d'énergie et **Bénéfices**.

Prenons Analyse énergétique comme exemple :

Vous pouvez basculer entre **Courbe** et **Résumé** pour vérifier les courbes et les données de production et de consommation.

| Production(kWh) Consumption(kWh) 19.8 0 | Curve Summary Production                                                                                                    |
|-----------------------------------------|----------------------------------------------------------------------------------------------------|
| Curve Summary Energy Analysis(W)        | <ul> <li>Self-consumption</li> <li>KWh 0%</li> <li>Battery Charging Energy from PPV</li> <li>KWh 0%</li> <li>Feed-In Energy from PV</li> <li>20 kWh 100%</li> </ul> |
|                                         | Consumption<br>• Self-sufficiency<br>okwh<br>• Purchased Energy<br>okwh                                                                                             |

Appuyez sur 2 dans le coin supérieur droit du graphique de courbe pour l'afficher en mode paysage.

|           | Day Week Month Year Lifetime  |            |
|-----------|-------------------------------|------------|
|           | < 25/Jul/2023 >               |            |
| PV 🚺 Grid | Energy Analysis(W)            | א ג<br>א ג |
| C Load    | 6,000<br>3,000                |            |
|           | 3,000                         |            |
|           | -6,000                        |            |
|           | 00:00 04:10 08:20 12:30 16:40 | 20:50      |

# 7.7.4 Configuration de la disposition de l'optimiseur (facultatif)

# 7.7.4.1 Scénario avec un seul onduleur

## Étape 1 Ajout d'un onduleur :

- 2 Choisissez le **Onduleur**, et appuyez sur la zone vierge du canevas. Définissez le nombre d'onduleurs et appuyez sur **Ajouter** pour ajouter un onduleur.

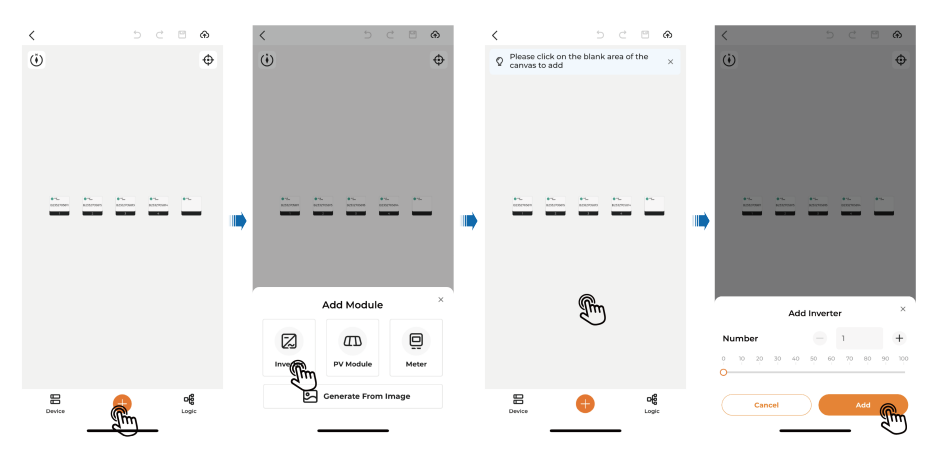

3 Choisissez l'onduleur qui a été ajouté et appuyez sur **Affecter** pour l'associer au n° de série correspondant.

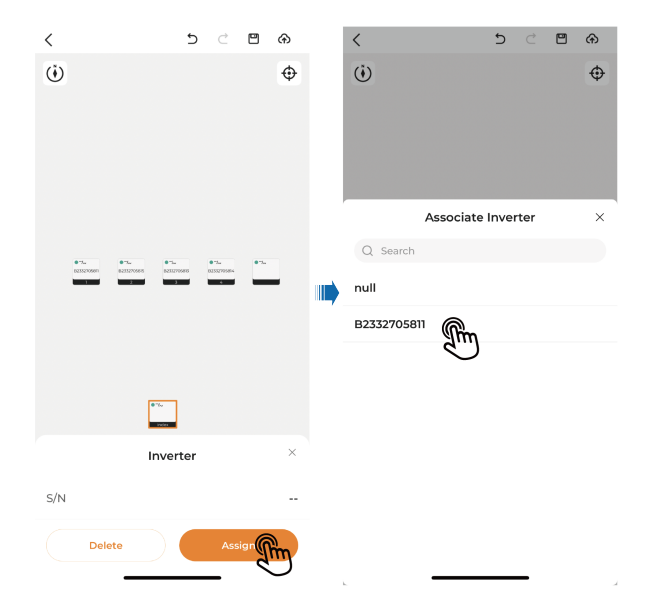

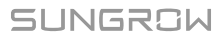

# Étape 2 Ajout d'un module PV :

- 1 Appuyez sur 😌 en bas de l'écran.
- 2 Choisissez **Générer à partir de l'image**. Appuyez sur le bouton plus au milieu de l'écran, puis sélectionnez **Prendre une photo avec l'appareil** ou **Sélectionner depuis l'album** pour télécharger le modèle de disposition physique.

| <                                                               | 5 C 8  | ۲                 | < |             | 5            | ¢    | ۲     | ۲        | < Image Upload                    | <                                                                                  | Image Upload            |
|-----------------------------------------------------------------|--------|-------------------|---|-------------|--------------|------|-------|----------|-----------------------------------|------------------------------------------------------------------------------------|-------------------------|
| (j)<br>10<br>10<br>10<br>10<br>10<br>10<br>10<br>10<br>10<br>10 |        | •                 | • |             | dd Module    | 5.   | •5    | <b>⊕</b> | <section-header></section-header> | No<br>1. PB<br>boox<br>2. Pl<br>the<br>3. Pl<br>the<br>4. P<br>pict<br>5. U<br>bou | tice                    |
|                                                                 |        |                   |   |             | <i>an</i>    |      | Q     |          |                                   |                                                                                    | Take photo with camera. |
|                                                                 |        |                   |   | Inverter    | PV Module    |      | Meter | ·        |                                   |                                                                                    | Select from album       |
| Device                                                          | June 1 | <b>ng</b><br>ogic |   | ۵<br>د<br>د | enerate From | Imag | Ĩ.    |          | Start Recognition                 |                                                                                    | Cancel                  |
|                                                                 |        |                   |   | -           |              | -    |       |          |                                   |                                                                                    |                         |

# AVIS

- Ne prenez pas de photos du modèle de disposition physique sous une lumière forte. Sinon, le code QR risquerait de ne pas être reconnu en raison de la réflexion de la lumière.
- Veuillez désactiver la fonction de photo en direct sur le téléphone lorsque vous prenez des photos et téléchargez une photo. Sinon, le code QR risquerait de ne pas être reconnu.
- 3 Appuyez sur Lancer la reconnaissance. Attendez que les Résultats de la reconnaissance apparaissent à l'écran, puis appuyez sur Continuer.

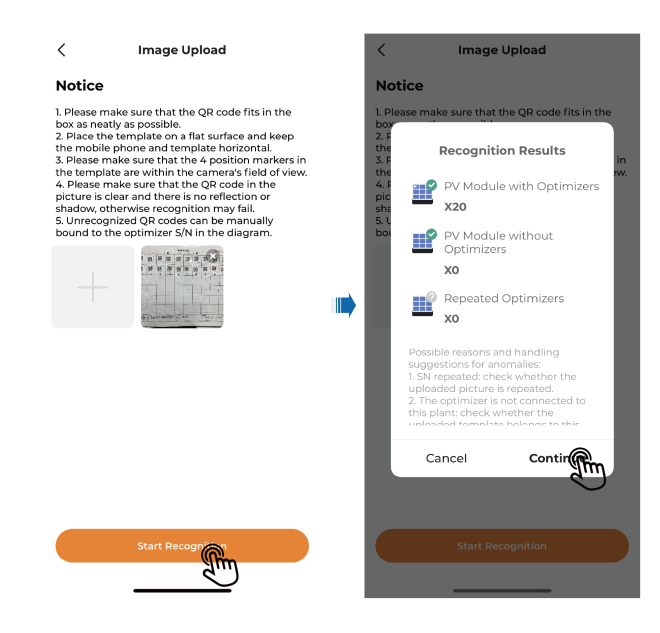

4 Vérifiez si les optimiseurs ont tous été reconnus avec succès ; si ce n'est pas le cas,

vous pouvez les ajouter manuellement. Appuyez sur <table-cell-rows> en bas de l'écran, puis sélectionnez **Module PV**. Appuyez sur la zone vierge du canevas, complétez les informations requises et appuyez sur **Ajouter**.

| <       | 5 0 8 0 | > | <        | 5 C I               | 8     | <                         | 5 ∣ ⊂                        | •     |     | <               |         | 5   c | 8     | ۲      |
|---------|---------|---|----------|---------------------|-------|---------------------------|------------------------------|-------|-----|-----------------|---------|-------|-------|--------|
| ١       |         | ₽ | ١        |                     | Φ     | Please click canvas to an | : on the blank area of<br>dd | the × |     |                 |         |       |       | ¢      |
|         |         |   |          |                     |       |                           |                              |       | · ' | Ac              | d PV Mo | dules |       | ×      |
|         |         |   |          |                     |       |                           |                              |       |     | Line            |         | 1     |       | +      |
| <u></u> |         |   | ===      |                     |       | <u></u>                   |                              |       |     | 0 10 20<br>O    | 30      | 40    | 50    | 60     |
|         |         |   |          |                     |       |                           |                              |       |     | Column          |         | 1     |       | +      |
|         |         |   |          |                     |       |                           |                              |       | -   | 0 10 20 30<br>O | 40 50   | 60 70 | 80 90 | 100    |
|         |         |   |          |                     |       |                           |                              |       |     | Azimuth Angle   |         | 0     |       | ш.     |
|         |         |   | ۵        | dd Module           | ×     |                           |                              |       |     | Tilt Angle      |         | 0     |       | 9      |
|         |         |   | Inverter | ED<br>PV MO         | Aeter |                           | E.                           |       |     |                 |         |       |       |        |
| Device  |         |   |          | ienerate From Image | ,     | Device                    | Ð                            | Logic |     | Cancel          |         | A     |       | im     |
|         |         |   | -        |                     |       | -                         |                              |       |     | -               |         |       |       | $\cup$ |

5 Choisissez le module qui a été ajouté et appuyez sur **Affecter** pour l'associer au n° de série correspondant.

#### Étape 3 Ajout d'un compteur :

- 1 Appuyez sur 😌 en bas de l'écran.
- 2 Choisissez le **Compteur** et appuyez sur la zone vierge du canevas. Ensuite, définissez le numéro et appuyez sur **Ajouter**.
- 3 Choisissez le compteur qui a été ajouté et appuyez sur Affecter pour l'associer au n° de série correspondant.

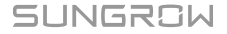

- Étape 4 Configuration de la disposition logique :
  - 1 Appuyez sur Logique dans le coin inférieur droit de l'écran. Sélectionnez la chaîne cible. Touchez ou déplacez les modules correspondants avec votre doigt pour les placer dans le bon ordre en fonction du câblage actuel des optimiseurs. Appuyez ensuite sur Terminer.

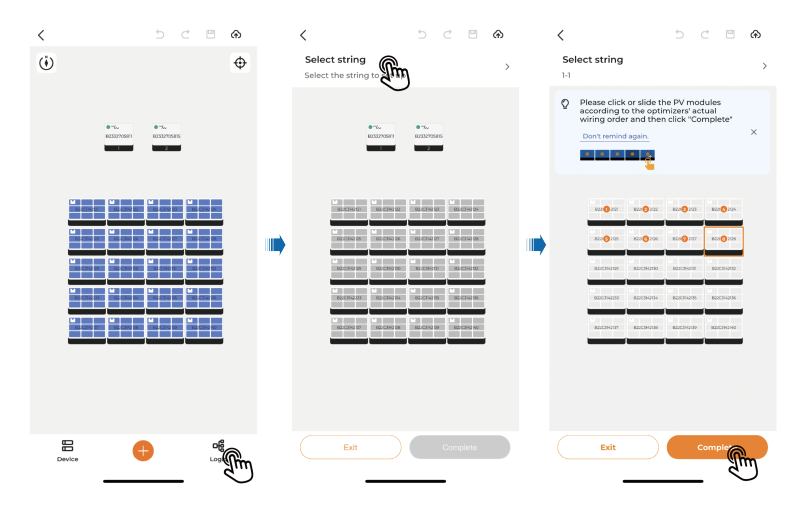

- 2 Appuyez sur **Quitter** après avoir terminé la disposition du schéma logique pour tous les optimiseurs.
- 3 Si les modules ne sont pas disposés correctement, vous pouvez sélectionner un module et appuyer sur **Effacer** en bas de l'écran. Ensuite, appuyez sur « Confirmer » pour effacer les codes abrégés du module actuel et des modules suivants.

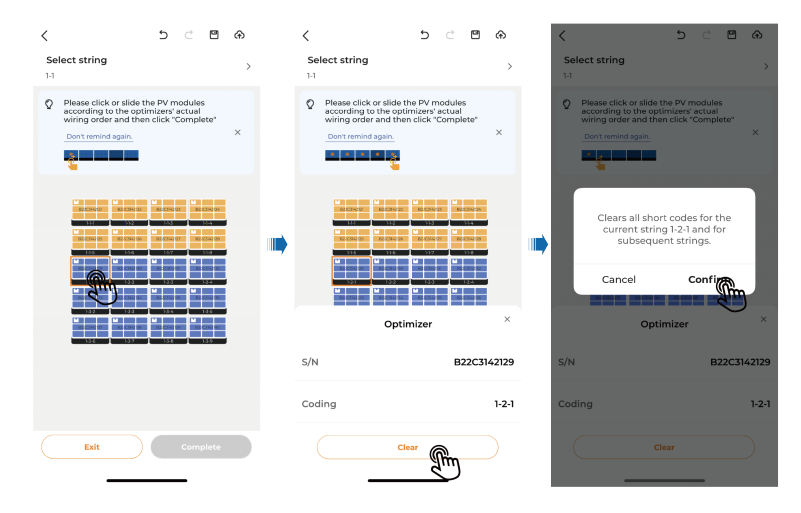

Étape 5 Une fois la configuration de la disposition terminée, appuyez sur 🏵 en haut à droite de l'écran pour la publier.

Si la disposition ne doit pas être publiée immédiatement, vous pouvez appuyer sur <sup>III</sup> dans le coin supérieur droit de l'écran pour enregistrer les paramètres de disposition.

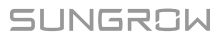

A

#### - - FIN

#### 7.7.4.2 Scénario à plusieurs onduleurs

Étape 1 Ajout d'un onduleur :

- Choisissez la centrale cible et appuyez sur " → Paramètres de disposition".
   Ensuite, appuyez sur ⊕ en bas de cet écran.
- 2 Choisissez le **Onduleur**, et appuyez sur la zone vierge du canevas. Définissez le nombre d'onduleurs et appuyez sur **Ajouter** pour ajouter un onduleur.

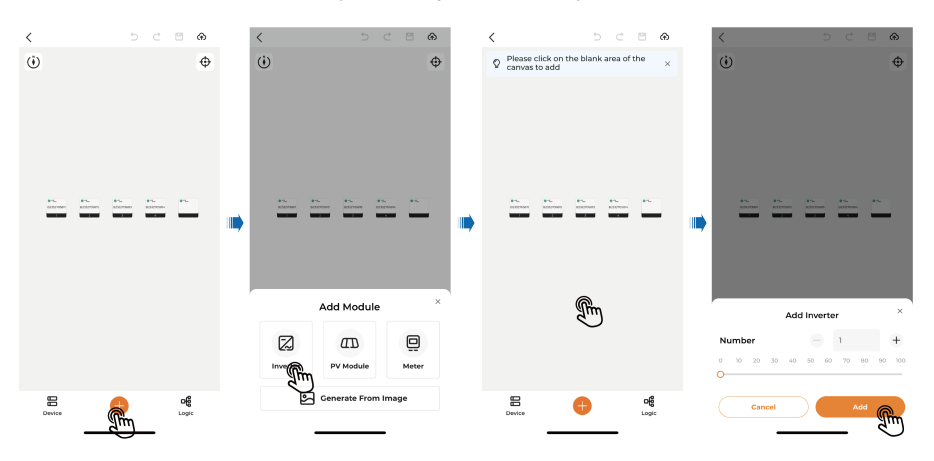

3 Choisissez l'onduleur qui a été ajouté et appuyez sur **Affecter** pour l'associer au n° de série correspondant.

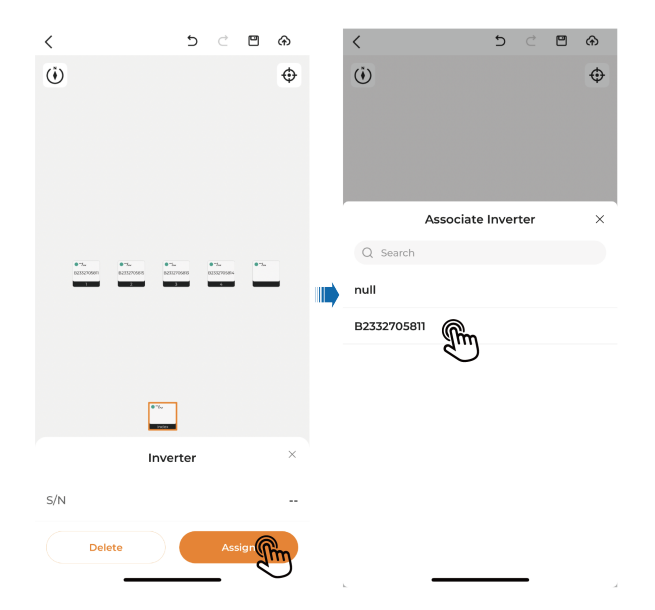

- **Étape 2** Lorsque plusieurs onduleurs sont installés, activez les interrupteurs CC et CA de l'onduleur 1, et désactivez les interrupteurs CC et CA des autres onduleurs.
- Étape 3 Voir les étapes 2 à 4 dans "7.7.4.1 Scénario avec un seul onduleur".

# SUNGROW

- Étape 4 Après avoir effectué les réglages ci-dessus, appuyez sur 🏠 en haut à droite de l'écran pour les publier.
- Étape 5 Définissez Réglage du point de fréquence auto sur Désactiver, puis modifier le point de fréquence pour l'onduleur 1 en vous référant à la section " Vérification des informations sur les appareils".
- **Étape 6** Complétez les paramètres de configuration pour les autres onduleurs en vous référant aux étapes 2 à 4 spécifiées dans cette section.

Chaque fois que vous êtes sur le point d'effectuer un réglage de disposition, éteignez les interrupteurs CC et CA des onduleurs qui n'ont pas été réglés. En outre, définissez des points de fréquence différents pour les différents onduleurs, les valeurs définies allant de haut en bas. Par exemple, le point de fréquence défini pour l'onduleur 1 est de 490 kHz, la fréquence définie pour l'onduleur 2 est de 460 kHz, etc.

- - FIN

A

#### 7.7.4.3 Informations sur l'optimiseur

Si la centrale est équipée d'optimiseurs, vous verrez une icône dans le coin inférieur droit de l'image de la centrale sur l'écran **Surveillance**. Appuyez sur cette centrale et choisissez **Disposition** en haut de l'écran pour afficher des informations détaillées.

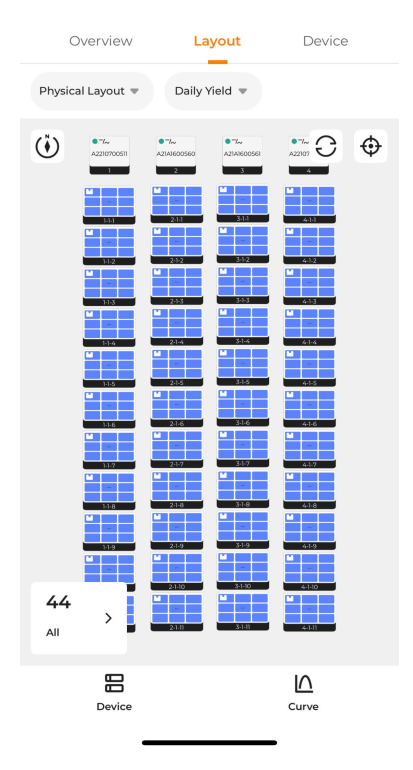

#### 7.7.4.4 Affichage de la disposition

#### Affichage de la disposition de l'optimiseur

Appuyez sur **v** en haut à gauche de l'écran. Vous pouvez choisir **Disposition physique** ou **Disposition logique** pour vérifier la disposition correspondante.

#### Affichage des données de rendement énergétique

Appuyez sur 🖤 en haut à droite de l'écran. Vous pouvez choisir **Rendement quotidien**,

**Rendement mensuel**, **Rendement annuel** ou **Rendement total** pour vérifier le rendement de chaque module PV.

Appuyez sur  $\P$  en haut à droite de l'écran. Choisissez **Puissance** pour activer la fonction de données en direct. Vous pouvez ensuite appuyer sur " $\equiv \rightarrow$ **Flux de données en temps réel**" pour vérifier les données en direct de cette centrale.

## Vérification de l'état et du nombre d'optimiseurs

Appuyez sur > dans le coin inférieur gauche de l'écran pour vérifier l'état des optimiseurs et leur nombre.

#### Vérification des informations sur les appareils

| Device      | Layout           | Overview          |
|-------------|------------------|-------------------|
|             | Daily Yield 🔻    | Physical Layout 🔻 |
| 8 ×         | ptimizer 2-4-    | o                 |
| A2242201688 |                  | Q S/N             |
| 5           | 28/06/2023 16:25 | Data Update Time: |
| 0           |                  | Tilt Angle        |
| 0           | igle             | Azimuth Ar        |
|             |                  | Running data      |
| 83.698      | (Wh)             | Total Yield(      |
| 28.4        | ge(V)            | Input Volta       |
| 27.5        | age(V)           | Output Vol        |
| 1.54        | nt(A)            | Input Curre       |
|             | Settings         |                   |

- Appuyez sur un module sur l'écran pour vérifier ses **Données de fonctionnement** et les **Informations sur l'appareil**.
- Appuyez sur Paramètres pour définir Ajustement de production totale du module PV.

| Device      | Layout           | Overview            |
|-------------|------------------|---------------------|
|             | Daily Yield 🔻    | Physical Layout 🔻   |
| ×           | 逆变器2             |                     |
| A2331133398 |                  | Q S/N               |
|             | 28/06/2023 16:25 | Data Update Time: 2 |
| 78.3        | kWh)             | Today Yield(        |
| 78.3        | Wh)              | Total Yield(k       |
| 4.847       | wer(kW)          | 🙆 Total DC Pov      |
| 217.2       | tage(V)          | 😟 Phase A Volt      |
| 219.1       | tage(V)          | 😟 Phase B Volt      |
| 219.2       | tage(V)          | 🙆 Phase C Volt      |
| 6.9         | rent(A)          | 😟 Phase A Cur       |
| Settings    |                  | Information         |

- Appuyez sur un onduleur de l'écran pour vérifier ses données de rendement.
- Appuyez sur Information en bas à gauche de l'écran pour vérifier les informations détaillées de l'appareil, telles que Informations générales, Défauts, Courbe, Paramètres et État du signal de pilotage à distance.
- Appuyez sur Paramètres en bas à droite de l'écran, puis sélectionnez Paramètres de l'onduleur. En sélectionnant Paramètres de l'onduleur, vous pouvez définir les paramètres pertinents pour l'onduleur.

| · · · · · · · · · · · · · · · · · · · | ×           |  | <                         | 逆变器1                  | Task List |
|---------------------------------------|-------------|--|---------------------------|-----------------------|-----------|
|                                       |             |  | Data Update Time          | : 13/09/2023 16:43:01 |           |
| Q S/N                                 | A2261559551 |  | Boot/Shutdo               | own                   | >         |
| Data Update Time: 14/09/2023 16:1     | 0           |  | Protection F              | Parameters            | >         |
| Today Yield(kWh)                      | 50.9        |  | Initial Grid<br>EN50549-1 |                       | >         |
| Inverter Settin                       |             |  | Power Cont                | rol                   | >         |
| Optimizer Settin                      | Ļ           |  | Advanced S                | ettings               | >         |
| Cancel                                |             |  |                           |                       |           |

## Vérification des appareils

Appuyez sur **Appareil** en bas à gauche de l'écran pour vérifier le numéro de série et le numéro des optimiseurs raccordés à chaque chaîne de cette centrale.

## Affichage des courbes

Appuyez sur **Courbe** dans le coin inférieur droit de l'écran. Choisissez un module et appuyez sur **Courbe** pour afficher ses données de production d'énergie sous forme de courbe.

# 8 Mise hors service du système

# 8.1 Débranchement de l'onduleur

#### 

## Risque de brûlures !

Même si l'onduleur est arrêté, il peut encore être chaud et provoquer des brûlures. Portez des gants de protection avant de manipuler l'onduleur une fois refroidi.

L'onduleur doit être éteint lors de l'entretien ou d'autres interventions. Procédez comme suit pour débrancher l'onduleur des sources d'alimentation CA et CC. Le non respect de cette procédure pourrait entrainer des tensions mortelles ou des dommages sur l'onduleur.

- **Étape 1** Débranchez le disjoncteur CA externe et assurez-vous de prévenir tout rebranchement par inadvertance.
- Étape 2 Placez l'interrupteur CC sur « OFF », puis débranchez toutes les entrées de la chaîne PV.
- **Étape 3** Patientez environ 15 minutes, le temps que les condensateurs internes de l'onduleur se déchargent entièrement.
- Étape 4 Vérifiez que le câble CC est hors tension avec un serre-câble.

- - FIN

# 8.2 Démontage de l'onduleur

#### 

Risque de brûlure et d'électrocution !

Une fois l'onduleur hors tension depuis 15 minutes, mesurez la tension et le courant avec du matériel professionnel. Seuls des opérateurs portant un équipement de protection peuvent manipuler et entretenir l'onduleur après avoir dûment vérifié l'absence de tension et de courant.

- Avant de démonter l'onduleur, débranchez-le des sources d'alimentation CA et CC.
- S'il y a plus de deux couches de bornes CC d'onduleur, démontez les connecteurs CC externes avant de démonter les connecteurs internes.
- Si le matériau d'emballage d'origine est disponible, placez l'onduleur à l'intérieur, puis fermez-le à l'aide de ruban adhésif. Si le matériau d'emballage d'origine n'est pas disponible, placez l'onduleur dans une boîte en carton adaptée à son poids et à sa taille et fermez-la correctement.
- Étape 1 Reportez-vous à la section "5 Raccordement électrique" pour débrancher tous les câbles dans l'ordre inverse. En particulier, pour démonter le connecteur CC, utilisez une clé pour connecteur pour desserrer les pièces de verrouillage et installez des bouchons étanches.

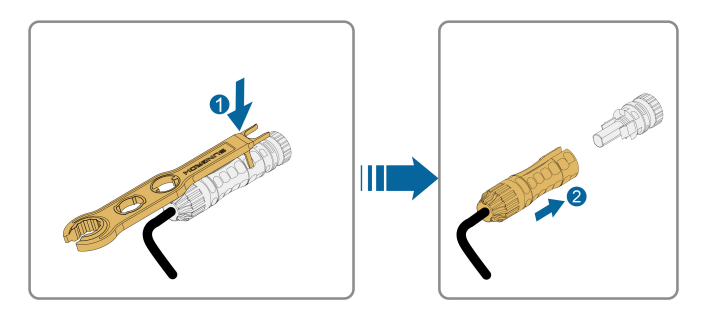

- Étape 2 Reportez-vous à la section"4 Montage mécanique"pour démonter l'onduleur en effectuant la procédure dans le sens inverse.
- Étape 3 Si nécessaire, retirez le support de fixation murale.
- **Étape 4** Si l'onduleur doit être réutilisé ultérieurement, veuillez vous reporter à la section "3.2 Stockage de l'onduleur" pour le stocker de manière appropriée.

- - FIN

# 8.3 Remplacement de l'onduleur

#### 8.3.1 Remplacement via le module de communication/l'enregistreur

Les utilisateurs peuvent remplacer l'onduleur à l'aide d'un module de communication/enregistreur de données et définir l'adresse du nouvel onduleur sur celle de l'ancien.

Étape 1 Retirez l'ancien onduleur, en vous reportant à la section "8.2 Démontage de l'onduleur", et installez le nouvel onduleur. Raccordez ensuite le nouvel onduleur au WiNet-S/WiNet-S2/ à l'enregistreur, connectez-vous au système Web de l'appareil correspondant et

> sélectionnez "**Maintenance de l'appareil**→**Liste des appareils**". Ensuite, cliquez sur dans la colonne « Action » et, dans la fenêtre **Éditer l'appareil**, remplacez l'adresse de l'appareil du nouvel onduleur par celle de l'ancien. Par exemple, si l'adresse de l'appareil de l'ancien onduleur est « 1 », définissez l'adresse de l'appareil du nouvel onduleur sur « 1 ».

# SUNGROW

- Étape 2 Après le redémarrage du WiNet-S/WiNet-S2/de l'enregistreur, le système recherchera automatiquement le nouvel appareil, et l'adresse de transfert du nouvel appareil sera la même que celle de l'ancien.
- Étape 3 L'appareil sur le cloud sera remplacé automatiquement lorsque le module de communication/l'enregistreur aura accédé au cloud.

- - FIN

#### 8.3.2 Remplacement via iSolarCloud

L'adresse de l'appareil du nouvel onduleur est différente de celle de l'ancien.

- **Étape 1** Retirez l'ancien onduleur, en vous reportant à la section "8.2 Démontage de l'onduleur". Installez ensuite le nouvel onduleur.
- Étape 2 Raccordez le nouvel onduleur au WiNet-S/WiNet-S2/à l'enregistreur. Redémarrez le WiNet-S/WiNet-S2/l'enregistreur, connectez-vous à l'application iSolarCloud et trouvez la centrale créée à partir du WiNet-S/WiNet-S2/de l'enregistreur. Assurez-vous que le WiNet-S/WiNet-S2/l'enregistreur est connecté à iSolarCloud.
- Étape 3 Trouvez l'onduleur qui doit être remplacé. Cliquez sur \*\*\* dans le coin supérieur droit, sélectionnez Remplacement appareil, puis cliquez sur Ajouter nouvel appareil.
  Vérifiez que le nouvel onduleur est en ligne et cliquez sur Confirmer pour remplacer l'appareil.

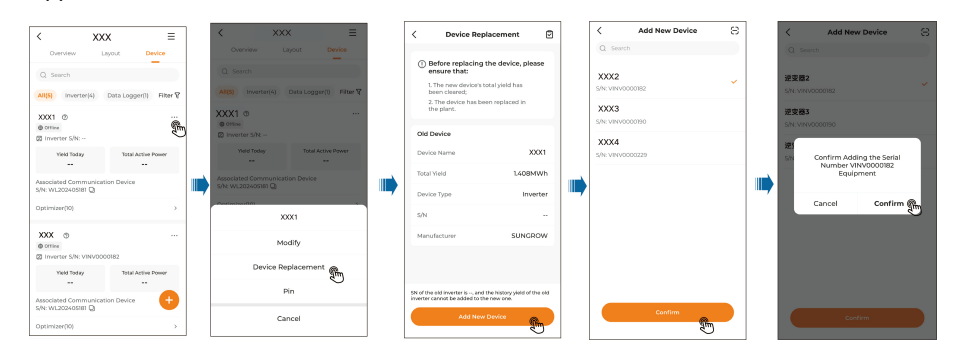

Étape 4 Accédez à l'écran Appareil et attendez environ 5 à 10 minutes, jusqu'à ce que le numéro de série du nouvel onduleur s'affiche à l'écran. Le remplacement de l'onduleur est maintenant terminé.

- - FIN

# 8.4 Mise au rebut de l'onduleur

Les utilisateurs sont responsables de la mise au rebut de l'onduleur.

#### **AVERTISSEMENT**

Veuillez mettre au rebut l'onduleur selon les réglementations et les normes locales applicables pour éviter toutes pertes matérielles ou blessures personnelles.

# AVIS

Certaines pièces et certains dispositifs de l'onduleur peuvent entraîner une pollution de l'environnement. Mettez-les au rebut conformément aux règlements d'élimination des déchets électroniques en vigueur sur le site d'installation.

# 9 Dépannage et maintenance

# 9.1 Dépannage

Lorsqu'un défaut survient sur l'onduleur, les informations relatives au défaut sont affichées sur l'interface de l'application. Si l'onduleur est équipé d'un écran LCD, celui-ci affiche les informations relatives au défaut.

Les codes de défaut et les méthodes de dépannage de tous les onduleurs PV sont détaillés dans le tableau ci-dessous, et seuls certains de ces défauts peuvent se produire sur le modèle que vous avez acheté. Lorsqu'un défaut se produit, vous pouvez vérifier les informations relatives au défaut à l'aide du code de défaut sur l'application mobile.

| Code de<br>défaut | Nom du défaut                        | Mesures correctives                                                                                                    |
|-------------------|--------------------------------------|----------------------------------------------------------------------------------------------------|
|                   |                                      | En général, l'onduleur se reconnecte au réseau<br>lorsque celui-ci fonctionne à nouveau                                                                                                    |
| 2, 3, 14, 15      |                                      | <ol> <li>Mesurez la tension réelle du réseau.</li> <li>Contactez la compagnie d'électricité locale pour<br/>trouver une solution si la tension du réseau est<br/>supérieure à la valeur définie.</li> </ol>                                              |
|                   | Surtension du<br>réseau électrique   | <ol> <li>Vérifiez que les paramètres de protection sont<br/>correctement définis sur l'application ou l'écran<br/>LCD. Modifiez les valeurs de protection contre la<br/>surtension avec l'approbation du fournisseur<br/>d'électricité local.</li> </ol> |
|                   |                                      | <ol> <li>Contactez le service après-vente de Sungrow<br/>si les causes précédentes sont éliminées et que<br/>le défaut persiste.</li> </ol>                                                                                                    |
| 4, 5              |                                      | En général, l'onduleur se reconnecte au réseau<br>lorsque celui-ci fonctionne à nouveau<br>normalement. Si l'erreur survient souvent :<br>1. Mesurez la tension réelle du réseau.<br>Contactez le compagnie d'électricité locale pour                    |
|                   | Sous-tension du<br>réseau électrique | trouver une solution si la tension du réseau est<br>inférieure à la valeur définie.<br>2. Vérifiez que les paramètres de protection sont<br>correctement définis sur l'application ou l'écran<br>LCD.                                                    |
|                   |                                      | <ol> <li>Vérifiez que les câbles CA sont bien branchés.</li> <li>Contactez le service après-vente de Sungrow<br/>si les causes précédentes sont éliminées et que<br/>le défaut persiste.</li> </ol>                                                      |

| Code de<br>défaut | Nom du défaut                             | Mesures correctives                                                                                                    |
|-------------------|-------------------------------------------|----------------------------------------------------------------------------------------------------|
| 8                 | Surfréquence du réseau électrique         | En général, l'onduleur se reconnecte au réseau<br>lorsque celui-ci fonctionne à nouveau<br>normalement. Si l'erreur survient souvent :                                                                                                    |
| 9                 | Sous-fréquence<br>du réseau<br>électrique | <ol> <li>Mesurez la fréquence réelle du réseau.</li> <li>Contactez la compagnie d'électricité locale pour<br/>déterminer une solution lorsque la fréquence du<br/>réseau est inférieure à la plage définie.</li> <li>Vérifiez que les paramètres de protection sont<br/>correctement définis sur l'application ou l'écran<br/>LCD.</li> </ol> |
|                   |                                           | <ol> <li>Contactez le service après-vente de Sungrow<br/>si les causes précédentes sont éliminées et que<br/>le défaut persiste.</li> </ol>                                                                                                    |
| 10                |                                           | En général, l'onduleur se reconnecte au réseau<br>lorsque celui-ci fonctionne à nouveau<br>normalement. Si l'erreur survient souvent :<br>1. Vérifiez que l'alimentation en énergie du<br>réseau est fiable.                                                                                                    |
|                   | Panne<br>d'alimentation du<br>réseau      | <ol> <li>2. Vérifiez que les câbles CA sont bien branchés.</li> <li>3. Vérifiez que le câble CA est raccordé à la<br/>borne adéquate (que le fil Ph et le fil N sont<br/>correctement branchés).</li> <li>4. Vérifiez si le disjoncteur CA est branché.</li> </ol>                                                                            |
|                   |                                           | 5. Contactez le service après-vente de Sungrow<br>si les causes précédentes sont éliminées et que<br>le défaut persiste.                                                                                                    |
| 12                | Courant de fuite<br>excessif              | <ol> <li>Le défaut peut être dû à un ensoleillement<br/>insuffisant ou à un environnement humide.</li> <li>L'onduleur se reconnecte généralement au<br/>réseau dès que les conditions<br/>environnementales s'améliorent.</li> <li>Si l'environnement est normal, vérifiez que les</li> </ol>                                                 |
|                   |                                           | câbles CA et CC sont bien isolés.<br>3. Contactez le service après-vente de Sungrow<br>si les causes précédentes sont éliminées et que<br>le défaut persiste.                                                                                                    |

| Code de<br>défaut            | Nom du défaut                               | Mesures correctives                                                                                                    |
|------------------------------|---------------------------------------------|----------------------------------------------------------------------------------------------------|
|                              | Anomalie sur le<br>réseau                   | En général, l'onduleur se reconnecte au réseau<br>lorsque celui-ci fonctionne à nouveau<br>normalement. Si l'erreur survient souvent : |
|                              |                                             | 1. Mesurez le réseau réel. Contactez la                                                                                                |
|                              |                                             | compagnie d'électricité locale pour trouver une                                                                                        |
| 13                           |                                             | solution lorsque le paramètre du réseau dépasse<br>la plage définie.                                                                   |
|                              |                                             | 2. Contactez le service après-vente de Sungrow                                                                                         |
|                              |                                             | si les causes précédentes sont éliminées et que                                                                                        |
|                              |                                             | le défaut persiste.                                                                                                    |
|                              |                                             | En général, l'onduleur se reconnecte au réseau                                                                                         |
|                              |                                             | lorsque celui-ci fonctionne à nouveau                                                                                                  |
|                              |                                             | normalement. Si l'erreur survient souvent :                                                                                            |
|                              |                                             | 1. Mesurez la tension réelle du réseau. Si les                                                                                         |
|                              |                                             | tensions de phase du réseau sont très                                                                                                  |
|                              |                                             | différentes, contactez la compagnie d'électricité                                                                                      |
|                              | Déséquilibre de<br>tension sur le<br>réseau | en charge du réseau de distribution pour trouver                                                                                       |
| 17                           |                                             | une solution.                                                                                                    |
|                              |                                             | 2. Si la difference de tension entre les phases se                                                                                     |
|                              |                                             | d'électricité locale, modifiez le paramètre de                                                                                         |
|                              |                                             | déséquilibre de la tension du réseau via                                                                                               |
|                              |                                             | l'application ou l'écran LCD.                                                                                                    |
|                              |                                             | 3. Contactez le service après-vente de Sungrow                                                                                         |
|                              |                                             | si les causes précédentes sont éliminées et que                                                                                        |
|                              |                                             | le défaut persiste.                                                                                                    |
|                              | Défaut de<br>connexion<br>inversée PV       | 1. Vérifiez que la polarité de la chaîne                                                                                               |
|                              |                                             | correspondante est inversée. Si c'est le cas,                                                                                          |
|                              |                                             | débranchez l'interrupteur CC et inversez la                                                                                            |
|                              |                                             | polarité lorsque le courant de la chaîne chute en                                                                                      |
| 28, 29, 208,<br>212, 448-479 |                                             | dessous de 0,5 A.                                                                                                    |
|                              |                                             | 2. Contactez le service après-vente de Sungrow                                                                                         |
|                              |                                             | si les causes précédentes sont éliminées et que                                                                                        |
|                              |                                             | le défaut persiste.                                                                                                    |
|                              |                                             | *Les codes 28 à 29 correspondent                                                                                                    |
|                              |                                             | respectivement aux chaînes PV 1 à 2.                                                                                                   |
|                              |                                             | *Les codes 448 à 479 correspondent                                                                                                    |
|                              |                                             | respectivement aux chaînes 1 à 32.                                                                                                    |

| Code de<br>défaut    | Nom du défaut                         | Mesures correctives                                                                                                    |
|----------------------|---------------------------------------|----------------------------------------------------------------------------------------------------|
| 532-547, 564-<br>579 | Défaut de<br>connexion<br>inversée PV | <ol> <li>Vérifiez que la polarité de la chaîne<br/>correspondante est inversée. Si c'est le cas,<br/>débranchez l'interrupteur CC et inversez la<br/>polarité lorsque le courant de la chaîne chute en<br/>dessous de 0,5 A.</li> <li>Contactez le service après-vente de Sungrow<br/>si les causes précédentes sont éliminées et que<br/>l'alarme persiste.</li> <li>*Les codes 532 à 547 correspondent<br/>respectivement aux chaînes 1 à 16.</li> <li>*Les codes 564 à 579 correspondent<br/>respectivement aux chaînes 17 à 32.</li> </ol>                                                                                                    |
| 548-563, 580-<br>595 | Alarme anomalie<br>PV                 | <ul> <li>Vérifiez si la tension et le courant de l'onduleur<br/>sont anormaux pour déterminer la cause de<br/>l'alarme.</li> <li>1. Vérifiez si le module correspondant est<br/>couvert. Si c'est le cas, découvrez-le et assurez-<br/>vous qu'il soit propre.</li> <li>2. Vérifiez si le câble du panneau de batterie est<br/>débranché. Si tel est le cas, rebranchez-le<br/>correctement.</li> <li>3. Vérifiez si le fusible CC est endommagé. Si<br/>c'est le cas, remplacez le fusible.</li> <li>4. Contactez le service après-vente de Sungrow<br/>si les causes précédentes sont éliminées et que<br/>l'alarme persiste.</li> <li>*Les codes 548 à 563 correspondent<br/>respectivement aux chaînes 1 à 16.</li> <li>*Les codes 580 à 595 correspondent<br/>respectivement aux chaînes 17 à 32.</li> </ul> |

| Code de<br>défaut | Nom du défaut                                      | Mesures correctives                                                                                                    |
|-------------------|----------------------------------------------------|----------------------------------------------------------------------------------------------------|
| 37                | Température<br>ambiante<br>excessivement<br>élevée | <ul> <li>En général, l'onduleur se remet en marche<br/>lorsque la température interne ou celle du<br/>module revient à la normale. Si le problème<br/>persiste :</li> <li>1. Vérifiez si la température ambiante de<br/>l'onduleur est trop élevée.</li> <li>2. Vérifiez si l'onduleur est placé dans un endroit<br/>bien aéré.</li> <li>3. Vérifiez si l'onduleur est directement exposé<br/>aux rayons de soleil. Si c'est le cas, protégez-le.</li> <li>4. Vérifiez si le ventilateur fonctionne<br/>correctement. Sinon, remplacez le ventilateur.</li> <li>5. Contactez le service après-vente de Sungrow<br/>Power si le défaut est dû à d'autres causes et<br/>persiste.</li> </ul> |
| 43                | Température<br>ambiante<br>excessivement<br>basse  | Arrêtez et débranchez l'onduleur. Redémarrez<br>l'onduleur lorsque la température ambiante est<br>comprise dans la plage de températures de<br>fonctionnement.                                                                                                    |

| Code de<br>défaut | Nom du défaut                                                           | Mesures correctives                                                                                                    |
|-------------------|-------------------------------------------------------------------------|----------------------------------------------------------------------------------------------------|
| 39                | Faible résistance<br>isolation<br>système(Défaut de<br>mise à la terre) | <ul> <li>Attendez le rétablissement du fonctionnement<br/>normal de l'onduleur. Si l'erreur survient<br/>souvent : <ol> <li>Vérifiez si la valeur de protection de la<br/>résistance ISO est excessivement élevée en<br/>utilisant l'application ou l'écran LCD et assurez-<br/>vous qu'elle est conforme à la réglementation<br/>locale.</li> <li>Vérifiez la résistance à la terre de la chaîne et<br/>du câble CC. Prenez des mesures correctives en<br/>cas de court-circuit ou de dommage sur la<br/>couche d'isolation.</li> <li>Si le câble est normal et que le problème<br/>survient durant les jours de pluie, vérifiez si celui-<br/>ci survient à nouveau par temps ensoleillé.</li> <li>S'il y a des batteries, vérifiez si les câbles de<br/>batterie présentent des dommages et si les<br/>bornes sont desserrées ou s'il y a un mauvais<br/>contact. Si oui, remplacez le câble endommagé<br/>et serrez les bornes pour garantir une connexion<br/>fiable.</li> <li>Contactez le service après-vente de Sungrow<br/>si les causes précédentes sont éliminées et que<br/>le défaut persiste.</li> </ol></li></ul> |
| 106               | Défaut du câble de<br>mise à la terre                                   | <ol> <li>Vérifiez que le câble CA est correctement<br/>branché.</li> <li>Vérifiez que l'isolation entre le câble de mise à<br/>la terre et le fil Ph est normale.</li> <li>Contactez le service après-vente de Sungrow<br/>si les causes précédentes sont éliminées et que<br/>le défaut persiste.</li> </ol>                                                                                                    |
| Code de<br>défaut | Nom du défaut                                      | Mesures correctives                                                                                                    |
|-------------------|----------------------------------------------------|----------------------------------------------------------------------------------------------------|
|                   | Défaut d'arc                                       | 1. Débranchez l'alimentation CC et vérifiez si un<br>câble CC est endommagé, si la borne est<br>connectée, si un fusible est desserré ou s'il y a<br>un mauvais contact. Si oui, remplacez le câble<br>endommagé, serrez la borne ou le fusible et<br>remplacez le composant brûlé.                                                                               |
| 88                | électrique                                         | <ol> <li>2. Après exécution de l'étape 1, rebranchez<br/>l'alimentation CC et effacez le défaut d'arc<br/>électrique sur l'application ou l'écran LCD.<br/>L'onduleur reviendra ensuite à un<br/>fonctionnement normal.</li> <li>3. Contactez le service après-vente Sungrow si<br/>le défaut persiste.</li> </ol>                                                |
| 84                | Alarme<br>branchement<br>inversé du<br>compteur/CT | <ol> <li>Vérifiez si le compteur est mal connecté.</li> <li>Vérifiez si le câblage d'entrée et de sortie du<br/>compteur est inversé.</li> <li>Si le système existant est activé, veuillez<br/>vérifier que le paramétrage du courant nominal<br/>de l'onduleur existant est correct.</li> </ol>                                                                  |
| 514               | Alarme anomalie<br>communication du<br>compteur    | <ol> <li>Vérifiez si le câble de communication et les<br/>bornes sont anormaux. Si tel est le cas, réparez-<br/>les pour assurer une connexion fiable.</li> <li>Reconnectez le câble de communication du<br/>compteur.</li> <li>Contactez le service après-vente de Sungrow<br/>si les causes précédentes sont éliminées et que<br/>l'alarme persiste.</li> </ol> |
| 323               | Conflit au niveau<br>du réseau                     | <ol> <li>Vérifiez que le port de sortie est connecté au<br/>réseau actuel. Débranchez-le du réseau si tel est<br/>le cas.</li> <li>Contactez le service après-vente de Sungrow<br/>si les causes précédentes sont éliminées et que<br/>le défaut persiste.</li> </ol>                                                                                             |

| Code de<br>défaut                                                                                                    | Nom du défaut                                            | Mesures correctives                                                                                                    |
|----------------------------------------------------------------------------------------------------|----------------------------------------------------------|----------------------------------------------------------------------------------------------------|
| 75                                                                                                    | Alarme de<br>communication<br>parallèle de<br>l'onduleur | <ol> <li>Vérifiez si le câble de communication et les<br/>bornes sont anormaux. Si tel est le cas, réparez-<br/>les pour assurer une connexion fiable.</li> <li>Reconnectez le câble de communication du<br/>compteur.</li> <li>Contactez le service après-vente de Sungrow<br/>si les causes précédentes sont éliminées et que<br/>l'alarme persiste.</li> </ol>                                                                                                   |
| 7, 11, 16,<br>19–25, 30–34,<br>36, 38, 40–42,<br>44–50, 52–58,<br>60–69, 85, 87,<br>92, 93,<br>100–105,<br>107–114,<br>116–124,<br>200–211,<br>248–255,<br>300–322,<br>324–328,<br>401–412,<br>600–603, 605,<br>608, 612, 616,<br>620, 622–624,<br>800, 802, 804,<br>807,<br>1096–1122 | Défaut système                                           | <ol> <li>Attendez le rétablissement du fonctionnement<br/>normal de l'onduleur.</li> <li>Déconnectez les interrupteurs CA et CC, puis<br/>déconnectez les commutateurs côté batterie s'il<br/>y a des batteries. Au bout de 15 minutes, fermez<br/>les interrupteurs CA et CC tour à tour et<br/>redémarrez le système.</li> <li>Contactez le service après-vente de Sungrow<br/>si les causes précédentes sont éliminées et que<br/>le défaut persiste.</li> </ol> |
| 59, 70–74,<br>76–83, 89,<br>216–218,<br>220–233,<br>432–434,<br>500–513,<br>515–518,<br>635–638, 900,<br>901, 910, 911,<br>996                                                                                                    | Alarme système                                           | <ol> <li>L'onduleur peut continuer à fonctionner.</li> <li>Vérifiez si le câblage et les bornes associés<br/>sont anormaux. Vérifiez également la présence<br/>de corps étrangers ou d'anomalies dans<br/>l'environnement ambiant et prenez les mesures<br/>correctives correspondantes si nécessaire.</li> <li>Si le défaut persiste, contactez le service<br/>après-vente de Sungrow Power.</li> </ol>                                                            |

| Code de<br>défaut | Nom du défaut                                                | Mesures correctives                                                                                                    |
|-------------------|--------------------------------------------------------------|----------------------------------------------------------------------------------------------------|
|                   | Branchement                                                  | <ol> <li>Vérifiez que la polarité de la chaîne<br/>correspondante est inversée. Si c'est le cas,<br/>débranchez l'interrupteur CC et inversez la<br/>polarité lorsque le courant de la chaîne chute en<br/>dessous de 0,5 A.</li> </ol>                                                                                                    |
| 264-283           | inversé MPPT                                                 | <ol> <li>Contactez le service après-vente de Sungrow<br/>si les causes précédentes sont éliminées et que<br/>le défaut persiste.</li> </ol>                                                                                                    |
|                   |                                                              | *Les codes 264 à 279 correspondent<br>respectivement aux chaînes 1 à 20.                                                                                                    |
| 332-363           | Alarme de<br>surtension de<br>condensateur<br>d'accélération | <ol> <li>L'onduleur peut continuer à fonctionner.</li> <li>Vérifiez si le câblage et les bornes associés<br/>sont anormaux. Vérifiez également la présence<br/>de corps étrangers ou d'anomalies dans<br/>l'environnement ambiant et prenez les mesures<br/>correctives correspondantes si nécessaire.</li> <li>Si le défaut persiste, contactor le conjec après</li> </ol> |
|                   |                                                              | vente de Sungrow Power.                                                                                                    |
| 364-395           | Défaut de<br>surtension de<br>condensateur<br>d'accélération | <ol> <li>Déconnectez les interrupteurs CA et CC, puis<br/>déconnectez les commutateurs côté batterie s'il<br/>y a des batteries. Au bout de 15 minutes, fermez<br/>les interrupteurs CA et CC tour à tour et<br/>redémarrez le système.</li> <li>Si le défaut persiste, contactez le service<br/>après-vente de Sungrow Power.</li> </ol>                                   |

| Code de<br>défaut | Nom du défaut                          | Mesures correctives                                                                                                    |
|-------------------|----------------------------------------|----------------------------------------------------------------------------------------------------|
| 1548-1579         |                                        | <ol> <li>Contrôlez si le nombre de modules PV de la<br/>chaîne correspondante est inférieur aux autres<br/>chaînes. Si c'est le cas, débranchez l'interrupteur<br/>CC et ajustez la configuration du module PV<br/>lorsque le courant de la chaîne chute en dessous<br/>de 0,5 A.</li> </ol>                                |
|                   | Reflux de courant                      | 2. Vérifiez si le module PV est à l'ombre.                                                                                                    |
|                   | de chaîne                              | 3. Débranchez l'interrupteur CC pour vérifier que<br>la tension du circuit ouvert est normale lorsque le<br>courant de chaîne chute en dessous de 0,5 A. Si<br>tel est le cas, vérifiez le câblage et la<br>configuration du module PV.                                                                                     |
|                   |                                        | 4. Vérifiez si l'orientation du module PV est anormale.                                                                                                    |
|                   | Défaut de mise à<br>la terre PV        | <ol> <li>Lorsque le défaut se produit, il est interdit de<br/>déconnecter directement le commutateur CC et<br/>de débrancher les bornes PV lorsque le courant<br/>continu est supérieur à 0,5 A.</li> <li>Patientez jusqu'à ce que le courant continu de<br/>l'onduleur soit inférieur à 0,5 A, puis déconnectez</li> </ol> |
| 1632 - 1655       |                                        | le commutateur CC et débranchez les chaînes<br>en défaut.                                                                                                    |
|                   |                                        | <ol> <li>Ne réinsérez pas les chaînes en défaut avant<br/>d'avoir résolu le défaut de mise à la terre.</li> </ol>                                                                                                    |
|                   |                                        | <ol> <li>Si le défaut n'est pas causé par les raisons<br/>susmentionnées et persiste, contactez le service<br/>après-vente de Sungrow.</li> </ol>                                                                                                    |
|                   |                                        | <ol> <li>Il est interdit de déconnecter directement le<br/>commutateur CC si le courant CC est supérieur à<br/>0,5 A lorsque le défaut se produit.</li> </ol>                                                                                                    |
| 1616              | Défaillance matéri-<br>elle du système | <ol> <li>Déconnectez l'interrupteur CC uniquement<br/>lorsque le courant côté CC de l'onduleur chute<br/>en dessous de 0,5 A.</li> </ol>                                                                                                    |
|                   |                                        | <ol> <li>Il est interdit de remettre l'onduleur sous<br/>tension. Veuillez contacter le service après-vente<br/>de Sungrow.</li> </ol>                                                                                                    |

| Lorsqu'un défaut survient sur l'optimiseur ou le RSD, les informations relatives au défaut |  |
|--------------------------------------------------------------------------------------------|--|
| sont affichées sur l'application.                                                          |  |

| Code de | Nom du                        | Cause                                                                            | Máthada aguractiva                                                                                                    |
|---------|-------------------------------|----------------------------------------------------------------------------------|----------------------------------------------------------------------------------------------------|
| défaut  | défaut                        | possible                                                                         | Methode corrective                                                                                                    |
| 4       | Surten<br>sion<br>d'entrée    | La tension<br>PV est<br>supérieure<br>à la valeur<br>de<br>protection<br>définie | Vérifiez si la tension en circuit ouvert du module<br>PV connecté à l'optimiseur dépasse la tension<br>d'entrée maximale autorisée par l'optimiseur.                                                 |
| 512     | Défaut<br>matériel            | Un défaut<br>matériel se<br>produit<br>dans<br>l'optimiseur                      | Veuillez contacter le service après-vente de<br>Sungrow.                                                                                                    |
| 1024    | Échec de<br>la mise à<br>jour | Le logiciel<br>de<br>l'optimiseur<br>ne parvient<br>pas à se<br>mettre à<br>jour | <ol> <li>Vérifiez l'état du voyant, et mettez à nouveau à<br/>jour l'optimiseur si le voyant est normal.</li> <li>Si le défaut persiste, contactez le service<br/>après-vente de Sungrow.</li> </ol> |

- En cas de défaut de retour du courant de chaîne, il faut d'abord vérifier si l'optimiseur est hors ligne.
- Contactez le revendeur si les mesures énumérées dans la colonne « Méthode de dépannage » ont été prises mais que le problème persiste. Contactez SUNGROW si le revendeur ne parvient pas à résoudre le problème.

# 9.2 Maintenance

# 9.2.1 Avertissements relatifs à la maintenance

# **DANGER**

Risque de dommages pour l'onduleur ou de blessure corporelle suite à un entretien inadéquat !

- Veillez à utiliser des outils d'isolation spéciaux pendant les opérations sous haute tension.
- Avant toute maintenance, déconnectez le disjoncteur CA du côté réseau, puis l'interrupteur CC. Si un défaut susceptible de provoquer des blessures ou d'endommager l'appareil est constaté avant la maintenance, débranchez le disjoncteur CA et attendez la nuit avant d'actionner l'interrupteur CC. Dans le cas contraire, un incendie à l'intérieur du produit ou une explosion peuvent se produire et entraîner des blessures corporelles.
- Une fois que l'onduleur est hors tension depuis 15 minutes, mesurez la tension et le courant avec un instrument professionnel. Seuls des opérateurs portant un équipement de protection peuvent manipuler et entretenir l'onduleur après avoir dûment vérifié l'absence de tension et de courant.
- Même si l'onduleur est arrêté, il peut encore être chaud et provoquer des brûlures. Portez des gants de protection avant de manipuler l'onduleur une fois refroidi.

# **DANGER**

Lors de la maintenance du produit, il est strictement interdit d'ouvrir le produit s'il y a une odeur ou de la fumée ou si l'apparence du produit est anormale. S'il n'y a pas d'odeur, de fumée ou d'aspect anormal évident, réparez ou redémarrez l'onduleur en suivant les mesures correctives de l'alarme. Évitez de vous tenir directement devant l'onduleur pendant la maintenance.

# 

Pour éviter une utilisation inappropriée ou des accidents provoqués par du personnel non autorisé : mettez des panneaux d'avertissement bien en évidence ou démarquez des zones de sécurité autour de l'onduleur pour éviter des accidents provoqués par une utilisation inappropriée.

#### AVIS

Ne redémarrez l'onduleur qu'après avoir éliminé le dysfonctionnement qui compromet la sécurité.

L'onduleur ne contenant aucune pièce devant faire l'objet d'une maintenance, n'ouvrez jamais le boîtier et ne remplacez pas de composants internes. Pour éviter tout risque d'électrocution, n'effectuez pas d'opérations de maintenance non couvertes par ce manuel. Si nécessaire, contactez d'abord votre distributeur. Si le problème persiste, veuillez contacter SUNGROW. À défaut, les pertes provoquées ne seront pas couvertes par la garantie.

#### **AVIS**

Ne touchez pas la carte de circuit imprimé ou d'autres composants sensibles à l'électricité statique car vous risquez d'endommager l'appareil.

- Ne touchez pas le circuit imprimé sans en avoir besoin.
- Observez les réglementations de protection contre l'électricité statique et portez un bracelet antistatique.

### **AVIS**

Si un défaut de mise à la terre se produit, le contact sec DO s'allumera automatiquement pour signaler l'alarme externe. Le voyant LED s'allumera en rouge et une alarme sonore retentira jusqu'à ce que le défaut soit corrigé. Pour les produits connectés à Internet, l'erreur sera également envoyée au portail.

# 9.2.2 Arrêt rapide

Le système PV peut effectuer un arrêt rapide, en réduisant la tension de sortie des branches à moins de 30 V dans les 30 secondes.

Méthodes de déclenchement de l'arrêt rapide :

- Méthode 1 : Débranchez le disjoncteur CA situé entre l'onduleur et le réseau.
- Méthode 2 : Connectez DI et PGND au port COM2 pour déclencher l'arrêt rapide.
   Déconnectez DI et PGND pour quitter le mode d'arrêt rapide.
- Méthode 3 : Connectez le bouton d'arrêt rapide à n'importe quel port DI (sauf DI5) du Logger1000. Ensuite, connectez-vous au système Web du Logger1000 et configurez les paramètres du port DI. Après cela, l'arrêt rapide peut être déclenché en appuyant sur le bouton d'arrêt rapide.
- Méthode 4 : Activez manuellement la fonction « Arrêt rapide déclenché par l'AFCI ».
   Ensuite, en cas de défaut d'arc dans l'onduleur, un signal « Arrêt rapide » sera envoyé à l'optimiseur et l'onduleur exécutera simultanément les commandes « Pression pour arrêt » et « Arrêt rapide ».

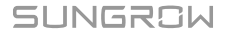

# AVIS

- L'arrêt rapide n'est pas pris en charge si les optimiseurs sont configurés pour un scénario de déploiement MPPT partiel.
- Veuillez vérifier régulièrement si la fonction d'arrêt rapide est normale.
- Il est impossible d'activer l'arrêt rapide en désactivant l'interrupteur CC de l'onduleur.

# 9.2.3 Entretien de routine

| Élément           | Méthode                                    | Période                     |
|-------------------|--------------------------------------------|-----------------------------|
|                   | Vérifiez si la sortie d'air et le          |                             |
|                   | dissipateur thermique sont obstrués        | Tous les 6 mois à un an     |
| Appareil propre   | par de la poussière ou d'autres objets.    | (en fonction de la quantité |
| Appareii propre   | Vérifiez si l'admission et la sortie d'air | de poussière présente       |
|                   | sont normales. Nettoyez l'admission        | dans l'air)                 |
|                   | et la sortie d'air, si nécessaire.         |                             |
|                   | Vérifiez si une alarme de ventilateur      |                             |
|                   | est présente sur l'application.            |                             |
|                   | Vérifiez la présence d'un bruit            |                             |
| Ventilateurs      | anormal lorsque le ventilateur tourne.     | Une fois par an             |
|                   | Nettoyez ou remplacez les                  |                             |
|                   | ventilateurs si nécessaire (consultez      |                             |
|                   | la section suivante).                      |                             |
|                   | Vérifiez l'étanchéité des entrées de       |                             |
| Entrée des câbles | câbles. Si nécessaire, refaire             | Une fois par an             |
|                   | l'étanchéité.                              |                             |
|                   | Vérifiez que les câbles sont               |                             |
| Raccordements     | correctement branchés.                     |                             |
| électriques       | Vérifiez si le câble est endommagé,        | Tous les 6 mois à un an     |
| 01000119400       | notamment la surface en contact avec       |                             |
|                   | le boîtier en métal.                       |                             |

# 9.2.4 Nettoyage des entrée et sortie d'air

Une quantité importante de chaleur est générée durant le fonctionnement de l'onduleur. Pour maintenir une ventilation satisfaisante, veuillez vous assurer que l'entrée et la sortie d'air ne sont pas obstruées.

Si nécessaire, nettoyez les entrée et sortie d'air avec une brosse douce ou un aspirateur.

# 9.2.5 Entretien du ventilateur

# A DANGER

- Mettez hors tension l'onduleur et débranchez-le de toutes les sources d'alimentation avant de procéder à l'entretien des ventilateurs.
- Une fois que l'onduleur est hors tension depuis 15 minutes, mesurez la tension et le courant avec un instrument professionnel. Seuls des opérateurs portant un équipement de protection peuvent manipuler et entretenir l'onduleur après avoir dûment vérifié l'absence de tension et de courant.
- L'entretien du ventilateur doit être effectué par des professionnels.

Les ventilateurs situés à l'intérieur de l'onduleur servent à refroidir l'onduleur durant son fonctionnement. Lorsque les ventilateurs ne fonctionnent pas normalement, cela indique que l'onduleur peut ne pas être refroidi et son efficacité peut ainsi diminuer. Par conséquent, il est nécessaire de nettoyer les ventilateurs encrassés et de remplacer les ventilateurs endommagés.

La procédure de fonctionnement est la suivante :

- Étape 1 Arrêtez l'onduleur (voir"8.1 Débranchement de l'onduleur")
- Étape 2 Desserrez la vis sur la plaque d'étanchéité du module du ventilateur.

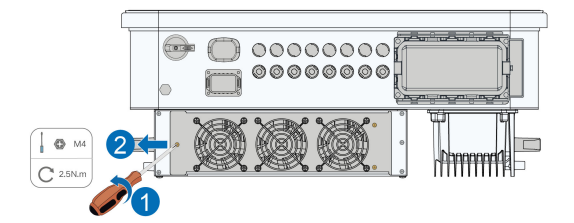

**Étape 3** Appuyez sur la languette du crochet de verrouillage, débranchez le joint de connexion du câble vers l'extérieur et desserrez la vis sur le support du ventilateur.

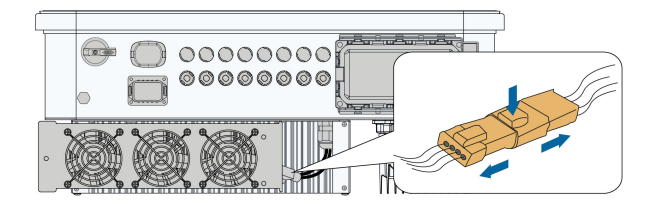

**Étape 4** Tirez le module du ventilateur, nettoyez les ventilateurs avec une brosse douce ou un aspirateur, et remplacez-les si nécessaire.

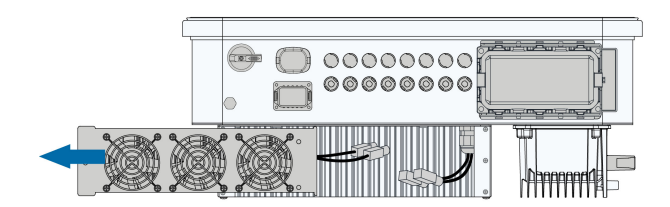

Étape 5 Remontez les ventilateurs dans l'onduleur dans l'ordre inverse et redémarrez l'onduleur.

- - FIN

# 10 Annexe

# 10.1 Fiche technique

| Paramètres                                                              | SG25CX-<br>P2                   | SG30CX-<br>P2 | SG33CX-<br>P2 | SG36CX-<br>P2 | SG40CX-<br>P2 | SG50CX-<br>P2 |
|-------------------------------------------------------------------------|---------------------------------|---------------|---------------|---------------|---------------|---------------|
| Entrée (CC)                                                             |                                 |               |               |               |               |               |
| Puissance<br>d'entrée PV<br>max.<br>recomman<br>dée                     | 35 kWp                          | 42 kWp        | 46,2 kWp      | 50,4 kWp      | 56 kWp        | 70 kWp        |
| Tension<br>d'entrée PV<br>max.                                          |                                 |               | 1 10          | 00 V          |               |               |
| Tension<br>d'entrée PV<br>min. /<br>Tension<br>d'entrée de<br>démarrage |                                 | 160 V/200 V   |               |               |               |               |
| Tension<br>d'entrée PV<br>nominale                                      |                                 | 600 V         |               |               |               |               |
| Plage de<br>tensions<br>MPP                                             |                                 |               | 160 V ~       | 1000 V        |               |               |
| Plage de<br>tensions<br>MPP pour la<br>tension<br>nominale              | 400 V ~<br>800 V <sup>(1)</sup> |               | 50            | 00 V ~ 800 V  | (1)           |               |

SUNGROW

| Paramètres                                      | SG25CX-<br>P2          | SG30CX-<br>P2  | SG33CX-<br>P2   | SG36CX-<br>P2    | SG40CX-<br>P2  | SG50CX-<br>P2 |
|-------------------------------------------------|------------------------|----------------|-----------------|------------------|----------------|---------------|
| Nombre<br>d'entrées<br>MPP<br>indépen<br>dantes |                        | 3              |                 |                  | 4              |               |
| Nombre de<br>chaînes PV<br>par MPPT             |                        | 2              |                 |                  | 2              |               |
| Courant<br>d'entrée PV<br>max.                  | ç                      | 90 A (30 A * 3 | 3)              | 120 A (30 A * 4) |                |               |
| Courant<br>court-circuit<br>CC max.             | 120 A (40 A * 3) 160 A |                |                 |                  | 60 A (40 A * 4 | 4)            |
| Courant<br>max. pour le<br>connecteur<br>CC     |                        |                | 30              | A                |                |               |
| Sortie (CA)                                     |                        |                |                 |                  |                |               |
| Puissance<br>de sortie CA<br>nominale           | 25 kW                  | 30 kW          | 33 kW           | 36 kW            | 40 kW          | 50 kW         |
| Puissance<br>de sortie CA<br>max.               | 27,5 kVA               | 33 kVA<br>(2)  | 36,3 kVA        | 40 kVA           | 44 kVA         | 55 kVA        |
| Courant de<br>sortie CA<br>max.                 | 41,8 A                 | 50,2 A         | 55,2 A          | 60,2 A           | 66,9 A         | 83,6 A        |
| Courant de<br>sortie CA<br>nominal (à<br>230 V) | 36,2 A                 | 43,5 A         | 47,8 A          | 52,17 A          | 58 A           | 72,5 A        |
| Tension CA<br>nominale                          |                        | 3 / N          | I / PE, 220 / 3 | 880 V, 230 / 4   | 00 V           |               |
| Plage de<br>tensions CA                         |                        |                | 312 ~           | 480 V            |                |               |

| Paramètres                                                                                     | SG25CX-<br>P2                | SG30CX-<br>P2 | SG33CX-<br>P2  | SG36CX-<br>P2   | SG40CX-<br>P2 | SG50CX-<br>P2 |  |
|------------------------------------------------------------------------------------------------|------------------------------|---------------|----------------|-----------------|---------------|---------------|--|
| Fréquence<br>nominale du<br>réseau                                                             | 50 Hz / 60 Hz                |               |                |                 |               |               |  |
| Plage de<br>fréquence<br>réseau                                                                | 45 Hz à 55 Hz / 55 à 65 Hz   |               |                |                 |               |               |  |
| Harmonique<br>(THD)                                                                            | < 3 % (à puissance nominale) |               |                |                 |               |               |  |
| Facteur de<br>puissance à<br>la puissance<br>nominale /<br>Facteur de<br>puissance<br>réglable |                              | > 0,          | .99 / 0,8 capa | citif – 0,8 ind | uctif         |               |  |
| Phases<br>d'alimenta<br>tion /<br>Phases de<br>connexion                                       | 3 / 3-N-PE                   |               |                |                 |               |               |  |
| Efficacité                                                                                     |                              |               |                |                 |               |               |  |
| Efficacité<br>maximale /<br>Efficacité<br>européenne                                           | 98.4% /<br>98.2%             |               | S              | 18.5% / 98.3%   | 6             |               |  |
| Protection                                                                                     |                              |               |                |                 |               |               |  |
| Surveillance<br>du réseau                                                                      |                              |               | 0              | ui              |               |               |  |
| Protection<br>de<br>connexion<br>inversée CC                                                   |                              |               | O              | ui              |               |               |  |
| Protection<br>court-<br>circuit CA                                                             |                              |               | 0              | ui              |               | _             |  |

| Paramètres                                               | SG25CX-<br>P2 | SG30CX-<br>P2 | SG33CX-<br>P2 | SG36CX-<br>P2   | SG40CX-<br>P2 | SG50CX-<br>P2 |  |
|----------------------------------------------------------|---------------|---------------|---------------|-----------------|---------------|---------------|--|
| Protection<br>contre les<br>courants de<br>fuite         | Oui           |               |               |                 |               |               |  |
| Protection surtension                                    |               | Alimentat     | ion CC de ty  | pe II + II / CA | de type II    |               |  |
| Surveillance<br>des défauts<br>de mise à la<br>terre     |               | Oui           |               |                 |               |               |  |
| Interrup<br>teur CC                                      |               | Oui           |               |                 |               |               |  |
| Surveillance<br>du courant<br>de la chaîne<br>PV         |               |               | O             | ui              |               |               |  |
| Interrupteur<br>de circuit<br>sur défaut<br>d'arc (AFCI) |               |               | O             | ui              |               |               |  |
| Fonction de<br>récupération<br>PID                       |               |               | 0             | ui              |               |               |  |
| Informa<br>tions<br>générales                            |               |               |               |                 |               |               |  |
| Dimensions<br>(L x H x P)                                |               |               | 645*575       | *245 mm         |               |               |  |
| Méthode de<br>montage                                    |               | :             | Support de fi | xation murale   | ;             |               |  |
| Poids                                                    |               | 38 kg         |               | 40 kg           | 40 kg         | 41 kg         |  |
| Topologie                                                |               |               | Sans trans    | sformateur      |               |               |  |
| Degré de protection                                      |               |               | IP            | 66              |               |               |  |

| Paramètres                                                                   | SG25CX-<br>P2 | SG30CX-<br>P2 | SG33CX-<br>P2   | SG36CX-<br>P2   | SG40CX-<br>P2 | SG50CX-<br>P2 |
|------------------------------------------------------------------------------|---------------|---------------|-----------------|-----------------|---------------|---------------|
| Corrosion                                                                    |               |               | C               | 5               |               |               |
| Consomma<br>tion de<br>puissance<br>durant la<br>nuit                        |               |               | < 7             | , M             |               |               |
| Plage de<br>tempéra<br>tures<br>ambiantes<br>de<br>fonctionne<br>ment        |               |               | -30 à           | 60 °C           |               |               |
| Plage<br>d'humidités<br>relatives<br>autorisée<br>(sans<br>condensa<br>tion) |               |               | 0 – 1           | 00 %            |               |               |
| Méthode de<br>refroidisse<br>ment                                            |               | Refroidi      | ssement de l    | 'air intelligen | t et forcé    |               |
| Altitude<br>d'utilisation<br>max.                                            |               |               | 4 00            | )0 m            |               |               |
| Affichage                                                                    |               | C             | EL, Bluetoot    | h + applicatio  | on            |               |
| Optimiseur                                                                   |               |               | SP600S          | (facultatif)    |               |               |
| Communica<br>tion                                                            |               | RS48          | 35 / Facultatif | : WLAN, Eth     | nernet        |               |
| Type de<br>connexion<br>CC                                                   |               |               | EVO2 (6 r       | mm² max.)       |               |               |

| Devemètres                      | SG25CX-                                                                                                    | SG30CX-                          | SG33CX-                  | SG36CX- | SG40CX- | SG50CX-   |
|---------------------------------|----------------------------------------------------------------------------------------------------|----------------------------------|--------------------------|---------|---------|-----------|
| Parametres                      | P2                                                                                                    | P2                               | P2                       | P2      | P2      | P2        |
| Type de                         |                                                                                                    |                                  |                          |         |         | Borne OT  |
| connexion                       |                                                                                                    | Born                             | $Barne OT (16, 25 mm^2)$ |         |         |           |
| CA                              |                                                                                                    | Bome OT (16~35 mm <sup>-</sup> ) |                          |         |         | (35~50 m- |
|                                 |                                                                                                    |                                  |                          |         |         |           |
| Spécifica                       |                                                                                                    |                                  |                          |         |         |           |
| tions des                       | Diamètre externe 18~38 mm                                                                                                    |                                  |                          |         |         |           |
| câbles CA                       |                                                                                                    |                                  |                          |         |         |           |
| Prise en<br>charge du<br>réseau | Fonction Q at night, LVRT, HVRT, contrôle de la puissance active et réac-<br>tive et contrôle de la vitesse de montée en puissance |                                  |                          |         |         |           |
|                                 |                                                                                                    |                                  |                          |         |         |           |

Remarque (1):

- la différence de tension entre les MPPT doit être inférieure à 80 V.
- La tension de la chaîne configurée doit être supérieure à la limite inférieure de la tension nominale MPPT.

Remarque (2) : 30 kVA pour l'Allemagne, la Belgique, l'Autriche, l'Ukraine et le Danemark, 33 kVA pour les autres.

| Paramètres                                                  | SG30CX-P2 (3)                | SG50CX-P2 (3)                        |  |
|-------------------------------------------------------------|------------------------------|--------------------------------------|--|
| Entrée (CC)                                                 |                              |                                      |  |
| Puissance d'entrée PV max.<br>recommandée                   | 42 kWp                       | 70 kWp                               |  |
| Tension d'entrée PV max.                                    | 11                           | 00 V                                 |  |
| Tension d'entrée PV min. /<br>Tension d'entrée de démarrage | 160 V/200 V                  |                                      |  |
| Tension d'entrée PV nominale                                | 60                           | 00 V                                 |  |
| Plage de tensions MPP                                       | 160 V - 1000 V               |                                      |  |
| Plage de tensions MPP pour la tension nominale              | 500 V ~ 800 V <sup>(4)</sup> |                                      |  |
| Nombre d'entrées MPP<br>indépendantes                       | 3 4                          |                                      |  |
| Nombre de chaînes PV par<br>MPPT                            |                              | 2                                    |  |
| Courant d'entrée PV max.                                    | 90 A (30 A / 30 A / 30 A)    | 120 A (30 A / 30 A / 30 A /<br>30 A) |  |

| Paramètres                                                                         | SG30CX-P2(3)                          | SG50CX-P2 (3)                        |  |  |
|------------------------------------------------------------------------------------|---------------------------------------|--------------------------------------|--|--|
| Courant court-circuit CC max.                                                      | 120 A (40 A / 40 A / 40 A)            | 160 A (40 A / 40 A / 40 A /<br>40 A) |  |  |
| Sortie (CA)                                                                        |                                       |                                      |  |  |
| Puissance de sortie CA<br>nominale                                                 | 29,9 kW                               | 50 kW                                |  |  |
| Puissance apparente de sortie<br>CA max.                                           | 29,9 kVA                              | 50 kVA                               |  |  |
| Puissance nominale apparente de sortie CA                                          | 29,9 kVA                              | 50 kVA                               |  |  |
| Courant de sortie CA max.                                                          | 48,15 A                               | 80,5 A                               |  |  |
| Tension CA nominale                                                                | 3 / N / PE,                           | 230/400 V                            |  |  |
| Plage de tensions CA                                                               | 312 à 480 V                           |                                      |  |  |
| Fréquence réseau nominale /<br>Plage de fréquences réseau                          | 50 Hz / 45-55 Hz                      |                                      |  |  |
| Harmonique (THD)                                                                   | ance nominale)                        |                                      |  |  |
| Facteur de puissance à la<br>puissance nominale / Facteur<br>de puissance réglable | > 0,99 / 0,8 capacitif – 0,8 inductif |                                      |  |  |
| Phases d'alimentation / Phases de connexion                                        | 3 / 3-                                | N-PE                                 |  |  |
| Efficacité                                                                         |                                       |                                      |  |  |
| Efficacité max. / Efficacité<br>européenne                                         | 98.5%                                 | / 98.3%                              |  |  |
| Protection                                                                         |                                       |                                      |  |  |
| Surveillance du réseau                                                             | C                                     | Dui                                  |  |  |
| Protection de connexion<br>inversée CC                                             | Oui                                   |                                      |  |  |
| Protection court-circuit CA                                                        | C                                     | Dui                                  |  |  |
| Protection contre les courants de fuite                                            | Oui                                   |                                      |  |  |
| Protection surtension                                                              | Alimentation CC de ty                 | pe II + II / CA de type II           |  |  |
| Surveillance des défauts de mise à la terre                                        | C                                     | <br>Dui                              |  |  |

| Paramètres                                                   | SG30CX-P2 (3)                                                                                                    | SG50CX-P2 (3)                 |  |
|--------------------------------------------------------------|----------------------------------------------------------------------------------------------------|-------------------------------|--|
| Interrupteur CC                                              | Ou                                                                                                    | i                             |  |
| Surveillance du courant de la<br>chaîne PV                   | Oui                                                                                                    |                               |  |
| Interrupteur de circuit sur<br>défaut d'arc (AFCI)           | Oui                                                                                                    |                               |  |
| Fonction de récupération PID                                 | Ou                                                                                                    | ii                            |  |
| Informations générales                                       |                                                                                                    |                               |  |
| Dimensions (L x H x P)                                       | 645*575*2                                                                                                    | 245 mm                        |  |
| Poids                                                        | 38 kg                                                                                                    | 41 kg                         |  |
| Topologie                                                    | Sans transformateur                                                                                                    |                               |  |
| Degré de protection                                          | IP66                                                                                                    |                               |  |
| Corrosion                                                    | C5                                                                                                    |                               |  |
| Consommation de puissance<br>durant la nuit                  | < 5 W                                                                                                    |                               |  |
| Plage de températures<br>ambiantes de fonctionnement         | -30 à 60 °C                                                                                                    |                               |  |
| Plage d'humidités relatives<br>autorisée (sans condensation) | 0 – 10                                                                                                    | 0 %                           |  |
| Méthode de refroidissement                                   | Refroidissement de l'a                                                                                                    | air intelligent et forcé      |  |
| Altitude d'utilisation maximale                              | 4 000                                                                                                    | ) m                           |  |
| Affichage                                                    | DEL, Bluetooth                                                                                                    | + application                 |  |
| Communication                                                | RS485 / Facultatif :                                                                                                    | WLAN / Ethernet               |  |
| Type de connexion CC                                         | Evo2 (6 m                                                                                                    | m² max.)                      |  |
| Type de connexion CA                                         | Borne OT (16~35 mm²)                                                                                                    | Borne OT ou DT<br>(35~50 mm²) |  |
| Spécifications des câbles CA                                 | Diamètre externe 18~38 mm                                                                                                    |                               |  |
| Prise en charge du réseau                                    | Fonction Q at night, LVRT, HVRT, contrôle de la puis-<br>sance active et réactive et contrôle de la vitesse de<br>montée en puissance |                               |  |
| Pays de fabrication                                          | Chir                                                                                                    | ne                            |  |

Remarque (3) : pour l'Australie. Remarque (4) :

- la différence de tension entre les MPPT doit être inférieure à 80 V.
- La tension de la chaîne configurée doit être supérieure à la limite inférieure de la tension nominale MPPT.

| Paramètres                                                              | SG25CX-<br>P2 <sup>(5)</sup>    | SG30CX-<br>P2 <sup>(5)</sup> | SG33CX-<br>P2 <sup>(5)</sup> | SG36CX-<br>P2 <sup>(5)</sup> | SG40CX-<br>P2 <sup>(5)</sup> | SG50CX-<br>P2 <sup>(5)</sup> |
|-------------------------------------------------------------------------|---------------------------------|------------------------------|------------------------------|------------------------------|------------------------------|------------------------------|
| Entrée (CC)                                                             |                                 |                              |                              |                              |                              |                              |
| Puissance<br>d'entrée PV<br>max.<br>recomman<br>dée                     | 35 kWp                          | 42 kWp                       | 46,2 kWp                     | 50,4 kWp                     | 56 kWp                       | 70 kWp                       |
| Tension<br>d'entrée PV<br>max.                                          |                                 | 1 100 V                      |                              |                              |                              |                              |
| Tension<br>d'entrée PV<br>min. /<br>Tension<br>d'entrée de<br>démarrage |                                 | 160 V/200 V                  |                              |                              |                              |                              |
| Tension<br>d'entrée PV<br>nominale                                      |                                 | 600 V                        |                              |                              |                              |                              |
| Plage de<br>tensions<br>MPP                                             |                                 | 160 V ~ 1000 V               |                              |                              |                              |                              |
| Plage de<br>tensions<br>MPP pour la<br>tension<br>nominale              | 400 V ~<br>800 V <sup>(6)</sup> | 500 V ~ 800 V <sup>(6)</sup> |                              |                              |                              |                              |
| Nombre<br>d'entrées<br>MPP<br>indépen<br>dantes                         |                                 | 3                            |                              |                              | 4                            |                              |

| Paramètres                                      | SG25CX-<br>P2 <sup>(5)</sup> | SG30CX-<br>P2 <sup>(5)</sup> | SG33CX-<br>P2 <sup>(5)</sup> | SG36CX-<br>P2 <sup>(5)</sup> | SG40CX-<br>P2 <sup>(5)</sup> | SG50CX-<br>P2 <sup>(5)</sup> |
|-------------------------------------------------|------------------------------|------------------------------|------------------------------|------------------------------|------------------------------|------------------------------|
| Nombre de<br>chaînes PV<br>par MPPT             |                              | 2                            |                              |                              | 2                            |                              |
| Courant<br>d'entrée PV<br>max.                  | ç                            | 90 A (30 A * 3               | 3)                           | 1                            | 20 A (30 A * 4               | 4)                           |
| Courant<br>court-circuit<br>CC max.             | 1:                           | 20 A (40 A * 3               | 3)                           | 1                            | 60 A (40 A * 4               | 4)                           |
| Courant<br>max. pour le<br>connecteur<br>CC     |                              |                              | 20                           | A                            |                              |                              |
| Sortie (CA)                                     |                              |                              |                              |                              |                              |                              |
| Puissance<br>de sortie CA<br>nominale           | 25 kW                        | 30 kW                        | 33 kW                        | 36 kW                        | 40 kW                        | 50 kW                        |
| Puissance<br>de sortie CA<br>max.               | 27,5 kVA                     | 33 kVA<br>(2)                | 36,3 kVA                     | 40 kVA                       | 44 kVA                       | 55 kVA                       |
| Courant de<br>sortie CA<br>max.                 | 41,8 A                       | 50,2 A                       | 55,2 A                       | 60,2 A                       | 66,9 A                       | 83,6 A                       |
| Courant de<br>sortie CA<br>nominal (à<br>230 V) | 36,2 A                       | 43,5 A                       | 47,8 A                       | 52,17 A                      | 58 A                         | 72,5 A                       |
| Tension CA<br>nominale                          |                              | 3/N                          | I / PE, 220 / 3              | 880 V, 230 / 4               | 00 V                         |                              |
| Plage de<br>tensions CA                         |                              |                              | 312~                         | 480 V                        |                              |                              |
| Fréquence<br>nominale du<br>réseau              |                              |                              | 50 Hz .                      | / 60 Hz                      |                              |                              |

| Paramètres                                                                                        | SG25CX-<br>P2 <sup>(5)</sup> | SG30CX-<br>P2 <sup>(5)</sup> | SG33CX-<br>P2 <sup>(5)</sup> | SG36CX-<br>P2 <sup>(5)</sup> | SG40CX-<br>P2 <sup>(5)</sup> | SG50CX-<br>P2 <sup>(5)</sup> |
|---------------------------------------------------------------------------------------------------|------------------------------|------------------------------|------------------------------|------------------------------|------------------------------|------------------------------|
| Plage de<br>fréquence<br>réseau                                                                   |                              | 45 Hz à 55 Hz / 55 à 65 Hz   |                              |                              |                              |                              |
| Harmonique<br>(THD)                                                                               |                              | < 3 % (à puissance nominale) |                              |                              |                              |                              |
| Facteur de<br>puissance à<br>la<br>puissance<br>nominale /<br>Facteur de<br>puissance<br>réglable |                              | > 0,                         | ,99 / 0,8 capa               | icitif – 0,8 indi            | uctif                        |                              |
| Phases<br>d'alimenta<br>tion /<br>Phases de<br>connexion                                          |                              | 3 / 3-N-PE                   |                              |                              |                              |                              |
| Efficacité                                                                                        |                              |                              |                              |                              |                              |                              |
| Efficacité<br>maximale /<br>Efficacité<br>européenne                                              | 98.4% /<br>98.2%             | 98.5% / 98.3%                |                              |                              |                              |                              |
| Protection                                                                                        |                              |                              |                              |                              |                              |                              |
| Surveillance<br>du réseau                                                                         | Oui                          |                              |                              |                              |                              |                              |
| Protection<br>de<br>connexion<br>inversée CC                                                      | Oui                          |                              |                              |                              |                              |                              |
| Protection<br>court-<br>circuit CA                                                                | Oui                          |                              |                              |                              |                              |                              |

| Paramètres                                                            | SG25CX-<br>P2 <sup>(5)</sup> | SG30CX-<br>P2 <sup>(5)</sup> | SG33CX-<br>P2 <sup>(5)</sup> | SG36CX-<br>P2 <sup>(5)</sup> | SG40CX-<br>P2 <sup>(5)</sup> | SG50CX-<br>P2 <sup>(5)</sup> |
|-----------------------------------------------------------------------|------------------------------|------------------------------|------------------------------|------------------------------|------------------------------|------------------------------|
| Protection<br>contre les<br>courants de<br>fuite                      | Oui                          |                              |                              |                              |                              |                              |
| Protection surtension                                                 | Alimentatior                 | n CC de type                 | e II + II / CA de            | e type II                    |                              |                              |
| Surveillance<br>des défauts<br>de mise à la<br>terre                  | Oui                          |                              |                              |                              |                              |                              |
| Interrup<br>teur CC                                                   | Oui                          |                              |                              |                              |                              |                              |
| Surveillance<br>du courant<br>de la chaîne<br>PV                      | Oui                          |                              |                              |                              |                              |                              |
| Informa                                                               |                              |                              |                              |                              |                              |                              |
| tions<br>générales                                                    |                              |                              |                              |                              |                              |                              |
| Dimensions<br>(L x H x P)                                             | 645*575*24                   | 5 mm                         |                              |                              |                              |                              |
| Méthode de<br>montage                                                 |                              |                              | Support de fi                | xation murale                | 9                            |                              |
| Poids                                                                 | 38 kg                        |                              |                              | 40 kg                        | 40 kg                        | 41 kg                        |
| Topologie                                                             | Sans transfo                 | ormateur                     |                              |                              |                              |                              |
| Degré de protection                                                   | IP66                         |                              |                              |                              |                              |                              |
| Corrosion                                                             | C5                           |                              |                              |                              |                              |                              |
| Plage de<br>tempéra<br>tures<br>ambiantes<br>de<br>fonctionne<br>ment | -30 à 60 ℃                   |                              |                              |                              |                              |                              |

| Paramètres                                                                   | SG25CX-<br>P2 <sup>(5)</sup> | SG30CX-<br>P2 <sup>(5)</sup>    | SG33CX-<br>P2 <sup>(5)</sup>    | SG36CX-<br>P2 <sup>(5)</sup>    | SG40CX-<br>P2 <sup>(5)</sup> | SG50CX-<br>P2 <sup>(5)</sup>         |
|------------------------------------------------------------------------------|------------------------------|---------------------------------|---------------------------------|---------------------------------|------------------------------|--------------------------------------|
| Plage<br>d'humidités<br>relatives<br>autorisée<br>(sans<br>condensa<br>tion) | 0 – 100 %                    |                                 |                                 |                                 |                              |                                      |
| Méthode de refroidisse ment                                                  | Refroidisse                  | ment de l'air                   | intelligent et                  | forcé                           |                              |                                      |
| Altitude<br>d'utilisation<br>maximale                                        | 4 000 m                      |                                 |                                 |                                 |                              |                                      |
| Affichage                                                                    | DEL, Blueto                  | ooth + applic                   | ation                           |                                 |                              |                                      |
| Communica<br>tion                                                            | RS485 / WI                   | _AN / Faculta                   | atif : Ethernet                 |                                 |                              |                                      |
| Type de<br>connexion<br>CC                                                   | EVO2 (6 m                    | m² max.)                        |                                 |                                 |                              |                                      |
| Type de<br>connexion<br>CA                                                   | Borne OT (                   | 16~35 mm²)                      |                                 |                                 |                              | Borne OT<br>ou DT<br>(35~50 m<br>m²) |
| Spécifica<br>tions des<br>câbles CA                                          | Diamètre e                   | externe 18~3                    | 8 mm                            |                                 |                              |                                      |
| Prise en<br>charge du<br>réseau                                              | Fonction Q réactive et       | at night, LVF<br>contrôle de la | RT, HVRT, cor<br>a vitesse de n | ntrôle de la pu<br>nontée en pu | uissance acti<br>issance     | ve et                                |

Remarque(5) : Pour l'Amérique latine.

Remarque (6) :

- la différence de tension entre les MPPT doit être inférieure à 80 V.
- La tension de la chaîne configurée doit être supérieure à la limite inférieure de la tension nominale MPPT.

# 10.2 Distance de câblage du contact sec DI

La distance de câblage entre les bornes de contact sec DI doit répondre aux exigences du tableau ci-dessous. La distance de câblage L est la longueur totale de tous les câbles de signaux DI.

$$L = 2\sum_{k=1}^{n} L_k$$

L<sub>K</sub> désigne la longueur de câble dans une direction entre la borne du contact sec DI du k<sup>ième</sup> onduleur et la borne correspondante du (k-1)<sup>ème</sup> onduleur.

| Nombre      | Distance de câblage maximum (unité : m) |                   |  |  |  |
|-------------|-----------------------------------------|-------------------|--|--|--|
| d'onduleurs | 16AWG / 1,31 mm <sup>2</sup>            | 17AWG / 1,026 mm² |  |  |  |
| 1           | 13030                                   | 10552             |  |  |  |
| 2           | 6515                                    | 5276              |  |  |  |
| 3           | 4343                                    | 3517              |  |  |  |
| 4           | 3258                                    | 2638              |  |  |  |
| 5           | 2606                                    | 2110              |  |  |  |
| 6           | 2172                                    | 1759              |  |  |  |
| 7           | 1861                                    | 1507              |  |  |  |
| 8           | 1629                                    | 1319              |  |  |  |
| 9           | 1448                                    | 1172              |  |  |  |
| 10          | 1303                                    | 1055              |  |  |  |
| 11          | 1185                                    | 959               |  |  |  |
| 12          | 1086                                    | 879               |  |  |  |
| 13          | 1002                                    | 812               |  |  |  |
| 14          | 931                                     | 754               |  |  |  |
| 15          | 869                                     | 703               |  |  |  |
| 16          | 814                                     | 660               |  |  |  |
| 17          | 766                                     | 621               |  |  |  |
| 18          | 724                                     | 586               |  |  |  |
| 19          | 686                                     | 555               |  |  |  |
| 20          | 652                                     | 528               |  |  |  |
| 21          | 620                                     | 502               |  |  |  |

Tableau 10-1 Correspondance entre le nombre d'onduleurs et la distance de câblage maximale

| Nombre      | Distance de câblage maximum (unité : m) |                               |  |  |  |
|-------------|-----------------------------------------|-------------------------------|--|--|--|
| d'onduleurs | 16AWG / 1,31 mm <sup>2</sup>            | 17AWG / 1,026 mm <sup>2</sup> |  |  |  |
| 22          | 592                                     | 480                           |  |  |  |
| 23          | 567                                     | 459                           |  |  |  |
| 24          | 543                                     | 440                           |  |  |  |
| 25          | 521                                     | 422                           |  |  |  |

# AVIS

Si la spécification du câble utilisé n'est pas incluse dans le tableau ci-dessus, lorsqu'il y a un seul onduleur, vérifiez que l'impédance de ligne du nœud d'entrée est inférieure à 300  $\Omega$ ; et lorsqu'il y a plusieurs onduleurs connectés en série, vérifiez que l'impédance est inférieure à 300  $\Omega$ /nombre d'onduleurs.

# 10.3 Assurance qualité

En cas de défaut du produit durant la période de garantie, SUNGROW fournira un service gratuit ou remplacera le produit par un nouveau.

# Preuve

Pendant la période de garantie, il est nécessaire que le client fournisse la facture et la date d'achat du produit. De plus, la marque sur le produit ne doit pas être endommagée et doit être lisible. Autrement, SUNGROW serait en droit de refuser d'honorer les conditions de la garantie.

#### Conditions

- Une fois le remplacement effectué, les produits non qualifiés seront traités par SUNGROW.
- Le client doit accorder à SUNGROW un délai raisonnable pour réparer l'appareil défectueux.

#### Clause de non-responsabilité

Dans les circonstances suivantes, SUNGROW est en droit de refuser d'honorer les conditions de la garantie :

- Si la période de garantie avec réparation gratuite de la machine/des composants a expiré.
- · Das Gerät wird beim Transport durch den Benutzer beschädigt.
- L'appareil n'a pas été installé, remonté ou utilisé de manière adéquate.
- L'appareil est utilisé dans des conditions inappropriées, qui ne répondent pas aux spécifications établies dans ce manuel.

- Le défaut ou le dommage a été causé par une installation, une réparation, une modification ou un démontage effectué par un prestataire de service ou un personnel autre que celui de SUNGROW.
- Le défaut ou le dommage a été causé par l'utilisation de composants ou de logiciels non standard ou non fournis par SUNGROW.
- La plage d'installation et d'utilisation du site dépasse les stipulations des normes internationales correspondantes.
- Les dommages ont été causés par un environnement naturel de type anormal.

Lorsque le client demande une maintenance pour des produits défectueux relevant de l'un des cas ci-dessus, un service de maintenance payant peut lui être proposé, à la discrétion de SUNGROW.

# 10.4 Coordonnées

Contactez-nous si vous avez des questions sur ce produit.

Nous avons besoin des informations suivantes pour vous fournir la meilleure assistance possible :

- Modèle de l'appareil
- Numéro de série de l'appareil
- Code de défaut/nom
- Brève description du problème

Pour obtenir des coordonnées détaillées, visitez le site : https://en.sungrowpower.com/ contactUS

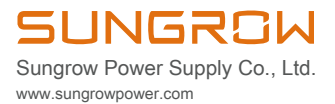